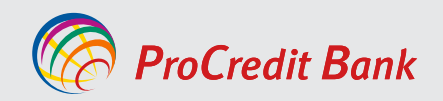

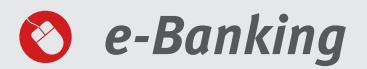

## USER MANUAL FOR E-BANKING SERVICE FOR PRIVATE CLIENTS

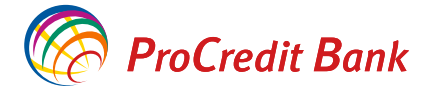

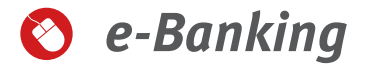

#### Dear Users,

This manual will guide you step by step on how to access and use our banking services through the e-banking platform. The document is designed to assist you in using this service with all screens displayed during its use. If you experience any difficulties while using our e-banking service, please do not hesitate to contact our call center at the provided phone numbers: (+383 38/555-555 apo +383 49/555-555).

### Content

| Jervice description                                                      |
|--------------------------------------------------------------------------|
| nformation about e-banking service4                                      |
| Payment orders recorded via e-banking5                                   |
| Fees and commissions6                                                    |
| _iability6                                                               |
| nstructions how to use the e-banking service7                            |
| Safeguarding sensitive information                                       |
| Protecting your computer                                                 |
| Protection from fraud – ensure you use the PCB banking system            |
| Protect the token, mobile phone, usernames and passwords                 |
| ntroduction                                                              |
| ProCredit MobileSign App10                                               |
| Activating the ProCredit MobileSign App12                                |
| Logging in e-banking with the ProCredit MobileSign App14                 |
| Approval of transactions with ProCredit MobileSign                       |
| Reactivating the MobileSign app if you have lost the phone or changed it |
| Changing the password while logging in e-banking for the first time      |
| Account summary                                                          |
| Account movements                                                        |
| Fransfers                                                                |
| Fransfers within accounts of the same client (personal accounts)         |
| Domestic transfers and within the bank to other clients                  |
| Priority domestic transfers                                              |
| nternational transfers                                                   |
| Fransfers from the credit account                                        |
| Crediting the credit account                                             |
| Payment of bills                                                         |
| Payments for the University of Prishtina                                 |
| Payment of electricity bills                                             |
| Payment of property tax                                                  |
| Bill payment form                                                        |
| Changing the transfer limit.                                             |
| Opening a term deposit account                                           |
| ast transfers ontion                                                     |
| Monthly (neriodic) navment orders                                        |
| Monthly payment order to a personal account 53                           |
| Nonthly domestic navment order                                           |
| Vanaging navment orders 58                                               |
| Modifying the navment order 50                                           |
| Cancelling the payment order 60                                          |
| Reusing a transfer 62                                                    |
| Card operations (blocking and upblocking the card) 64                    |
| Riocking the card                                                        |
| Inblocking the card 66                                                   |
| Farly payment of accumulated debt of the credit card 68                  |
| Vanaging beneficiaries                                                   |
| Changing the password                                                    |
| Resetting the password 72                                                |
| Rlocking the username                                                    |
| Updating / modifying your personal data                                  |
| Vailbox.                                                                 |
| Rank statements for client's needs 81                                    |

# **Description of the service**

Nowadays, life is more dynamic than ever before, thus giving a greater importance to saving time. Via e-Banking you may use many banking services, while at the same time saving your time without having to be present at the branch.

The e-Banking service gives you access to your banking accounts and enables online actions 24 hours a day, 7 days a week.

#### Via e-banking you can execute the following services:

- Execution of intra-bank payments;
- Execution of domestic payments to other local banks in euros;
- Execution of international payments;
- Opening a term deposit account;
- Bill payments;
- Registration and management of monthly recurring payment orders;
- Monitoring account transactions and balances;
- Viewing account statements;
- Viewing the latest payment orders made through the e-Banking service;
- Viewing all payment orders executed through our bank;
- Printing account balances in three different formats (PDF, Excel, CSV);
- Access to your personal accounts and accounts for which you are authorized;
- Updating your registered data with the bank;
- Communication (receiving and sending messages) with the bank through a secure channel;
- Applying for services;
- Early settlement of credit card debt.

The bank continuously works to facilitate your access to services. Therefore, additional services may be added to this list in the future.

## Information about the e-banking service

To access the e-banking service, you will need a username, password, and a third security method, which can be a security code sent via SMS, a Token device, or the ProCredit MobileSign application.

The security code sent via SMS is a one-time code generated based on your specific request, with a new code sent for each request. The security code received via SMS is valid for 3 minutes, after which it will no longer be usable. A new security code will be automatically generated and sent to you whenever you attempt to log in or execute a transfer.

An example of the security code message you will receive:

Kodi i sigurise per hyrje eshte <u>394157</u>. Koha: <u>09:33</u>. Token is a physical digital device that generates a 6-digit code every 60 seconds that you can use to access e-banking.

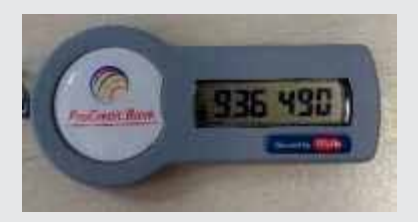

ProCredit MobileSign app is a digital application that can be installed on Android or iOS mobile phones which authorizes access to and transactions via e-banking.

To obtain a username and password please visit the nearest branch of ProCredit Bank Kosova website https://www.procreditbank-kos.com/

Once you have obtained a username and password, to access the e—banking page please write the address **https://ebanking.procreditbank-kos.com** on your browser.

## Payment orders registered via e-banking

The bank continuously processes payment orders initiated through the e-banking service. Payment orders that do not contain the necessary information or in cases where the account lacks sufficient funds cannot be executed. Additionally, there are specific timeframes within which payment orders can be executed upon receipt. These timeframes are presented in the following table:

| Transfer type                                                                                    | Receipt/execution<br>from – to time: | Completion of transfer<br>execution at hrs: | Weekdays:       |
|--------------------------------------------------------------------------------------------------|--------------------------------------|---------------------------------------------|-----------------|
| Transfers via client accounts                                                                    | 05:00 - 21:45                        | 21:45                                       | Monday – Sunday |
| Transfers to other ProCredit Bank clients<br>(EURO accounts)                                     | 05:00 - 21:45                        | 21:45                                       | Monday – Sunday |
| Transfers to other ProCredit Bank clients<br>(accounts in other currencies)                      | 09:00 - 15:00                        | 15:00                                       | Monday – Friday |
| Transfers to bill payment for municipal utilities                                                | 09:00 – 21:45                        | 21:45                                       | Monday – Friday |
| Payment of bills to Kosovo Tax<br>Administration (payment of taxes and<br>pension contributions) | 09:00 - 21:45                        | 21:45                                       | Monday – Friday |
| Individual domestic transfers with<br>beneficiary clients to commercial<br>banks in Kosovo       | 08:00 - 14:45                        | 14:45                                       | Monday – Friday |

| Priority domestic transfers for beneficiary clients in<br>commercial banks in Kosovo                                                  | 08:30 - 15:15 | 15:20 | Monday - Friday |
|----------------------------------------------------------------------------------------------------|---------------|-------|-----------------|
| RTGS domestic transfers (Real Time Gross Settlement)<br>above 10,000.00 EUR with benefitting clients in<br>commercial banks in Kosovo | 08:30 - 15:15 | 15:20 | Monday - Friday |
| International transfers (EURO and other currencies)                                                                                   | 08:30 - 15:45 | 15:45 | Monday - Sunday |
| *Transfers from credit accounts<br>**and/or credit line to other ProCredit Bank clients                                               | 09:00 - 21:45 | 21:45 | Monday - Friday |
| *Domestic transfers from **credit accounts and/or<br>credit line                                                                      | 09:00 - 14:45 | 14:45 | Monday - Friday |
| *International transfers from<br>**credit accounts and/or credit line                                                                 | 09:00 - 15:45 | 15:45 | Monday - Friday |

#### These schedules may change if the bank deems it necessary.

During official holidays of global markets, days on which foreign currency transactions are not processed, if you initiate a payment in a foreign currency, you will be notified at the time of registration about the inability to process the payment.

Payments made within these schedules will be executed on the same day they are registered. Payments made outside of these schedules will be executed (completed) on the next business day.

\* These transfers are subject to approval by your assigned Advisor. Their approval is required for the payment to proceed further.

\*\* These transfers can be registered in e-banking 24 hours a day; however, their execution by the bank will take place within the time frame indicated in this table.

## Fees and commissions

For the services provided in e-banking, fees and commissions may apply in the amount specified by ProCredit Bank's terms, according to the price list in effect at that time. The bank reserves the right to change the terms and price list at any time, with prior notice to its clients, as deemed appropriate by ProCredit Bank.

# Liability

- 1. You are responsible for all consequences of an incorrect or inaccurate payment order;
- 2. If an order is executed incorrectly by the bank, then the bank is responsible;

3. The bank is not responsible for illegal actions by third parties that harm the client as a result of using electronic banking services, nor for the non-execution of the client's payment orders due to technical issues beyond its control;

4. Users are obligated to keep username, password and their Token or mobile phone where they receive the security code to access e-banking in a safe place

5. It is not recommended to save/write down codes and passwords;

6. The bank is not responsible for the disclosure of passwords, usernames, or security codes received via mobile phone or Token device.

## Instructions to use the e-banking service

To access the e-banking service, please open the webpage with the security certificate of ProCredit Bank Kosova **https://ebanking.procreditbank-kos.com**.

Below you will find some safety recommendations.

# Safeguarding sensitive information

The most important factor when using the e-banking service is ensuring that the exchange of sensitive banking information over the internet is carried out securely.

You should remain vigilant, as ProCredit Bank does not contact clients via email or phone to request their codes, device PINs, card numbers, or any other sensitive information.

To ensure safe internet use, it is important to take at least the following measures:

### Protect your computer

Once you have internet access, it is important to ensure that your computer is protected from unauthorized access or dangerous programs (suspicious files, viruses, or other malware). It is essential to have antivirus, firewall, and antispyware software installed, which may come with your computer or be provided by your internet service provider. A firewall program protects your computer from malicious attacks from outside and works similarly to antivirus software. Spyware is software installed on your computer without your knowledge, tracking your activities (passwords, codes, etc.) while using the computer and the internet. Therefore, antispyware software is necessary to protect your computer from such attacks.

Make sure these programs are updated on regular basis.

Using the banking system from internet cafes or locations with wide public access is not recommended or should be done with extreme caution, as it is difficult to determine how secure and protected these computers are.

#### Protection from fraud - make sure to use the PCB banking system

Bank clients and financial institutions may sometimes fall victim to so-called phishing—an attempt at fraud. This is a form of internet scam where clients are deceived into disclosing confidential information to a malicious individual.

An example: someone poses as a bank representative, sending emails or calling clients to request their password, card number, or PIN.

Representatives of ProCredit Bank Kosovo will never request such information via email or phone.

Another instance of phishing occurs when a malicious individual duplicates a website to resemble the bank's official website. To avoid such risks, you must ensure that you are using only the website provided by ProCredit Bank. When accessing the e-banking service, make sure to start a secure session (encrypted SSL), which begins with https:// before entering your credentials. You should then access the secure page and verify the security certificate. Your browser will display a padlock icon.

To ensure you are communicating with ProCredit Bank Kosovo's banking system, click on this padlock to verify the security certificate.

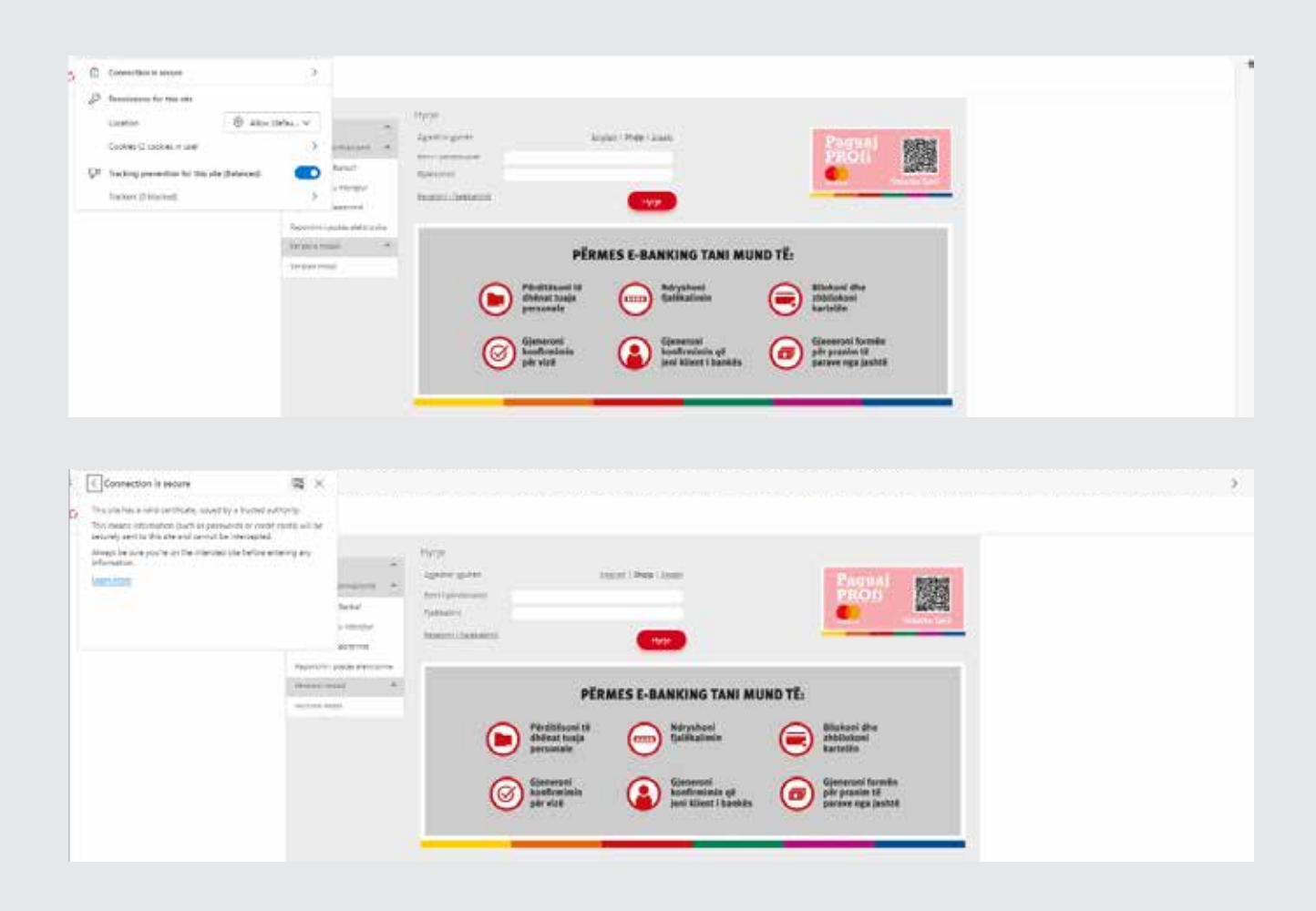

### Protect your token, mobile phone, usernames, and passwords.

- Memorize your username and password, change your password frequently, and ensure it is not easily guessable. For example, avoid using words found in dictionaries, names of cities, family members, or birth-dates
- Remember your password instead of saving it.
- Do not store your token and account information (username and password) in the same place.
- Do not share this sensitive information with anyone.

#### Do not forget to regularly update important software programs.

- Use the latest version of your internet browser, which includes all the newest security features. Regularly check with your browser provider for any new security updates available.
- Regularly check with your operating system provider for any released security updates.

# Logging in

To log into the e-banking please select the language, write the username, your password, and then press the button Login.

\* Please do not use the Internet Explorer browser to access e-banking. It is likely that some e-banking features will not work with this browser.

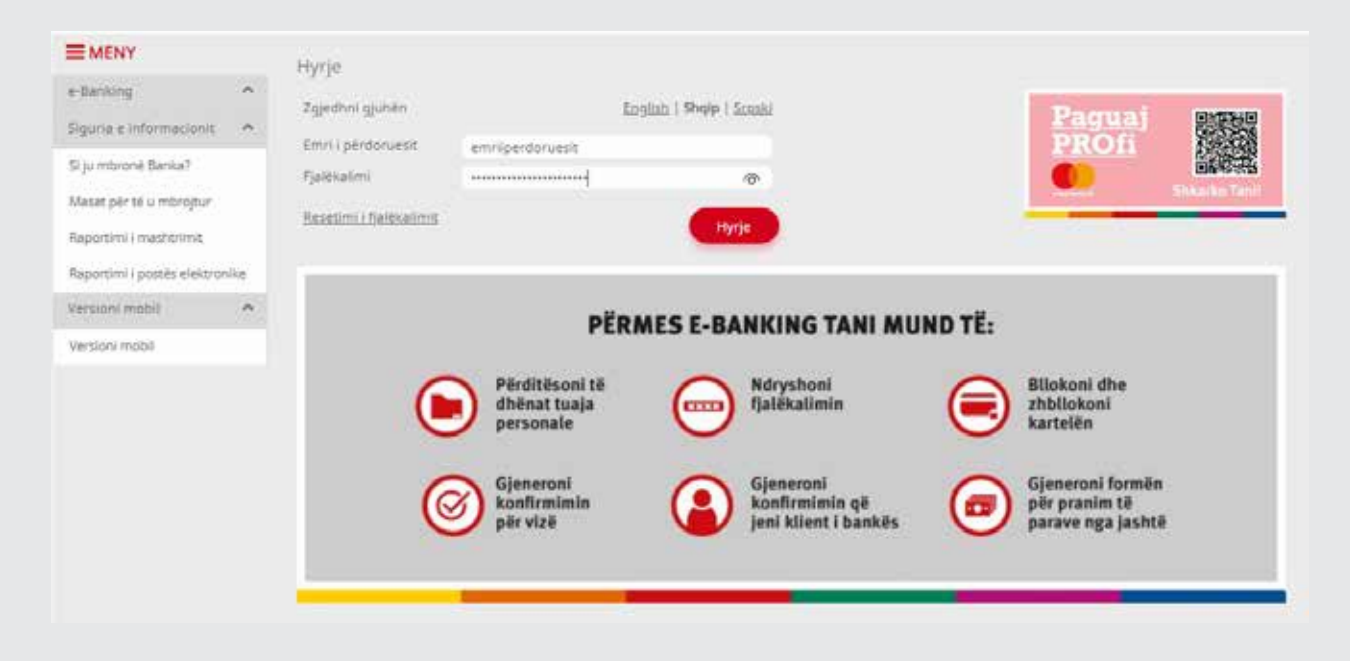

Next, you will see a page where you are required to enter the security code you received via SMS on your mobile phone.

Kodi i sigurise per hyrje eshte <u>394157</u>. Koha: <u>09:33</u>. \* If your chosen security method is the Token device, you will need to enter the 6 digits displayed on the Token in this field.

| <b>MENY</b>             |   | Hyrie                                    |               |
|-------------------------|---|------------------------------------------|---------------|
| e-banking               | ^ | Hyrje nit e-Banking                      |               |
| Sigura e informacione   | ^ | Token                                    |               |
| Masat pår të u mbrojtur |   |                                          | X Anuto Hyrje |
| Raportimi i meshtrimit. |   | Ed. Ilia ta deetliota my user temovierDy |               |
| Versioni mobil          | ~ |                                          |               |
| Versioni mobil          |   |                                          |               |

If your security method is the ProCredit MobileSign application, the page shown below will appear:

| = MENY                                                                                                 |      | Hvrie                                                                                                    |               |
|----------------------------------------------------------------------------------------------------|------|----------------------------------------------------------------------------------------------------|---------------|
| e-Banking<br>Siguria e informacionit                                                                   | ^    | Hyrje në e-Banking<br>ju lutemi shtypni "Hyrje" (the vashdoni procesin në aplitacionin ProCredit MobileSign                                  |               |
| Si ju morone Banka!<br>Masat për të u inbrojtur<br>Raportimi i mashtrimë<br>Raportimi i postës elektro | nike | Klikoni këtu vetem nëse keni humbur telefonin ose keni shiyer aplikacionin ProCredit MobileSign<br>Ed like to deactivate my user temporarily | X Anulo Hyrje |
| Versioni mobil                                                                                         | ^    |                                                                                                    |               |
| Version mobil                                                                                          |      |                                                                                                    |               |

In this step, you need to proceed by clicking the \*\*Login\*\* button and then confirm the login in the ProCredit MobileSign application on your phone.

# ProCredit MobileSign App

ProCredit MobileSign is a mobile application that enables your authentication for accessing Ebanking. It is the newest and most secure method of transaction authentication, used worldwide.

ProCredit MobileSign operates on iOS and Android operating systems. The application can be downloaded from Google Playstore or the Apple App Store.

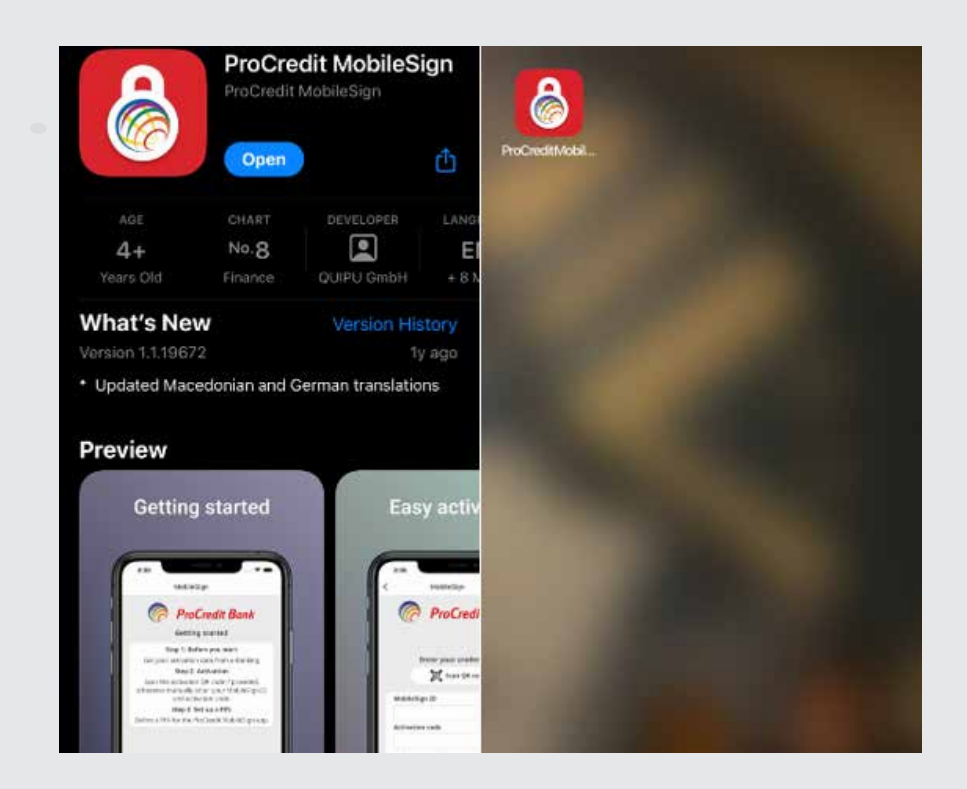

### Activating the ProCredit MobileSign App

After downloading, the application needs to be activated. To do this, you will need a MobileSign ID and an activation code. This information is either sent to you via SMS or displayed on the e-banking page. **Method 1:** If you have visited the bank or spoken with a Client Advisor and the ProCredit MobileSign application has been assigned as your security method, you will receive an SMS with the MobileSign ID and activation

The SMS you will receive in this case appears as the one below:

Dear client,

code.

In order to login to ProCredit Ebanking please download ProCredit MobileSign application from Appstore You can find below necessary information to activate your ProCredit MobileSign app. MobileSign ID: username@PCBK Activation code: 12345678 ProCredit Bank

**Method 2:** If your current security method is still Token or SMS and you wish to change it yourself to the ProCredit MobileSign application, you can do so in e-banking without needing to visit the Bank. When you log in to e-banking, the following message will appear:

Me kënaqesi ju informojmë se kemi një mënyrë të re moderne dhe të sigurtë për të autorizuar transaksionet tuaja. Aplikacionin ProCredit MobileSign mund të gjeni në Android dhe iOS. Vazhdoni në <u>Aktivizo MobileSign</u> te profili i përdoruesit për të marr më shumë informata.

Shtyp këtu për të vazhduar...

ProCredit MobileSign - Mënyra e re e autorizimit të transaksioneve

When you press the button "Activate MobileSign" the next page will appear:

Here, you will find information on how to download and install the ProCredit MobileSign application on your phone.

| ≡ MENY                                                                                                    |   | Aktivizo MobileSign                                                                                                    |
|----------------------------------------------------------------------------------------------------|---|----------------------------------------------------------------------------------------------------|
| Llogaritë                                                                                                    | ^ | ProCredit MobileSign ID i juaj është   XXXXX                                                                                                    |
| Përmbledhje e llogarisë<br>Lëvizjet në llogari<br>Transferët<br>Llogaritë personale<br>Kombëtar<br>Ndërkombëtar<br>Pagesë fature<br>Transferet për aprovim | ^ | Shkarko ProCredit MobileSign<br>Për përdorues të sistemit Apple: Para konfirmimit ju lutemi kontrolloni nga <sup>P</sup> ër përdorues të sistemit Android: Para konfirmimit ju lutemi kontrolloni<br>Appstore nëse pajisja juaj është e përshtatshme me aplikacionin ProCredit nga Playstore nëse pajisja e juaj është e përshtatshme me aplikacionin<br>MobileSign. Aplikacioni përkrahet nga versioni iOS 12 e tutje.<br>ProCredit MobileSign. Aplikacioni përkrahët nga versioni Android 5<br>Lolipo e tutje.<br>ProCredit MobileSign. Aplikacioni përkrahët nga versioni Android 5<br>Lolipo e tutje. |
| Urdhërpagesat e fundit                                                                                                    |   | P Google Play                                                                                                    |
| Urdhërpagesë periodike.                                                                                                    | ~ |                                                                                                    |
| Depozita me afat                                                                                                    | ¥ | X Anulo Vazhoo                                                                                                    |
| Kutia postare                                                                                                    | Ŷ |                                                                                                    |

When you proceed to the next page, the MobileSign ID and the activation code for the ProCredit MobileSign application will be displayed.

| e-Banking<br>Niguria e informacionit<br>Si ju mbrone Banka?                     | •    | Aktivizimi i aplikacionit<br>ju lutemi shenoni kodin e aktivizin<br>OR kodi ner aktivizim | nit në aplikacion. Do të drejtoheni në faqën për byrje dhe do të keni mundësinë të qaseni. |          |
|---------------------------------------------------------------------------------|------|-------------------------------------------------------------------------------------------|--------------------------------------------------------------------------------------------|----------|
| Masat për të u mbrojtur<br>Raportimi i mashtrimit<br>Raportimi i postës elektro | nite | 2. dou como bas acontanos                                                                 |                                                                                            |          |
| Version/ mobil                                                                  | ^    | ProCredit MobileSign ID                                                                   | EMRI                                                                                       |          |
| Versioni mobil                                                                  |      | Kodi i aktivizimit:                                                                       | X0X                                                                                        |          |
|                                                                                 |      |                                                                                           |                                                                                            | Perfundo |

In this step, please open the ProCredit MobileSign application on your phone and scan the QR code displayed on the e-banking page, or manually enter the MobileSign ID and activation code. Finally, set a 4-digit PIN that you will use to access the ProCredit MobileSign application.

After entering this information, press the Continue button (or Vazhdo if you have selected the Albanian language), and your application will be ready for use.

In the Settings option, you can select your preferred language, and if you wish to access the application using biometric features, you can enable this option (provided that this feature is activated in your phone's settings).

| ← MobileSign                                                | ← MobileSign                                                                            | MobileSign                     | ← MobileSign                                                                                                    |
|-------------------------------------------------------------|-----------------------------------------------------------------------------------------|--------------------------------|----------------------------------------------------------------------------------------------------|
| 🗑 ProCredit Bank                                            | RroCredit Bank                                                                          |                                | Settings                                                                                                    |
| Enter your credentials                                      | Enter your credentials                                                                  | ••••                           | General<br>MobileSign ID: username@PC8K<br>Device ID: 101                                                                                                    |
| Scan QR code                                                | ີອີ້ Scan QR code                                                                       |                                | App version: 1.1.18003                                                                                                    |
| MobileSign ID<br>Activation code<br>Define your 4-digit PIN | MobileSign ID<br>username@PCBK<br>Activation code<br>1234567<br>Define your 4-digit PIN | There are no pending approvals | Preferences<br>Use biometric authentication<br>when available<br>Fast track biometrics login<br>Share crash reports & analytics<br>Change language:<br>System language |
| Confirm the PIN                                             | Confirm the PIN                                                                         | Settings                       | Change your PIN                                                                                                    |
| Continue                                                    | Continue                                                                                | Log out                        | Privacy policy                                                                                                    |
| Ⅲ O <                                                       | III O <                                                                                 | III O <                        | III O <                                                                                                    |

After activating the application, please complete the security method conversion step by entering the security code on the e-banking page or the 6-digit code displayed on the Token.

|                                                                                                    | Enable/Recover ProCredit MobileSign                                                                                                    |
|----------------------------------------------------------------------------------------------------|----------------------------------------------------------------------------------------------------|
| e-Banking  Informuta të rëndësishme  Informata për Sigurinë Online Informata Gjenerale të Sigur Phishingu                   | Aktivizimi i aplikacionit.<br>Ju lutemi shënoni kodin e aktivizimit në aplikacion. Do të drejtoheni në faqen për hyrje dhe do të keni mundësinë të qaseni.<br>QR kodi për aktivizim |
| Raportimi i postës elektronike<br>Manual për klientë privatë<br>Manual per kliente biznesi<br>Manual per aplikacionin mobil | ProCredit MobileSign ID sseename@PCBK<br>Kodi i aktivplimit: 1234567<br>Autentitateni me kod tie siguritse                                                                          |
| Manuali i E banking përmes<br>Versioni mobil<br>Versioni mobil                                                              | Ju laterni vesidoani kodin e sigurisë                                                                                                    |

After confirming the activation of the ProCredit MobileSign application, the next page in e-banking will display information about the device/phone you have linked. This indicates that the process has been successfully completed. From this moment, your security method for e-Banking (and Mobile Banking) is the ProCredit MobileSign application.

| MENY .                       |    | Menaxho ProCredit MobileSign                  |                                         |                |          |
|------------------------------|----|-----------------------------------------------|-----------------------------------------|----------------|----------|
| Liogentit                    | Υ. | ProCredit MobileGign ID i jung eshte: XXX     |                                         |                |          |
| Transferen                   | *  | Pajisjet në ProCredit MobileSign              | Status                                  | Hyrja e fundit | Veprimet |
| Ursherpagesk personales      | ¥. | Phone                                         | Aktiv                                   | 25.5.2024      | ×        |
| Depenta ma wfat              | Ψ. | an oral statement of the same set of the same | 5555000000000000000000                  |                |          |
| Kizle politiere              | ¥3 | In order to activate a new device, you must i | reactivate your current device(s) http: |                |          |
| Profili i serdoruesit        | 8  |                                               |                                         |                |          |
| Konfirmini për slati         |    |                                               |                                         |                |          |
| CA Loan and Credit Line Res  | È. |                                               |                                         |                |          |
| Ventetim per kliente te PCBI | í. |                                               |                                         |                |          |
|                              |    |                                               |                                         |                |          |

If you have more than one account (Private or Business) with ProCredit Bank and already have the ProCredit MobileSign application downloaded, as well as an active KTMS user, you can link all accounts (Private and Business) to the same application via the desktop version. To do so, click on the "Activate Mobile Sign" message after logging into your account using your username, password, and the current security method you are using.

|                                              |     | Informacion për klientët                                                                                                    |
|----------------------------------------------|-----|----------------------------------------------------------------------------------------------------|
| Llogarite                                    | ۰.  | ProCredit MobileSign - Mënyra e re e autorizimit të transaksioneve                                                                                                    |
| Permbledhje e llogari<br>Levizjet në llogari | ise | Me kënaqesi ju informojmë se kemi një mënyrë të re moderne dhe të sigurtë për të autorizuar transaksionet tuaja. Aplikacionin ProCredit MobileSign<br>mund të gjeni në Android dhe iOS. Vazhdoni në Aktivizo MobileSign të profili i përdoruesit për të marr më shumë informata. |
| Transferêt                                   | ^   | Shtso ketu ner te yazhduar                                                                                                    |
| Llogarité personale<br>Rombétar              |     |                                                                                                    |

After clicking the "Activate Mobile Sign" button, you will be asked to confirm if you wish to link the respective e-banking contract to the active KTMS user. This will allow you to use the same application for all accounts where you are the account holder or an authorized person (in private or business accounts).

|                                                                                                    |        | Aktivizo ProCredit Mo                                                                                                    | bileSign                                                                                                    |                                                                                                    |
|----------------------------------------------------------------------------------------------------|--------|----------------------------------------------------------------------------------------------------|----------------------------------------------------------------------------------------------------|----------------------------------------------------------------------------------------------------|
| Llogarité                                                                                                    | ~      | Konfirmo shfrytëzimin e autorizimit ekzistues ProCredit MobileSign                                                                                                    |                                                                                                    |                                                                                                    |
| Permbledhje e llogarisë<br>Lëvizjet në llogari                                                                              |        | ju luterni konfirmoni që di<br>ProCredit MobileSign ID i                                                                                                    | eshironi te lidhni kete Ebanking kontrate me<br>juaj eshte XXX                                                                                                    | e autorizimin ekzistues ProCredit MobileSign                                                                                                    |
| Transferet                                                                                                    | ^      | Kushtet dhe rregullat                                                                                                    |                                                                                                    |                                                                                                    |
| Kombetar<br>Ndërkombëtar<br>Broga dhe Pagesa Masive<br>Pagest fature<br>Transferet për aprovim<br>Urdhërpagesat e fundit    |        | Qasja në shërbirnin E-ban<br>përdoruesit dhe fjalëkalin<br>prahoni nëpërmes SMS r<br>duhet ta përshiruani te<br>aplikacionit ProCredit Mc<br>faqen e Bankës <u>https://c</u><br>qasjen në llogari/të tuaja | king perkatesisht gasja në ilogari/te tuaja<br>nin tuaj në hapësiren përkatëse në veb faq<br>e numrin tuaj të telefonit kodin e sigurisë o<br>hapësiren përkatëse në ueb faqen e Bankes<br>bile Sign si në vijim filimisht duhet të shën<br>bankane. | nga distanca realizohet në atë mënyrë që ju duhet të shënoni emrin e<br>en e Bankës <u>https://ebanking.arpsceditbank.kos.com</u> . Më pastaj ju do të<br>se kodin e sigurisë të gjeneruar në pajisjen tokën (gjazhtë shtiror) të cilin<br>s. Çdagi në llogari/të tuaja nga distanca mund të realizohet edhe përmes<br>soni emrin e përdoruesit dhe fjalëkalimin tuaj në hapësirën përkatëse në ueb<br>ju duhet të kyqeni në Aplikacionin ProCredit Mobile Sign dhe të autorizoni |
| Urdherpagese periodike.                                                                                                    | *      | Token                                                                                                    | 1                                                                                                    |                                                                                                    |
| Kutia postare<br>Profili i perdonuesit<br>Konfirmim per vize<br>CA Loan and Credit Line Rep<br>Vertetim per kliente te PCBI | •<br>• |                                                                                                    |                                                                                                    | 🗙 Anulo 🔶 Kithehu Perfundo                                                                                                    |
|                                                                                                    | S.     |                                                                                                    |                                                                                                    |                                                                                                    |

Once you enter the 6-digit Token code or the SMS code sent to your phone number and then click "Finish," the respective contract will automatically be linked to the application already activated on your device. This means you can be authorized for multiple accounts while using the same ProCredit MobileSign application.

### Logging in the e-banking via ProCredit MobileSign App

After opening the e-banking page, enter your username and password, and click the Login button.

| E MENY e-Banking Informata të rendësishme  Informata për Sigurinë Online Informata Gjenerale të Sigur Phishingu | Hyrje       Zgjedhni gjuhën       Emri i përdoruesit       Fjalëkalimi       Resetimi i fjalëkalimit                                                    | Paguaj<br>PROfi<br>Sheare Tail |
|----------------------------------------------------------------------------------------------------|----------------------------------------------------------------------------------------------------|--------------------------------|
| Raportimi i postës elektronike<br>Manual për klientë privatë<br>Manual për klientë biznesi                      | PËRMES E-BANKING TANI MUND TË:                                                                                                    |                                |
| Manual per aplikacionin mobil<br>Manuali I E-banking përmes<br>Versioni mobil                                   | Gjeneroni<br>konfirminin<br>për vizë     Gjeneroni<br>konfirminin që<br>jeni klient i bankës     Gjeneroni Jornën<br>për pravin të<br>parave nga jeshtë |                                |

Next, a page will appear informing you to prepare your phone. Once you are ready, click the **Login** button.

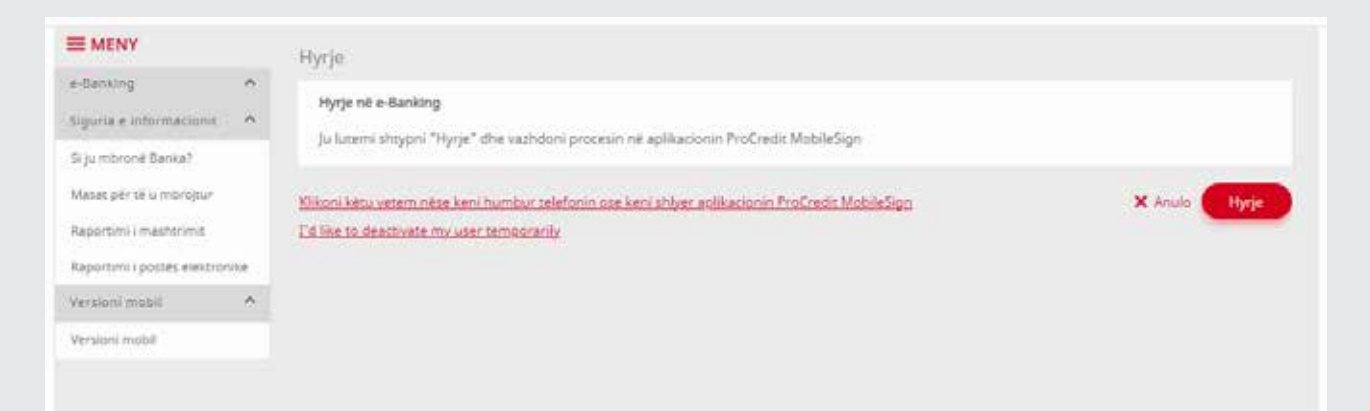

You will see a message prompting you to access the ProCredit MobileSign application on your phone and confirm the action.

| = MENY                                                                                                    |          | Hyrje                                                                                                    |         |
|----------------------------------------------------------------------------------------------------|----------|----------------------------------------------------------------------------------------------------|---------|
| e-Banong<br>Sigurla e internacionit                                                                       | ~        | Hyrje në e-Banking                                                                                                    |         |
| Si ju miccore Barna?<br>Masat për të u microjtur<br>Raportimi i mashtrimit<br>Raportimi cosstes esettrona | Le .     | ju latens shippin "hype" ana vazhdoni procesin ne spinacionin Procredit MobileSign<br>Klikool letu vetem nese keni humbur telefanio ase keni shiver eslikacionin ProCredit MobileSign<br>Tel iller to deactivate my user temporarily | × Anula |
| Veralus) musit                                                                                            | <u>^</u> |                                                                                                    |         |
| Version mobil                                                                                             |          |                                                                                                    |         |
|                                                                                                    |          |                                                                                                    |         |
|                                                                                                    |          | Në pritje të aprovimit të veprimit                                                                                                    |         |
|                                                                                                    |          | <ul> <li>Ju luterni hagni aplikacionin Mobile Sign ne<br/>pagisjen tuag për të përfunduar këtë veprim</li> </ul>                                                                                                    |         |
|                                                                                                    |          |                                                                                                    |         |
|                                                                                                    |          |                                                                                                    |         |
|                                                                                                    |          |                                                                                                    |         |

You will receive a notification from the MobileSign application on your phone. Log in to the application using the 4-digit PIN you set during activation or by using biometric features (fingerprint or FaceID) if you have enabled them. A page will appear with a message requesting your approval for accessing e-banking. Here, you can either approve or decline the action. After approving, you will gain access to e-banking.

|              | MobileSign           | MobileSign                                                                                         |
|--------------|----------------------|----------------------------------------------------------------------------------------------------|
| XX           | ProCredit E          | Bank Pending approval                                                                              |
|              |                      | Please check the information below                                                                 |
| $\mathbf{Y}$ | Biometric Authentica | Konfirmoni hyrjen në e Banking për<br>misjurderatit e inicuar në 3:13:14 e<br>pastifites 19.8.2022 |
| 1 11         |                      | The approval will time out in 60 seconds.                                                          |
|              |                      |                                                                                                    |
| Midewagn.    | Log in               |                                                                                                    |
| XXX.         | 1 1 1003             | Арркоче                                                                                            |
| 6 / mm       | 1.1.10003            | Decline                                                                                            |
| 0 🕲 🖻 🕄 🖸    |                      | - Detrine                                                                                          |
| III 0 <      | III 0                | < III O <                                                                                          |

### Approval of transactions using ProCredit MobileSign

Transaction approval with MobileSign works similarly to logging into e-banking. After completing the steps on the e-banking page, you will receive a notification on your phone for MobileSign, where you can either approve or decline the action.

| = MENY                  |    | Transfer kombëtar                       |                        |                                 |   |
|-------------------------|----|-----------------------------------------|------------------------|---------------------------------|---|
| Uogarite                | *  | Detajet e llogarisë                     |                        |                                 |   |
| Transferet              |    | Numri i llogarist                       | XXX                    | - Llogari rrjedhëse - EUR -     |   |
| Clogarité personale     |    | Emri i llogarisë                        | EMRI                   |                                 |   |
| Kombétar                |    | Biland / flogartse                      | 1 034,28 EUR           |                                 |   |
| Nderkombetar            |    | Biland i vlefshem                       | 1 034,28 EUR           |                                 |   |
| Føgest føture           |    | Detajet e përfituesit                   |                        |                                 |   |
| Transferrt për aprovim  |    | Llogaria e përfituesit                  | XXX                    |                                 |   |
| Urdhërpagesat e fundit  |    | Emri i përfituesit                      | Emri Mbiemri           |                                 |   |
| Urdherpagese periodike  | ~  | Adresa e përfituesit                    | Printine               |                                 |   |
| Depozita me afat        | *  | Informata mbi banken e përfituesit      |                        |                                 |   |
| Kutia postare           | Ψ. | Barika e përfituesit                    | BANKA X                |                                 |   |
| Profil i perdoruesit    | ~  | Detajet e urdhërit                      |                        |                                 |   |
| Udhezime për shërbimet. | ٣  | Shume                                   | 2,00 EUR               |                                 |   |
|                         |    | Prioritet.                              | Urgjent.               |                                 |   |
|                         |    | ITRS-kodi                               | 000 - DEFAULT O        | OPTION                          |   |
|                         |    | Ariyeja                                 | Pages                  |                                 |   |
|                         |    | Komision                                | 4.00 EUR               |                                 |   |
|                         |    | Shuma totale                            | 6,00 EUR               |                                 |   |
|                         |    | Hyrje në e-Banking                      |                        |                                 |   |
|                         |    | Ju lutemi hapni ProCredit MobileSign ni | ê pajisjen tuaj dhe pa | astaj vazhdeni                  |   |
|                         |    |                                         |                        | X Anulo + Kitheliu - Persinatio | 5 |

After filling in the transfer details, click the **Finish** button. A message will appear instructing you to open the MobileSign application.

#### Në pritje të aprovimit të veprimit

Ju lutemi hapni aplikacionin MobileSign në pajisjen tuaj për të përfunduar këtë veprim

After opening MobileSign on your phone, a message will appear informing you about the action you have initiated. At this step, you can either approve or decline it.

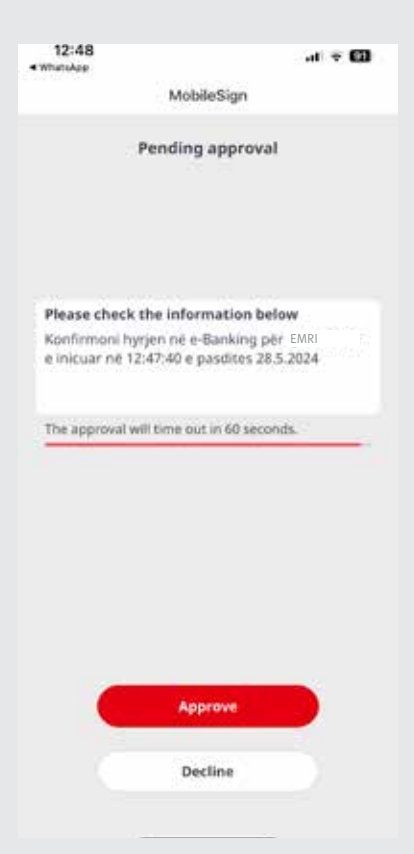

If you approve the action, the transfer will be successfully registered, and the e-banking page will display information as shown below:

| E MENY                  |      | Trapsfer kombétar - Pérmbledhis                                                               | e e fletëpagesës                                                                                                    |
|-------------------------|------|-----------------------------------------------------------------------------------------------|----------------------------------------------------------------------------------------------------|
| Llogarité               | SAC. | Result a Bassiel                                                                              |                                                                                                    |
| Përmbledhje e liogarise |      | Detajet e Rogarise                                                                            |                                                                                                    |
| Lëvizjet në logari      |      | Numri i Rogarise                                                                              | XXX - Llogari rrjednëse - EUR - EMRI                                                                                             |
| Transferet              |      | Emri i Rogarise                                                                               | EMRI                                                                                                    |
|                         |      | Siland i llogarisk                                                                            | 88 992.44 EUR                                                                                                    |
| Lioganite personale     | _    | Biland i viefshëm                                                                             | 74 432,01 EUR                                                                                                    |
| Kombétar                |      |                                                                                               |                                                                                                    |
| Nderkombécar            |      | Detajet e përfituesit                                                                         |                                                                                                    |
| Pagesë fature           |      | Llogaria e përfituesit                                                                        | XXX                                                                                                    |
| Transferet për aprovim  |      | Emri i përfituesit                                                                            | EMRI                                                                                                    |
| Urdhämanetat e fundit   |      | Adresa e përfituesit                                                                          | EMSHIR, PRESHTINE                                                                                                    |
| Hada Second Second      | -    | Informata mbi banken e përfituesit                                                            |                                                                                                    |
| Urgharpegete periodite  |      | Barka e nërfituesit                                                                           | BANKA X                                                                                                    |
| Deposita me afat        |      | Service Representation                                                                        |                                                                                                    |
| Kutia postare           | ~    | Detajet e urdhërit                                                                            |                                                                                                    |
| Profil i pirdorvesit    | 192  | Shume e transferit                                                                            | 10.00 EUR                                                                                                    |
| Udhezime për shërbimes  |      | Prioritet                                                                                     | jo urgiente                                                                                                    |
|                         |      | ITRS kodi                                                                                     | 000 - DEFAULT OPTION                                                                                                    |
|                         |      | Detajet e pagesés                                                                             | test                                                                                                    |
|                         |      | Komision                                                                                      | 1.00 EUR                                                                                                    |
|                         |      | Shume totale                                                                                  | 11,00 EUR                                                                                                    |
|                         |      | Përmbledhja e urshërit të redistruar                                                          |                                                                                                    |
|                         |      | Urdhëri i juaj u pranua me sukses. Për të u<br>transferit ju luterni vazhdori te opsioni "Uro | informuar rreth statusit të transferit tuaj dhe për të hapur fletëpagesën e <b>Transfer i ri</b> Mbyli<br>Dhërpagesat e fundit". |

#### If you decline the action in MobileSign, the following message will appear in e-banking:

|                              |     | Transfer kombëtar                             |                                                   |         |                   |
|------------------------------|-----|-----------------------------------------------|---------------------------------------------------|---------|-------------------|
| Llogeritä                    | •   | Detalet e Recerteà                            |                                                   |         |                   |
| Permbledhje e llogarisë      |     | Detajet e nogar de                            | VVV                                               |         |                   |
| Lëvizjes në ilogeri          |     | Numri + Rogarise                              | AAA - Dogan mjedhese - EUR - EMRI                 |         |                   |
| Transfer#t                   | Α.  | Emri i Roganse                                | EWIKI                                             |         |                   |
| Llogarită personale          |     | Bilano i voganse                              | 200<br>210                                        |         |                   |
| Kombétar                     |     | Diano i vietanem                              | eon.                                              |         |                   |
| Nderkombèsar                 |     | Detajet e përfituesit                         |                                                   |         |                   |
| Pagesë fature                |     | Llogaria e pérficuesit                        | XXX                                               |         |                   |
| Transferet për aprovim       |     | Emri i përfituesit                            | EMRI                                              |         |                   |
| Urdhërpøgesæt e fundit       |     | Adresa e përfituesit                          | gjakove                                           |         |                   |
| Urdherpagesé periodika       | ~   | Informata mbi banken e përfituesit            |                                                   |         |                   |
| Depozita me atat             | ~   | Banka e përfituesit                           | BANKA X                                           |         |                   |
| Kutle postare                | ~   | Detajet e undhërit                            |                                                   |         |                   |
| Posta / Porosité e pranuara  |     | Shuma                                         | 10.00 EUR                                         |         |                   |
| Apliko për shërbime / Dërgo  | -   | Prioritet                                     | Jo urgjente                                       |         |                   |
| Oerguar (Sent)               |     | ITRS kodi                                     | 000 - DEFAULT OPTION                              |         |                   |
| Frofill (perdoruesit         | ~   | Arsyeja                                       | test                                              |         |                   |
| Konfirmim për vizë           |     | Shuma totale                                  | 10.00 EUR                                         |         |                   |
| CA Loan and Credit Line Rep  | -   | Maria në e-Banking                            |                                                   |         |                   |
| Vertetim per kliente te PCBK |     | lu lutemi hanni Prol'redit MohileSon në       | naimen tuai dhe naeta ushkini                     |         |                   |
| Receiving money from abroa   | et. | to another rade of a property suppression inc | Netholder's result for the Balancesh Americanovia |         |                   |
| Menaxho MobileSign           |     | ju luterni kontrolloni të dhënet në vezhdim   |                                                   | X Anulo | + Kihehu Perfundo |
| Norysho fjalëkatimin         |     | <ul> <li>Transakaioni u anulua</li> </ul>     |                                                   |         |                   |

### Reactivating MobileSign app if you lost the phone or changed it

If you need to reactivate the MobileSign application, please enter your username and password on the e-banking page and click the **Login** button.

| MENY                         | Hyrje                               |                                                                                                    |                                      |
|------------------------------|-------------------------------------|----------------------------------------------------------------------------------------------------|--------------------------------------|
| e-Banking                    | <ul> <li>Zajedhni ajuhën</li> </ul> | Englist                                                                                                    | ) Shqip i Srpski                     |
| Informata të rëndësishme     | A Emri i okrdonuesit                | amelina reference it                                                                                                    |                                      |
| Informata per Sigurine Onli  | Fialēkalimi                         |                                                                                                    |                                      |
| Informata Gjenerale të Sigu  | and the second second second second |                                                                                                    |                                      |
| Phishingu                    | Research Linnekalimit               |                                                                                                    | Нутје                                |
| taportimi i postës elektroni | *                                   |                                                                                                    |                                      |
| vlanual për klientë privatë  |                                     | PËRMES E-BANKING TA                                                                                                    | NI MUND TË:                          |
| Manual për klientë biznesi   |                                     | rditësoni të Adryshosi<br>ënat tuaja Adryshosi                                                                                                    | Bilokoti dhe                         |
| Manual per aplikacionin mo   | sii 🕑 per                           | ruonale                                                                                                    | kartelän                             |
| Manuali i E-banking përmes   |                                     | nteroni<br>ntirminia<br>calificational<br>contral<br>contr | of Gjeneroni formin<br>për pranim të |
| Versioni mobil               | ^ P                                 | inter inter ( b                                                                                                    | annes of barrage units because       |
| /ersioni mobil               |                                     |                                                                                                    |                                      |

On the next page, you will find a link where you can reactivate your phone again.

| E MENY                     |      | Hyrie                                                                                          |               |
|----------------------------|------|------------------------------------------------------------------------------------------------|---------------|
| e-Banking                  | ^    | Hyrie në e-Banking                                                                             |               |
| Siguria e informacioniz    | ^    | hu luransi shisani "Hi ala dha u babani novasin na anli acionin PonCestir Mobile Son           |               |
| Si ju mbronë Banka?        |      | τ 7                                                                                            |               |
| Masat për të u mbrojtur    |      | Kikoni kesu vetem nese keni vuotur telefanin ose keri shiver aplikacionin ProCredit MobileSion | X Anulo Hyrje |
| Raportimi i mashsrimit     |      | L'dlike to deactivate my user temporarily                                                      |               |
| Raportimi i postës elektro | nive |                                                                                                |               |
| Verslani mebil             | ~    |                                                                                                |               |
| Versioni mobili            |      |                                                                                                |               |

When you click on the link, e-banking begins the process of activating the MobileSign app. Please follow the same steps as in chapter **9.1 Activating the ProCredit MobileSign** app to complete the process.

## Changing the password while logging in the e-banking for the first time

During the first login, after filling in the required fields and clicking the Login button, you will be prompted to change the password assigned to you by the bank and set one that is more suitable for you. It is very important to note that the new password must meet the password complexity standards described below:

Ensure that you enter the password exactly as it was provided to you (including uppercase and lowercase letters, special characters, and symbols). For security reasons, your e-banking account will be locked after three unsuccessful attempts.

- **Important:** When you change your password, you need to ensure that the new password contains the following characters:
- Include at least one uppercase letter (A, B, C, ... Z)
- Include at least one lowercase letter (a, b, c, ... z)
- Include at least one number (0, 1, 2, ... 9)
- Include at least one special character (!, @, #, ?, ...)
- The password must be at least 8 characters long
- The new password must not be the same as any of the previous passwords

In addition to the minimum requirements listed above, there are additional measures such as:

- The username will be blocked after three incorrect attempts.
- The password must be changed every 180 days (6 months).
- If you remain inactive on the e-Banking page for more than 15 minutes, the session will close, and you will be automatically logged out of e-Banking.

| Ndrysho fjalëkalimin                                                                                                    |          |
|----------------------------------------------------------------------------------------------------|----------|
| Ndrysho fjalëkalimin<br>Fjalëkalimi duhet të përmbajë:<br>• Së paku një shkronjë të madhe<br>• Së paku një shkronjë të vogël<br>• Së paku një numër<br>• Së paku një karakter special ( + % ! - etj.)<br>• Gjatësia e fjalëkalimit duhet të jetë minimum 8 karaktere<br>• Fjalëkalimi i ri nuk lejohet të jetë i njejtë me asnjërin nga fjalëkalimet paraprake |          |
| Fjalëkalimi aktual<br>Fjalëkalimi i ri<br>Konfirmo fjalëkalimin e ri                                                                                                    | Konfirmo |

# **Account overview**

After a successful login, the account overview page will appear. Here, you can view all your accounts and services that you hold

| E MENY                  |                | Permbledhje e llogarisë       |                     |        |                   |                   |                   |         |
|-------------------------|----------------|-------------------------------|---------------------|--------|-------------------|-------------------|-------------------|---------|
| Llogarité               |                | Llogarité rrjedhëse           | Emri i llogarisë    | Valuta | Fondet Flex (     | Bilanci i llogari | Bilanci i vlefshr | ŧm      |
| Përmbledhje e llogarisë |                | XXX                           | EMRI                | EUR    | 2 500.00          | 492 004,18        | 464 113           | 02 10   |
| Lëvizjet në llogari     |                |                               |                     |        |                   |                   |                   |         |
| Transferés              |                | Llogarité e kursimit FiexSave | Emri i llogarisë    | Valuta |                   | Bilanci i llogari | Bianci i vlefshi  | ėm      |
| Llogarité personale     |                | XXX                           | EMRI                | EUR    |                   | 2 000,00          | 2 000             | .00 🚛   |
| Kombétar                |                | <u>XXX</u>                    | EMRI                | EUR    |                   | 219 003,02        | 219 003           | .02 📲   |
| Ndërkombëtar            |                | Depozita me Afat              | Emri i llogarisë    | Valuta |                   | Bilanci i llogari | Bilanci i vlefshi | èm      |
| Pagesé fature           |                | XXX                           | EMRI                | EUR    |                   | 51 000,00         | 51 000            | 00 41   |
| Transferet për aprovim  |                | XXX                           | EMRI                | EUR    |                   | 10 000,00         | 10 000            | 00 10   |
| Urdhërpagesat e fundit  |                | XXX                           | EMRI                | EUR    |                   | \$0 000,00        | 50 000            | .00 👫   |
| Urdhärpagese periodike  | - ¥            |                               |                     |        |                   |                   |                   |         |
| Depozita me afat        |                | Kreditë                       | Emri i llogarisë    | Valuta |                   | Shuma e disb.     | 5                 |         |
| Kutia postare           | w.             | XXX                           | EMRI                | EUR    |                   | 19 000,0          | 2                 | 4.0     |
| Profili i përdoruesit   | ÷              | Përmbledhje e kartelës        |                     |        |                   |                   |                   |         |
| Udhazime per tharbinet  | 200 <b>4</b> 7 | Kartela                       | Mbajtēsi i kartelēs | s      | tatusi i kartelës | Da                | ta e skadimit 🛝   | Veprimi |
|                         |                | ****                          | EMRI                | A      | ktiv              |                   | 31.5.2026         |         |
|                         |                | ****                          | EMRI                | : A    | ktiv -            |                   | 30.4.2027         |         |
|                         |                | ****                          | EMRI                | A      | ktiv              |                   | 31.5.2024         | 640     |

If you click on the account number, the account transaction page will open, which is explained in the next chapter. If you click on 🚛 account information will open.

|                                                |    | Detajet e llogarisë       |                  |            |                    |                 |          |
|------------------------------------------------|----|---------------------------|------------------|------------|--------------------|-----------------|----------|
| Uogaritë                                       | ^  | Llogaria rrjedhëse        |                  |            |                    |                 |          |
| Përmbledhje e llogarisë<br>Lëvizjet në llogari |    | Numri i liogarisë         | XXX              |            |                    |                 |          |
| Transferêt                                     | 0  | Valuta                    | EUR EUR          | vanced EUR |                    |                 |          |
| Llogarité personale                            |    | Emri i llogarisë          | EMRI             |            |                    |                 |          |
| Kombètar                                       |    | Mbajtesi i llogarisë      | EMRI             |            |                    |                 |          |
| Fadetë fature                                  |    | Statusi i llogarisë       | Aktiv            | 7.7.1      |                    |                 |          |
| Transferet për aprovim                         |    | Bilanci i liogarise       | 492.00           | 4,18 EUR   |                    |                 |          |
| Urdhërpagesat e fundit                         |    | Bilanci i viefshëm        | 464 11           | 3,02 EUR   |                    |                 |          |
| Urdhërpagesë periodike.                        | ~  | Fondet Flex (Mbitërheqje) | 2 500.           | 00 EUR     |                    |                 |          |
| Depozita me afat                               | 2  | Kartela                   | Mbajtēsi i karte | ilés       | Statusi i kartelės | Data e skadimit | Veprimi  |
| Kutia postare                                  | Ψ. | ****                      | EMRI             |            | Alciv              | 31.5.2026       | 841      |
| Profill i përdoruesit                          |    | ****                      | EMRI             |            | Aktiv              | 30.4,2027       | 841      |
| Udhesime për shërbimet                         | •  | ****                      | EMRI             |            | Aktiv              | 31.5.2024       | 641      |
|                                                |    |                           |                  |            |                    |                 | + Kthehu |

You will be able to view all your accounts as the account holder and the accounts for which you are authorized, including Flex Savings accounts for children. Additionally, you can make transfers to and from accounts where you are authorized.

Similarly, as with the account, if you click on the relevant section on the account details page, the details of the card linked to that account will open. Here, you can also block or unblock your card (see Chapter 18 – Card Operations).

| MENY                                          |      | Detaiet e kartelês                   |                          |                |
|-----------------------------------------------|------|--------------------------------------|--------------------------|----------------|
| Liogarité                                     | - 14 | Outaint                              |                          |                |
| Përmbiedhje e liogarisë<br>Lëvizjet në togari |      | Kartela<br>Lioji i kartelës          | XXX<br>DEBIT MASTER CARD |                |
| Transferet                                    |      | Mbajtesi i karteles                  | EMRI                     |                |
| Kombétar                                      |      | Statusi i kartelës<br>E vlefshme nga | Aktiv<br>26.5.2021       |                |
| Nderkombetar                                  |      | E vlefshme deri në                   | 31.5.2026                |                |
| Pagezé fáture                                 |      | 3D Secure                            | Fo                       |                |
| Transferet për aprovim                        |      | Ulogaria e lidhur                    | XXX                      |                |
| Urdhärpagesat e fundit                        |      |                                      |                          | + Kthehu Bloko |
| Ordnerpagese periodike.<br>Depozita me afat   |      |                                      |                          | _              |

## **Account transactions**

To review your previous activities with our bank in your accounts, click on the Account Transactions option on the left side of the screen.

When you access the Account Transactions option, the following screen will appear:

| E MENY                 |   | Léviziet në llogari |                             |                                            |               |
|------------------------|---|---------------------|-----------------------------|--------------------------------------------|---------------|
| Liogarită              |   | Detaiet e llogarisé |                             |                                            |               |
| Përmbledhje e logarisë |   | Zoledbri licoarinë  | -Choo sits our to polachum  |                                            |               |
| Lëvizjet në Togari     |   | Emri i Sanariež     | and a same has a stitute of |                                            |               |
| Transferes             | ~ | Blanci i llogarisë  |                             |                                            |               |
| Llogarité personale    |   | Blanci i vletshem   |                             |                                            |               |
| Kombétar               |   | Periudha 1 Dinie    | Nga 165.2024                | Deri 15.5.2074                             |               |
| Ndërkombëtar           |   |                     |                             |                                            |               |
| Pagesë fature          |   |                     |                             | Detaiet/FDFI Detaiet/Excell Detaiet/CSVI S | ifaq/Rifresko |
| Transferet për aprovim |   |                     |                             |                                            |               |

#### Firstly, select from the list the account you want to check.

| <b>MENY</b>             |               | Lëvizjet në llogari |                                |                                             |                |
|-------------------------|---------------|---------------------|--------------------------------|---------------------------------------------|----------------|
| Llogarite               | ~             | Detajet e llogarisë |                                |                                             |                |
| Permibiedhje e Bogarisë |               | Zniachmi Invarine   | - Status katu nav të zaledhumu |                                             |                |
| Levizjet në llogari     |               | Emplification       | and he was be see affects as   |                                             |                |
| Transferét              |               | Bilanci i llogarisë |                                |                                             |                |
| urdharpagesa periodika  | 60 <b>%</b> 0 | Blanci i viefshëm   |                                |                                             |                |
| Depozita me afat        |               | Periudha   Ditet    | Nga 29.5.2024                  | Deri 29.5.2024                              |                |
| Kutia postare           | *             |                     |                                |                                             |                |
| Profili i perdonuesit   | 8 <b>*</b> 2  |                     |                                | Detajet (PDE) Detajet (Excel) Detajet (CSV) | Shfaq/Rifresko |
| Udhesime per shörbline  | 1.40          |                     |                                |                                             |                |

After selecting the account, you need to specify the period for which you want to view detailed transactions. When you click on the calendars, a pop-up window will appear, and you should select the period you wish to review. Once you have chosen the period, click the **"Submit"** button to display the report of your account transactions..

|    | Lëvizjet në llogari         |                                                                                                    |                                                                                                    |                                                                                                    |                                                                                                    |                                                                                                    |                                                                                                    |                                                                                                    |                                                                                                    |                                                                                                    |                                                                                                    |                                                                                                    |                                                                                                    |
|----|-----------------------------|----------------------------------------------------------------------------------------------------|----------------------------------------------------------------------------------------------------|----------------------------------------------------------------------------------------------------|----------------------------------------------------------------------------------------------------|----------------------------------------------------------------------------------------------------|----------------------------------------------------------------------------------------------------|----------------------------------------------------------------------------------------------------|----------------------------------------------------------------------------------------------------|----------------------------------------------------------------------------------------------------|----------------------------------------------------------------------------------------------------|----------------------------------------------------------------------------------------------------|----------------------------------------------------------------------------------------------------|
| *  | Detaier e lionarisé         |                                                                                                    |                                                                                                    |                                                                                                    |                                                                                                    |                                                                                                    |                                                                                                    |                                                                                                    |                                                                                                    |                                                                                                    |                                                                                                    |                                                                                                    |                                                                                                    |
|    |                             |                                                                                                    |                                                                                                    |                                                                                                    |                                                                                                    |                                                                                                    |                                                                                                    |                                                                                                    |                                                                                                    |                                                                                                    |                                                                                                    |                                                                                                    | 2                                                                                                    |
|    | zgjednini lioganine         | -200                                                                                                    | рхе                                                                                                    | ui per                                                                                                    | se rg                                                                                                    | eonu                                                                                                    | -                                                                                                    |                                                                                                    |                                                                                                    |                                                                                                    |                                                                                                    |                                                                                                    |                                                                                                    |
| Ψ. | Eroni Logarite              |                                                                                                    |                                                                                                    |                                                                                                    |                                                                                                    |                                                                                                    |                                                                                                    |                                                                                                    |                                                                                                    |                                                                                                    |                                                                                                    |                                                                                                    |                                                                                                    |
| v  | Bilanzi i slefshëm          |                                                                                                    |                                                                                                    |                                                                                                    |                                                                                                    |                                                                                                    |                                                                                                    |                                                                                                    |                                                                                                    |                                                                                                    |                                                                                                    |                                                                                                    |                                                                                                    |
| ×  | Periudha   Ditet            | Nga                                                                                                    | 29.5                                                                                                    | 2024                                                                                                    |                                                                                                    |                                                                                                    |                                                                                                    |                                                                                                    |                                                                                                    | p                                                                                                    | leri 29.5.2024                                                                                                    |                                                                                                    |                                                                                                    |
| *  |                             |                                                                                                    | 0                                                                                                    |                                                                                                    | Ma                                                                                                    | j 202                                                                                                    | 4                                                                                                    |                                                                                                    | 0                                                                                                    |                                                                                                    |                                                                                                    |                                                                                                    | 162                                                                                                    |
| *  |                             |                                                                                                    | Hē                                                                                                    | Ma                                                                                                    | Mē                                                                                                    | En                                                                                                    | Pr                                                                                                    | 91                                                                                                    | Di                                                                                                    | stajst./PDF                                                                                                    | Detajet.(Excel)                                                                                                    | Detailet. (CSV)                                                                                                    | Shifaq/Rifreska                                                                                                    |
| ~  |                             |                                                                                                    | -                                                                                                    |                                                                                                    | 1                                                                                                    | 2                                                                                                    | 1                                                                                                    | 4                                                                                                    | 5                                                                                                    |                                                                                                    |                                                                                                    |                                                                                                    |                                                                                                    |
|    |                             |                                                                                                    | 13                                                                                                    | 34                                                                                                    | 15                                                                                                    | 16                                                                                                    | 17                                                                                                    | 18                                                                                                    | 19                                                                                                    |                                                                                                    |                                                                                                    |                                                                                                    |                                                                                                    |
|    |                             |                                                                                                    | 20                                                                                                    | 21                                                                                                    | 22                                                                                                    | 23                                                                                                    | 24                                                                                                    | 25                                                                                                    | - 25                                                                                                    |                                                                                                    |                                                                                                    |                                                                                                    |                                                                                                    |
|    | <pre>&lt; * * * * * *</pre> | Lévizjet në ilogari      Detajet e ilogarisë     Zgjedhni ilogarisë     Bilanci i flogarisë     Bilanci i stefshëm     Perludha   Ditet | Lëvizjet në ilogaris     Zgjedhni ilogarise     Zgjedhni ilogarise     Bilanci i Rogarise     Bilanci i Selshem     Perludha   Ditet Nga      V | Lëvizjet në ilogaris<br>Detajet e logarisë<br>Zgjedhni ilogarisë<br>Emri i ilogarisë<br>Bilanci i logarisë<br>Periudha   Drot Nga 29.5<br>He<br>13<br>20 | Lëvizjet në llogaris     Zqjedhni llogaris     Zqjedhni llogaris     Emri i Bojaris     Bilanci i logaris     Bilanci i vlefshem     Perludha   Ditet Nga 29.5.2024     HE Ma     Bilanci i stellshem     Secondari i stellshem     Secondari i stellsh | Lévizjet në llogari      Detajet e llogarisë     Zgjedhni llogarine     Fmri i llogarisë     Bilanci i llogarisë     Bilanci i stelshëm     Periudha   Ditot     Nga     Z9.5.2024     Ma     HE     Ma     ME | Lévizjet në ilogaris     Zgjedhni ilogaris     Zgjedhni ilogaris     Zgjedhni ilogaris     Bilanci i Bogaris     Bilanci i Selshem     Perludha   Ditet Nga 29.5.2024     He Ma Mé En     1 2     6 7 A 12     1 3     14 15 5     20 21 22 23 | Lëvizjet në ilogaris           Zgjedhni ilogarisë           Zgjedhni ilogarisë           Emri i llogarisë           Bilanci i llogarisë           Bilanci i llogarisë           Periudha   Ditet           Nga         295.2024           E           1         2           1         1           1         1           1         1           1         1           1         1           20         21           21         22 | Lëvizjet në ilogarisë           Zgjedhni ilogarisë           Zgjedhni ilogarisë           Bilanci i logarisë           Bilanci i logarisë <t< td=""><td>Lëvizjet në ilogarisë           Zgjedhni ilogarisë           Zgjedhni ilogarisë           Bilanci i logarisë           Bilanci i logarisë      <t< td=""><td>Lëvizjet në ilogarisë           Zgjedhni ilogarisë           Zgjedhni ilogarisë           Bilanci i logarisë           Bilanci i logarisë           Bilanci i logarisë           Periudha   Drot           Nge           25.2024           Diter i logarisë           205.2024           Periudha   Drot           Nge           2 3.2024           Diter i logarisë           2 3.2024</td><td>Lëvizjet në ilogaris           Zgjedhni llogarisë           Zgjedhni llogarisë           Emri i llogarisë           Bilanci i llogarisë           Bilanci i llogarisë           Bilanci i llogarisë           Periudha   Ditet           Nge         295.2024           Deri 295.2024           Deri 295.2024           Deri 295.2024           Deri 295.2024           Deri 295.2024           Deri 295.2024           Deri 295.2024</td><td>Lévizjet në llogari           Detajet e llogarisë           Zgjedhni llogarine           Emri i llogarisë           Bilanci i llogarisë           Bilanci i llogarisë           Bilanci i llogarisë           Periudha   Ditot         Nga           29.5.2024           Detajet l'Ebcel           Detajet l'Ebcel</td></t<></td></t<> | Lëvizjet në ilogarisë           Zgjedhni ilogarisë           Zgjedhni ilogarisë           Bilanci i logarisë           Bilanci i logarisë <t< td=""><td>Lëvizjet në ilogarisë           Zgjedhni ilogarisë           Zgjedhni ilogarisë           Bilanci i logarisë           Bilanci i logarisë           Bilanci i logarisë           Periudha   Drot           Nge           25.2024           Diter i logarisë           205.2024           Periudha   Drot           Nge           2 3.2024           Diter i logarisë           2 3.2024</td><td>Lëvizjet në ilogaris           Zgjedhni llogarisë           Zgjedhni llogarisë           Emri i llogarisë           Bilanci i llogarisë           Bilanci i llogarisë           Bilanci i llogarisë           Periudha   Ditet           Nge         295.2024           Deri 295.2024           Deri 295.2024           Deri 295.2024           Deri 295.2024           Deri 295.2024           Deri 295.2024           Deri 295.2024</td><td>Lévizjet në llogari           Detajet e llogarisë           Zgjedhni llogarine           Emri i llogarisë           Bilanci i llogarisë           Bilanci i llogarisë           Bilanci i llogarisë           Periudha   Ditot         Nga           29.5.2024           Detajet l'Ebcel           Detajet l'Ebcel</td></t<> | Lëvizjet në ilogarisë           Zgjedhni ilogarisë           Zgjedhni ilogarisë           Bilanci i logarisë           Bilanci i logarisë           Bilanci i logarisë           Periudha   Drot           Nge           25.2024           Diter i logarisë           205.2024           Periudha   Drot           Nge           2 3.2024           Diter i logarisë           2 3.2024 | Lëvizjet në ilogaris           Zgjedhni llogarisë           Zgjedhni llogarisë           Emri i llogarisë           Bilanci i llogarisë           Bilanci i llogarisë           Bilanci i llogarisë           Periudha   Ditet           Nge         295.2024           Deri 295.2024           Deri 295.2024           Deri 295.2024           Deri 295.2024           Deri 295.2024           Deri 295.2024           Deri 295.2024 | Lévizjet në llogari           Detajet e llogarisë           Zgjedhni llogarine           Emri i llogarisë           Bilanci i llogarisë           Bilanci i llogarisë           Bilanci i llogarisë           Periudha   Ditot         Nga           29.5.2024           Detajet l'Ebcel           Detajet l'Ebcel |

You also have the option to select your account summary for the last 10, 30, or 90 days as shown below. If you click on the **"Days"** option, you can then choose the time period you wish to review.

| <b>MENY</b>            |          | Lëvizjet në llogari |                                        |     |
|------------------------|----------|---------------------|----------------------------------------|-----|
| Llogarite              | ^        | Detaiet e llonariré |                                        |     |
| Permblechie e Rogarise | ė        | uetajes e irugarise |                                        |     |
| Levizjet në logari     |          | Zgjedhni Rogarine   | -Shtyp kelu për të zgjedhur-           | +   |
| Transferet             | <u> </u> | Enrillogarbe        |                                        |     |
|                        | an 12    | Blanci i llogarist  |                                        |     |
| urcherpagese period.   | 1802- Y  | Bilanci i vlefshëm  |                                        |     |
| Depozita me afat       | *        | Poriudha Ditêt      | 10 ditet e fundit                      |     |
| Kutia postare          | ×        |                     | 10 ditët e fundit                      |     |
| Profili i perdoruesit  |          |                     | So diret e rundit<br>90 ditet e lundit | sko |
| Udhozime për shërbin   | 10 M     |                     |                                        |     |
|                        |          |                     |                                        |     |

After selecting the number of days you wish to view, you need to click the "Submit" button, and the page with your account transactions will open.

| E MENY                                          |       | Lévizje                                           | t në llogari                                                                                                    |                                                              |                                                 |                                                 |                                  |                                                                                    |                                                                                                    |          |
|-------------------------------------------------|-------|---------------------------------------------------|----------------------------------------------------------------------------------------------------|--------------------------------------------------------------|-------------------------------------------------|-------------------------------------------------|----------------------------------|------------------------------------------------------------------------------------|----------------------------------------------------------------------------------------------------|----------|
| logaritë                                        |       | Ortel                                             | et a Bonacial                                                                                                    |                                                              |                                                 |                                                 |                                  |                                                                                    |                                                                                                    |          |
| Përmbledhje e llogarisë                         |       | Detaj                                             | er e nogarise                                                                                                    |                                                              |                                                 |                                                 |                                  |                                                                                    |                                                                                                    |          |
| Levizjet në logari                              |       | Zgjed                                             | hnillogarine                                                                                                    |                                                              |                                                 | + L                                             | logari rijedz                    | IESE-EUK- EMRI                                                                     |                                                                                                    | -        |
| fransferet                                      |       | Emri                                              | llogarioli                                                                                                    |                                                              | XXX                                             | -                                               |                                  |                                                                                    |                                                                                                    |          |
| Urdherpagest periodike.                         | ~     | Silana                                            | a i Rogartie                                                                                                    |                                                              | 1 039,28                                        | EUR                                             |                                  |                                                                                    |                                                                                                    |          |
| Depozita me afat                                | ~     | Bilan                                             | ci i vietsnem                                                                                                    |                                                              | 1 039,28                                        | EOK                                             |                                  |                                                                                    |                                                                                                    |          |
| Kudia postare                                   |       | Perio                                             | dha   Ditët                                                                                                    |                                                              | 10 diter                                        | e fundit                                        |                                  |                                                                                    |                                                                                                    | -        |
| Partie Barrent                                  |       |                                                   |                                                                                                    |                                                              |                                                 |                                                 |                                  | Participa (PDF) Participa (Participa                                               | Betwee ICEN                                                                                                    | ne he    |
| No. BUT I A Malazara and T                      | 14412 |                                                   |                                                                                                    |                                                              |                                                 |                                                 |                                  |                                                                                    | Little and the week of the second second sec |          |
| Profili i përdoruesit<br>Udhezime për shërbimët | × ,   | Numi                                              | i Bogarisë / Account<br>Rogarisë (Account na                                                                                                    | number<br>me                                                 |                                                 |                                                 |                                  | marcine (Janajer eres)                                                             |                                                                                                    | Sempleme |
| Profili i perdoruesit<br>Udhrzime për sherbimet | * *   | Numri<br>Easti I<br>Easti D<br>Nga ca<br>Ne dala  | i Bogensië / Account<br>Bogensië /Account na<br>egtar /Commercial n<br>ta/ From date : 1975 2<br>in / To date : 29.05.20                                                                                                    | number<br>me<br>cos<br>N                                     |                                                 |                                                 |                                  | mender ener, (mender erren)                                                        |                                                                                                    | Security |
| Profili i perdoruesit                           | • •   | Nummi<br>Easti I<br>Niça ca<br>Ne dali<br>Ne dali | I Bogarisë / Account n<br>Ingarisë /Account n<br>egtar /Commercial n<br>lar From date : 19/85 20<br>in / To date : 29/85 20<br>ty: Transfer (c<br>Transfer No                                                                                                    | number<br>me<br>ame<br>004<br>N<br>Deta / Date               | View s<br>debluar /<br>Debler<br>amount         | Viers e<br>kedituat<br>Cadiled<br>artourt       | Blanci (<br>Batierice            | Tisi I report<br>Type of transaction                                               | Katati Comm                                                                                                    | 5        |
| Profili i perdoruesit                           | > >   | Nummi<br>Emri I<br>Reja da<br>Ne dati<br>No       | I Boganisë / Account in<br>Inganisë /Account in<br>Inganisë /Account in<br>Inganisë /Account in<br>Inganisë<br>Inganisë<br>Inganisti<br>Inganisti<br>Inganisti<br>Inganisti<br>Inganisti<br>I | number<br>me<br>ame<br>024<br>M<br>Dete / Dute<br>28 05-2024 | Vers s<br>debtus /<br>Dester<br>amount<br>13.90 | Vers e<br>kredhaar<br>Ciwlied<br>arouar<br>6.00 | Bianci /<br>Batancis<br>1,039,28 | Tiel i veptinit<br>Tige of transaction<br>Barge me kartele në POS Barge me kartele | Katari S i Conve                                                                                                    |          |

You have the option to generate your account summary in three digital document formats: Excel, PDF, or CSV. These formats can also be used to print your transactions on paper.

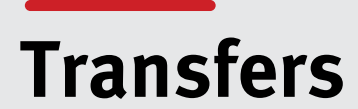

Types of transfers you can perform through e-banking:

- Payments/transfers within your own accounts (same client)
- National payments/transfers (this option also allows transfers to beneficiaries with accounts at ProCredit Bank)
- National RTGS payments/transfers, above the value of 10,000.00 EUR
- National payments/transfers with Priority
- International payments/transfers
- Bill payments

# Transfers Within the Same Client's Accounts (Personal Accounts)

If you want to register a transfer within your personal accounts, you need to click on the **"Personal Accounts"** option in the Transfers menu, and the following screen will appear:

| and the second second se | 2     | Transfer midis llogarive p              | ersonale                                                                                       |                |
|----------------------------------------------------------------------------------------------------|-------|-----------------------------------------|------------------------------------------------------------------------------------------------|----------------|
| Transferêt                                                                                                    | 1     | Detajet e llogarisë                     | - Como Vanco de 16 antonio -                                                                   |                |
| Ucgarité presonale<br>Kombétar                                                                                                    |       | Emri i llogarise<br>Bilanci i llogarise | - Shiyp Kelu për të sgjedhar<br>XXX Llogari mjedhine - EUR EMRI<br>XXX - FlexSave - EUR - EMRI |                |
| Noërkombiter<br>Fagese fature                                                                                                    |       | Biland i Vefshem                        |                                                                                                |                |
| transferet per aprovim<br>Urdherpagesat e fundit                                                                                                    |       | Zgjedhni përfituesin                    | ~Shtyp këtu për të zgjedhur-                                                                   | :              |
| Urdherpagese periodike .<br>Depozita me afat<br>Kutla postare                                                                                                    | ~ ~ ~ | Bilanci i Vefshëm                       |                                                                                                |                |
| Profili i përdocuesit<br>Odhezime për shërbimet                                                                                                    | 5     |                                         |                                                                                                | X Amuio Vazhdo |

Select the ordering account at the top of the window, then choose the beneficiary account from the list at the bottom.

Press "Continue" and note details about amount and reason. Once you enter the data press "Continue".

Please do not write any special characters (! . ? @ etc.) or letters like (ë, ç etc.) in the address, name, and reason fields.

| E MENY                  |    | Transfer midis llogarive pe | rsonale                              |                         |
|-------------------------|----|-----------------------------|--------------------------------------|-------------------------|
| Dogerite                | *  | Detaiet e llogarisă         |                                      |                         |
| Transferiti             | ~  | Numri i Bogarisë            | XXX - Lingari miedhese - ELIR - EMRI |                         |
| Llogarité personale     |    | Emrilipoarisé               | FMRI                                 |                         |
| Kembètar                |    | Eilandi i Ilogarisii        | 1 039.28 EUR                         |                         |
| Nderkombetar            |    | Eilanci i vlefshëm          | 1 039.28 EUR                         |                         |
| Pegest fature           |    |                             |                                      |                         |
| Transferet per aprovim  |    | Detajet e përfituesit       |                                      |                         |
| Urdherpagesat e fundit  |    | Llogaria e përfituesit      | XXX = FlexSave = EUR = EMRI          |                         |
| Untherpagese periodike  | м. | Envi i përfituesit          | EMRI                                 |                         |
| Depozita me afat        | *  | Eilanci i Ilogarise         | 0,00 EUR                             |                         |
| Kutia postare           | ς. | Eilanci i vlefshern         | 0,00 EUR.                            |                         |
| Profile a perportuesit  | ~  | Detajet e pagesês           |                                      |                         |
| Odhealme per sliestämet | ×  | Shuma e transferit <b>O</b> | si , oo eur                          |                         |
|                         |    | 1TRS kodi                   | -Shtyp ketu për të zgjedhur-         | ۵.                      |
|                         |    | Arsyeja                     |                                      |                         |
|                         |    |                             |                                      |                         |
|                         |    |                             |                                      |                         |
|                         |    |                             | X An                                 | ule 🔶 Kithehiz 🛛 Vazhdo |

The completed transfer details will then be displayed. To finalize the process, press the **Submit** button.

|                                                                  |     | Transfer midis llogarive pe                                    | rsonale                                     |
|------------------------------------------------------------------|-----|----------------------------------------------------------------|---------------------------------------------|
| Llogarne<br>Transferit                                           | ~   | Detajet e llogarisë                                            |                                             |
| tlogarite personale<br>Kombetar                                  |     | Numi i Bogarise<br>Emri i Bogarise                             | XXX - Logari rrjedhese - EUR - EMRI<br>EMRI |
| Ndërkombëtar<br>Pagesë fature                                    |     | Bianci i vlefshëm                                              | 1 039.28 EUR                                |
| Transfere: për aprovim<br>Urdhërpagesat e fundit                 |     | Detajet e përfituesit<br>Uogaria e përfituesit                 | XXX - Finistave - ELIR - EMRI               |
| Undhërpagesë periodike.<br>Depozite me afat                      | * * | Emri i përfituesit<br>Bilanci i logarisë<br>Bilanci i vlefshtm | EMRI<br>0.00 EUR<br>0.00 EUR                |
| Kutia postare<br>Profili i předolaesti<br>Udhesime per shërbimet | ÷   | Detajet e pagesës<br>Shuma o transferit                        | 100,00 EUR                                  |
|                                                                  |     | ITRS kodi<br>Arsyeja                                           | Pagese                                      |
|                                                                  |     | Shuma totale                                                   | 100,00 EUR                                  |

Finally, a confirmation will appear indicating that the payment has been successfully accepted by the bank.

| E MENY                 |    | Transfer midis llogarive personal             | le                                        |
|------------------------|----|-----------------------------------------------|-------------------------------------------|
| Llogaritä              | ~  | Detaiet e llogarisë                           |                                           |
| transferret            | 2  | Nomri i Engarică                              | XXX - University relativities - FUD - FMD |
| Llogarité personale    |    | Emri I Ilonarica                              | EMPI                                      |
| Kombétar               |    | Bilanci i locarisé                            | 1010.26.61.9                              |
| Nderkombetar           |    | Blanci i vlefshëm                             | 1 039.28 EUR                              |
| Pagesë fature          |    |                                               |                                           |
| Transferet për aprovim |    | Detajet e përfituesit                         |                                           |
| Urdberpagesat e funcit |    | Llogana e perfituesit                         | XXX - HexSave - EUR - EMRI                |
| Urdherpagese periodike |    | Emri i perfituesit                            | EMRI                                      |
| Geogrita me efet       | 4  | Bilanci i Toganse                             | 0.00 EUR                                  |
| Kutie postare          |    | Bilanci i vlefshem                            | 0,00 EUR                                  |
| Profili i perdanuesit  | 9  | Detajet e pagesês                             |                                           |
| Udhezime per shërbimet | м. | Shuma e transferit                            | 5,00 EUR                                  |
|                        |    | ITRS kodi                                     | ÷                                         |
|                        |    | Arsyeja                                       | Karsim                                    |
|                        |    | Shuma totale                                  | 5,00 EUR                                  |
|                        |    | Permbledbja e urdhërit të regjistruar         |                                           |
|                        |    | Undhärt i kul u nebrus ma subras Där tä u     |                                           |
|                        |    | transferit ju lutemi vazhdoni te opsioni "Uro | shërpagesat e fundit".                    |

You can review every registered payment in the Recent Payments option. Here, you can track the payment status and, if needed, cancel it.

#### Domestic transfers and within the bank and to other clients

To make a transfer to an account within ProCredit Bank or other banks in Kosovo, you need to click on the "National" option in the Transfers menu.

First, select the account number you wish to debit (if you have only one current account, it will appear automatically).

The following screen will appear, showing your available balance in the selected account.

|                                                                                                    | Transfer kombëtar                                                                                                    |                                                                                                    |                |
|----------------------------------------------------------------------------------------------------|----------------------------------------------------------------------------------------------------|----------------------------------------------------------------------------------------------------|----------------|
| Llogarite<br>Transferet                                                                                        | Detajet e llogarisé                                                                                                  | YYY                                                                                                    |                |
| Liogarité personale                                                                                            | Sent ( Brendet)                                                                                                    | E CARLE PORTA DA CARLE A CARLE |                |
| Kombétar                                                                                                    | Bilanci i Bogarisë                                                                                                   | 1 039,28 EUR                                                                                                    |                |
| Nderkombetar                                                                                                   | Bilanci i vlefshëm                                                                                                   | 1 039,28 EUR                                                                                                    |                |
| Pagesé fature<br>Transferet për aprovim<br>Undherpagesat e fundit<br>Undherpagese periodike<br>Depozna me afat | Oetajet e përfituesit     Zgjeshni serfituesin     Ruaj përfituesin     Uogaria e përfituesit     Emri i përfituesit |                                                                                                    |                |
| Profili i përdoruesit<br>Udhezime për shërbimët                                                                | Adresa e përfituesit                                                                                                 |                                                                                                    |                |
|                                                                                                    | înformata mbi banken e përfitue                                                                                      | sit                                                                                                    |                |
|                                                                                                    | Banka e përfituesit                                                                                                  |                                                                                                    |                |
|                                                                                                    |                                                                                                    |                                                                                                    | X Anulo Vazhdo |

In the beneficiary details section, you have the option to save the beneficiary by clicking on the checkbox, allowing their information to be stored for future transactions. You need to fill in the fields in the menu to complete the transfer details.

In the *Beneficiary Account* field, enter the beneficiary's account number. In the *Beneficiary Name* field, enter the beneficiary's name. In the *Beneficiary Address* field, enter the beneficiary's address (at least the city name).

| <b>MENY</b>                                                       |      | Transfer kombëtar                                                         |                              |                |
|-------------------------------------------------------------------|------|---------------------------------------------------------------------------|------------------------------|----------------|
| Llogarite<br>Transferet<br>Llogarite personale                    | 3.15 | Detajet e llogarisë<br>Numri i Bogarisë                                   | XXXX                         |                |
| Kombetar<br>Nderkompetar                                          |      | Bilanci i Roganse<br>Bilanci i vlefshëm                                   | 1 039,28 EUR<br>1 039,28 EUR |                |
| ragese racine<br>Transfèret për aprovim<br>Urdherpagesat e fundit |      | Detajet e përfituesit<br>Zgjedhni përfituesin                             |                              |                |
| urdtierpagese periodike.<br>Depozita me afat                      | •    | Ruaj përfituesin <b>O</b><br>Llogania e përfituesit<br>Emri i përfituesit | Envi Mbiemri                 |                |
| Profili i perdoruesit<br>Udhezime per sherbimet                   | -    | Adresa e perficuesic                                                      | Prightane                    |                |
|                                                                   |      | Informata mbi banken e përfituesit<br>Banka e perfituesit                 |                              |                |
|                                                                   |      |                                                                           |                              | × Acula Vachdo |

If you have previously saved beneficiaries, you can select one by clicking on the "Select Beneficiary" option, and a list of saved beneficiaries will appear.

| <b>MENY</b>             |   | Zgjedhni përfiti  | Jesin - Kombëtar       |               |                |          |
|-------------------------|---|-------------------|------------------------|---------------|----------------|----------|
| Llogerite<br>Transferét | × | Emil              | Numri i Bogarisë/TBAN  | Kodi i bankës | Emri i berikës | Q. Kerko |
| Llogarité personale     |   | Emri              | Numri i llogarisë/IBAN | Kodi i bankës | Emri i bankës  | Veprimet |
| Kombëtar                |   | Nuk shfaqet asnje | pérfitues vendes       |               |                |          |
| Ndërkomoëtar            |   |                   |                        |               |                |          |

After entering the beneficiary details or selecting a beneficiary from the list, on the next page, you need to enter the amount and the reason in the payment details. For amounts over 10,000 EUR requiring RTGS (Real Time Gross Settlement), you will also need to provide the Central Bank Code.

Please do not write special characters (! . ? @ etc.) or letters like (ë, ç, etc.) in the address, name, and reason fields.

| E MENY                                         | Transfer kombétar                        |                                    |        |
|------------------------------------------------|------------------------------------------|------------------------------------|--------|
| Dogarité                                       |                                          |                                    |        |
| Férmbredhje e liogarisë<br>Lëvigjet në liogari | Detajet e llogarisë<br>Numri i llogarisë | XXX Llogari rrjedhëse - EUR - EMRI |        |
| Transferes.                                    | Brann i Bonnia                           |                                    |        |
| Llogárité personale                            | Bilanci i viefshëm                       | XXX                                |        |
| Kombétar                                       | Detajet e përfituesit                    |                                    |        |
| Rroga dhe Pagesa Masive                        | Uogaria e përfituesit                    | XXX                                |        |
| Pageoli fatura                                 | Emri i përfituesit                       | EMRI                               |        |
| Depozitim në kasafortën Dro                    | Adresa e përfituesit                     | XXX                                |        |
| Tränsferet për aprovim                         | Informata mbi banken e përfituesit       |                                    |        |
| Urdherpagesat e fundit                         | Barika e përfituesit                     | BANKA X                            |        |
| Urdhërpagesë periodike 🔨                       | Detajet e urdhërit                       |                                    |        |
| Libgarită personala                            | Shuma e transferit. 🔘                    | XXX 00 BUR                         |        |
| Kombétar                                       | .ITRS-kodi                               | -Shtyp këtu për të zgjedhur-       | \$     |
| Menachimi Lurdhërpagesav                       | Prioritet                                | Urgjent.                           |        |
| Kutia postare                                  | Arzynja.                                 | XXX                                |        |
| Posta / Porosité e prahuara                    |                                          |                                    |        |
| Apliko për shërbime / Dërgo                    |                                          |                                    |        |
| Dérguar (Sent)                                 |                                          | 🗙 Anuto 🔶 Kithebu I                | Vazhdo |
| Poropită nă pritje pêr aprovim                 |                                          |                                    | _      |

After clicking the Continue button, you will receive an SMS on your mobile phone containing a 6-digit security code.

| Kodi i sigurise p | er transferin |
|-------------------|---------------|
| EUR ne Llo        | garine/IBAN   |
|                   | eshte         |
| Koha: 14:26       |               |

You need to enter this security code in the appropriate field and then press the **"Submit"** button. Or you will see a message prompting you to approve the transaction in the MobileSign application.

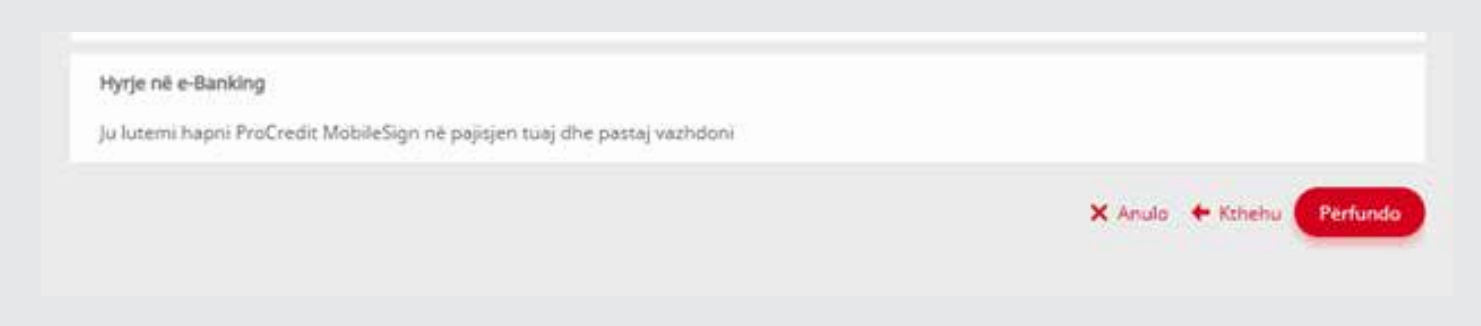

After clicking the **"Finish"** button, the complete details of the registered transfer will be displayed. At the bottom of the page, you will have the option to open and then print the form for this transfer (Transfer Summary).

| <b>■</b> MENY           |     | Transfer kombëtar - Përmbledhje    | e fletëpaqesës |
|-------------------------|-----|------------------------------------|----------------|
| Llogaritë               | ^   | Detaiet e llogaricë                |                |
| Përmbledhje e llogarisë |     | Verdie                             |                |
| Lëvizjet në llogari     |     | Kredia                             |                |
| Transferët              | ^   | Komponenti i kredise               | 831,66 EUR     |
| Llogaritë personale     |     | Detajet e përfituesit              |                |
| Kombētar                |     | Llogaria e përfituesit             |                |
| Ndërkombëtar            |     | Emri i përfituesit                 |                |
| Pagesë fature           |     | Adresa e përfituesit               |                |
| Transferet për aprovim  |     | Informata mbi banken e përfituesit |                |
| Urdhërpagesat e fundit  |     | Banka e përfituesit                |                |
| Urdhërpagesë periodike  | . * | Detajet e urdhërit                 |                |
| Depozita me afat        | ~   | Shuma e transferit                 | 100,00 EUR     |
| Kutia postare           | ~   | Prioritet                          | Jo urgjente    |
| Profili i përdoruesit   | ~   | ITRS kodi                          | -              |
| Udhezime për shërbimet  | ~   | Detajet e pagesës                  | Pagese         |
|                         |     | Shuma totale                       | 100,00 EUR     |
|                         |     |                                    |                |

Urdhëri i juaj u pranua me sukses. Për të u informuar rreth statusit të transferit tuaj dhe për të hapur fletëpagesën e transferit ju lutemi vazhdoni te opsioni "Urdhërpagesat e fundit". Transfer i ri

Mbyll

### Priority domestic transfers

To execute priority transfers to other banks, you need to click on the "National" option in the Transfers menu.

First, select the account number you wish to debit (if you have only one current account, it will appear automatically).

The following screen will appear, showing your available balance in the selected account:

In the beneficiary details section, you have the option to save the beneficiary by clicking on the checkbox so that the beneficiary's information is stored for future transactions. You need to fill in the fields in the menu to complete the transfer details.

In the Beneficiary Account field, enter the beneficiary's account number. In the Beneficiary Name field, enter the beneficiary's name. In the Beneficiary Address field, enter the beneficiary's address (at least the city name).

Once you have completed the transfer details, if you want the payment to be initiated with priority, proceed by clicking on the "Urgent" option, as shown on the screen below:

| E MENY                                                            | Transfer kombetar                                               |                                            |                 |
|-------------------------------------------------------------------|-----------------------------------------------------------------|--------------------------------------------|-----------------|
| Uogetite   Transferer   Logetite personale                        | Detajet e llogarisë<br>Numri i llogarisë<br>Emri i llogarisë    | XXX - Usgari mjedhëse - EUR - EMRI<br>EMRI |                 |
| Nderkombetar<br>Pagese fature                                     | Blanci i logarisë<br>Blanci i vlefshëm                          | 1 034,28 EUR<br>1 034,28 EUR               |                 |
| Transferet per aprovim<br>Utdherpagesat e fundit                  | Detajet e përfituesit<br>Llogaria e përfituesit                 | XXX                                        |                 |
| Urdherpagese periodike *<br>Depozita me afat *<br>Kutia postaee * | Adresa e përfituesit<br>Informata mbi banken e përfituesit      | Prishtine                                  |                 |
| Profili i perboruesit 👻<br>Udhezime për shërbimet 💙               | Banka e përfituesit<br>Detajet e urdhërit<br>Shuma e transferit | BANKAX                                     |                 |
|                                                                   | TTRS codi<br>Prioritet                                          | 000 - DEFAULT OPTION                       | :               |
|                                                                   | Convine.                                                        | × Analo                                    | + Kthehu Varhdo |

Once you have completed the transfer details, proceed by clicking the **"Continue"** button. Next, the fee for the priority transfer will be displayed. If everything is correct, click the **"Finish"** button, as shown on the screen below:

|                         |    | Transfer kombétar                       |                                     |
|-------------------------|----|-----------------------------------------|-------------------------------------|
| Ulugarité               | ~  | Detajet e llogarisë                     |                                     |
| Transferet              |    | Numri i Togarisë                        | XXX Llogari rrjedhëse - EUR - EMRI  |
| Llogaritë personale     |    | Emri i llogarisë                        | EMRI                                |
| Kombiltar               |    | Bilanci i llogarisë                     | 1 034,28 EUR                        |
| Nderkombetar            |    | Bilanci i vlefshem                      | 1 034,28 EUR                        |
| Pagesé fature           |    | Detajet e përfituesit                   |                                     |
| Transferet për aprovien |    | Llogaria e përfituesit.                 | XXX                                 |
| Urdherpagesat e fundit  |    | Envi i përfituesit                      | Emri Mbiemri                        |
| Urdherpagese periodike. | V. | Adresa e perfituesit                    | Prishtine                           |
| Depozita me afat        | ~  | Informata mbi banken e përfituesit      |                                     |
| Kutia postare           | ~  | Banka e përfituesit                     | BANKA X                             |
| Profili i perdoruesit   | *  | Delajet e urdhërit                      |                                     |
| Udhezime për shërbimet  | ~  | Shuma                                   | 2,00EUR                             |
|                         |    | Prioritet                               | Urgjenz                             |
|                         |    | ITRS kodi                               | 000 - DEFAULT OPTION                |
|                         |    | Arsyeja                                 | Pages                               |
|                         |    | Komision                                | 4,00 EUR                            |
|                         |    | Shuma totale                            | 6,00 EUR                            |
|                         |    | Hyrje në e-Banking                      |                                     |
|                         |    | Ju lutemi hapni ProCredit MobileSign ni | ē pajisjen tuaj dhe pastaj vazhdoni |
|                         |    |                                         | 🗙 Anulo 🔶 Kthehu Përfundo           |

If your security method is the MobileSign application, a message will appear instructing you to open the Mobile-Sign application:

| Në pritje të aprovimit të veprimit                                                        |  |
|-------------------------------------------------------------------------------------------|--|
| Ju lutemi hapni aplikacionin MobileSign në<br>pajisjen tuaj për të përfunduar këtë veprim |  |

After opening MobileSign on your phone, a message will appear informing you about the action you have initiated. At this step, you can either approve or decline it.

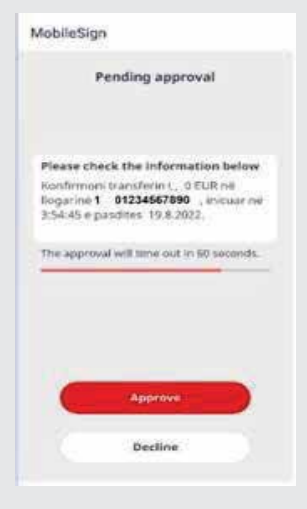

At the bottom of the page, you have the option to open and then print the form for this transfer (Transfer Summary).

Every registered payment may be checked under the option Recent Transfers. Here you may follow the payment status and if needed, cancel it within the allowed timeframe.

### International transfers

If you want to make transfers to other countries, you need to click on the "International" option in the Transfers menu and the international transfer screen will appear.

You can transfer money worldwide by providing the required information such as:

- Beneficiary's name and address
- **Beneficiary's account number or IBAN**
- Beneficiary's bank SWIFT code

#### Data on fees BEN, SHA and OUR

"BEN": all transaction costs will be covered by the beneficiary.

"SHA": only transaction costs for the ordering bank will be covered by the ordering client, while all other costs will be covered by the beneficiary.

"OUR": all transaction costs will be covered by the ordering client

You must complete the fields in the menu so that your transfer details are as complete as possible (as described below):

| E MENY                      | Transfer ndërkombëtar                 |                |                                |
|-----------------------------|---------------------------------------|----------------|--------------------------------|
| Llogaritë 🗸                 | Detajet e llogarisë                   |                |                                |
| Transferët ^                | Zgjedhni Ilogarinë                    | XXX            | Llogari rrjedhëse - EUR - EMRI |
| Llogaritë personale         | Emri i llogarisë                      | EMRI           |                                |
| Kombētar                    | Bilanci i llogarisë                   | 800 075,80 EUR |                                |
| Ndërkombëtar                | Bilanci i vlefshëm                    | 0,00 EUR       |                                |
| Rroga dhe Pagesa Masive     |                                       |                |                                |
| Pagesë fature               | Detajet e përfituesit                 |                |                                |
| Depozitim në kasafortën Dro | Zgjedhni përfituesin                  | _              |                                |
| Transferet për aprovim      | Ruaj përfituesin 0                    | 0              |                                |
| Urdhërpagesat e fundit      | Llogaria e përfituesit/IBAN           |                |                                |
| Urdhërpagesë periodike 💙    | Emri i përfituesit                    |                |                                |
| Kutia postare 🗸 🗸 🗸 🗸       | Adresa e perfituesit                  |                |                                |
| Profili i përdoruesit 🗸 🗸 🗸 |                                       |                |                                |
| Udhezime për shërbimet 💙    |                                       |                |                                |
|                             | Informata mbi banken e përfituesit    |                |                                |
|                             | Kodi SWIFT                            |                |                                |
|                             | Banka e përfituesit                   |                |                                |
|                             | Adresa e bankës                       |                |                                |
|                             | Shteti i bankës                       |                |                                |
|                             | Kodi i bankës                         |                |                                |
|                             | Të dhëna per banken ndërmjetesuese (O | pcional)       |                                |
|                             | SWIFT-i i bankës ndërmjetesuese       |                |                                |
|                             |                                       |                | X Apulo Vezhdo                 |

- In Beneficiary account/IBAN, type the beneficiary account number
- In Beneficiary name, type the beneficiary name
- In **Beneficiary address**, type the beneficiary address, at least the city name

After you have entered the beneficiary information, you need to select the beneficiary bank information. One of the main pieces of information is the SWIFT code that you can find in the directory installed in the database and will help you to search for the beneficiary bank's SWIFT code more easily.

You need to click on the "SWIFT Code" option and a table with banks and their SWIFT codes will appear

| ■ MENY                                                                                                    |     | Kérko kodin SWIFT |                |          |
|----------------------------------------------------------------------------------------------------|-----|-------------------|----------------|----------|
| Liogeritê<br>Transferêt                                                                                        | » < | Kodi SWIFT        | Everi i bankës | Q. Kerko |
| Llogarité personale                                                                                            |     | Kodi SWIFT        | Emri i bankës  | Veprimet |
| Kombiltar                                                                                                    |     | *****             | BANKA X        | G        |
| NUM NOT OUT                                                                                                    |     | *******           | BANKA X        | G.       |
| Nderkompetar                                                                                                   |     | *****             | BANKA X        | 0        |
| Pagesè l'ature                                                                                                 |     | *******           | BANKA X        | B        |
| Transferet për aprovim                                                                                         |     | *****             | BANKA X        | G        |
| Urdhörpagesat e fundit                                                                                         |     | *****             | BANKA X        | G        |
| Urdbärpagest periodice                                                                                         | ×   | *****             | BANKA X        | G        |
| Deposita me alar                                                                                               | ~   | *****             | BANKA X        | B        |
| K alla tonatuta                                                                                                | 0   | *****             | BANKA X        | G        |
| The second second second second second second second second second second second second second second second s | 8   | *****             | BANKA X        | G        |
| Profili i perdoruesit                                                                                          | ×.  | *****             | BANKA X        | 8        |
| Udhezime per sherbimet - 9                                                                                     | *   | *****             | BANKA X        | 8        |
|                                                                                                    |     | ****              | BANKA X        | G        |
|                                                                                                    |     | *****             | BANKA X        | 8        |
|                                                                                                    |     | *****             | BANKA X        | G        |
|                                                                                                    |     | *****             | BANKA X        | G        |
|                                                                                                    |     | *****             | BANKA X        | G        |
|                                                                                                    |     | ******            | BANKA X        | e        |
|                                                                                                    |     | *******           | BANKA X        | G        |
|                                                                                                    |     | *****             | ΒΑΝΚΑ Χ        | 8        |
|                                                                                                    |     | 31                |                |          |

On this page you can search for the beneficiary bank by name or if you have the SWIFT code, you can enter it to search for the bank information.

When you find the right bank you need to click the 📑 button on the right side of the screen to select the code.

You also need to enter the amount, currency, Central Bank code, reason for payment and the type of fee to be applied (OUR, SHA, BEN).

\*Please do not write special characters (! . ? @ etc.) or letters like (ë, ç etc.) in the address, name, and reason fields.

| E MENY                     |          | Transfer ndërkombëtar                  |                |                                 |                |
|----------------------------|----------|----------------------------------------|----------------|---------------------------------|----------------|
| Llogaritë                  | ~        | Detaiet e llogarică                    |                |                                 |                |
| Transferët                 | ^        | Detajet e nogarise                     | WWW            |                                 |                |
| Llogaritë personale        |          | Zgjedhni llogarine                     |                | - Llogari rrjednese - EUR - XXX | •              |
| Kombētar                   |          | Emri i llogarise                       | EMRI           |                                 |                |
| Ndërkombëtar               |          | Bilanci i llogarise                    | 800 075,80 EUR |                                 |                |
| Rroga dhe Pagesa Masive    | _        | Bilanci i vlefshëm                     | 0,00 EUR       |                                 |                |
| Pagesë fature              |          | Detajet e përfituesit                  |                |                                 |                |
| Deparitim på kasafortän Du | -        | Zgjedhni përfituesin                   |                |                                 |                |
| Transforst për populir     | <b>U</b> | Ruaj përfituesin <b>O</b>              | 0              |                                 |                |
| transierer per aprovim     |          | Llogaria e përfituesit/IBAN            |                |                                 |                |
| Urdherpagesat e fundit     |          | Emri i përfituesit                     |                |                                 |                |
| Urdhërpagesë periodike.    | . ~      | Adresa e përfituesit                   |                |                                 |                |
| Kutia postare              | ~        |                                        |                |                                 |                |
| Profili i përdoruesit      | ~        |                                        |                |                                 |                |
| Udhezime për shërbimet     | ~        | to formate which and an any first such |                |                                 |                |
|                            |          | Informata mbi banken e perfituesit     |                |                                 |                |
|                            |          | Kodi SWIFT                             | *******        |                                 |                |
|                            |          | Banka e përfituesit                    | BANKA X        |                                 |                |
|                            |          | Adresa e bankës                        | ****           |                                 |                |
|                            |          | Shteti i bankës                        | ****           |                                 |                |
|                            |          | Kodi i bankës                          |                |                                 |                |
|                            |          | Të dhëna per banken ndërmjetesuese (O  | pcional)       |                                 |                |
|                            |          | SWIFT-i i bankës ndërmjetesuese        |                |                                 |                |
|                            |          |                                        |                |                                 |                |
|                            |          |                                        |                | >                               | K Anulo Vazhdo |

For amounts over EUR 10,000 you will also need to enter the Central Bank Code. After you have filled in the information on this page please click the **"Continue"** button.

| <b>MENY</b>                     |   | Transfer ndërkombëtar              |                                      |       |
|---------------------------------|---|------------------------------------|--------------------------------------|-------|
| Llogaritë                       | ~ | Batalata Basadat                   |                                      |       |
| Transferët                      | ^ | Detajet e llogarise                |                                      |       |
| Llogaritë personale             |   | Numri i llogarisë                  | XXX - Llogari rrjedhëse - EUR - EMRI |       |
| Kombētar                        |   | Emri i llogarisë                   | EMRI                                 |       |
| Ndërkombëtar                    |   | Bilanci i llogarisë                | 2 819 621,93 EUR                     |       |
| Rroga dhe Pagesa Masive         |   | Bilanci i vlefshëm                 | 2 819 621,93 EUR                     |       |
| Pagesë fature                   |   | Detajet e përfituesit              |                                      |       |
| -<br>Depozitim në kasafortën Dr | · | Llogaria e përfituesit/IBAN        | XXX                                  |       |
| Transferet për aprovim          |   | Emri i përfituesit                 | EMRI                                 |       |
| Urdhërnagesat e fundit          |   | Adresa e përfituesit               | ****                                 |       |
| Urdhërpagesë periodike          | ~ | Informata mbi banken e përfituesit |                                      |       |
| Kutia postare                   | ~ | Kodi SWIFT                         | ****                                 |       |
| Profili i përdoruarit           |   | Banka e përfituesit                | BANKA X                              |       |
| Udbasina sörabösbinat           |   | Adresa e bankës                    | BANKA X                              |       |
| ounezime per snerbimet          | * | Shteti i bankës                    | BANKA X                              |       |
|                                 |   |                                    |                                      |       |
|                                 |   | Detajet e urdhërit                 |                                      |       |
|                                 |   | Shuma e transferit 🚺               | 100 , 00 EUR ‡                       |       |
|                                 |   | Lloji i komisionit 🟮               | OUR ‡                                |       |
|                                 |   | ITRS kodi                          | Shtyp këtu për të zgjedhur           | •     |
|                                 |   | Arsyeja                            | Pagese                               |       |
|                                 |   |                                    |                                      |       |
|                                 |   |                                    |                                      |       |
|                                 |   |                                    |                                      |       |
|                                 |   |                                    | X Anulo 🕈 Kthehu Va                  | izhdo |

To complete the payment registration, you must enter the six-digit security code and press the "Finish" button.

\* If the correct IBAN is not entered, you will be notified via the message "Invalid IBAN".

| I MENY                 |       | CONTRACTOR CONTRACTOR STORE                                         |                   |                |
|------------------------|-------|---------------------------------------------------------------------|-------------------|----------------|
| linarte                |       | Detajet e llogarisë                                                 |                   |                |
| and a second           |       | Numri - loganoè                                                     | XXX               |                |
| - manuserer            |       | Emrilliogarise                                                      | EMRI              |                |
| Liggarité personale    |       | Bilanci i Ilogarisë                                                 | 1 034.28 EUR      |                |
| Rombelet               |       | Bilanci i vlefshimi                                                 | 1 IBA,28 EUR      |                |
| Nderkombetar           |       |                                                                     |                   |                |
| Pagesé fature          |       | Detajet e përfitaesit                                               |                   |                |
| Transferet për aprovim |       | Zgjedhou përfikuelun                                                |                   |                |
| LidherpageLat e fundit |       | Rianj përfitaesin 🔍                                                 |                   |                |
| untherpagené periodike | 14    | Liogaria e përfituesit/iBAN                                         | MEA_********      |                |
| Deputa me alat         | -     | Emri i pérfituesit                                                  | Farie) Miloerrari |                |
| ( Marta Martalia       |       | Adresa e ptrfituest                                                 | *****             |                |
| NULLE PUBLIC E         | 100   |                                                                     |                   |                |
| Promi i prodonersti    |       |                                                                     |                   |                |
| Othezine per sherbimet | · · · | Informata mbi banken e përfituesit                                  |                   |                |
|                        |       | Kodi SWIFT                                                          | ****              |                |
|                        |       | Banka e perfituesit                                                 | BANKA X           |                |
|                        |       | Adresa e bankës                                                     | j X.              |                |
|                        |       | SPiteti i harskés                                                   | X                 |                |
|                        |       | Kodi i bankës                                                       |                   |                |
|                        |       | Të dhëna per banken ndërmjetesa                                     | ese (Opcional)    |                |
|                        |       | SWIFT-: Lbankes odermästeswese                                      |                   |                |
|                        |       | ju luterni kontrolloni të dhenat në vaz<br>• IBAN nuk eshte i sakte | hdim              | X Anulo Vazhoo |

#### At the end of the process, you will be presented with the transfer summary window:

| E MENY                                         |    | Transfer kombétar - Pérmbledbi                            | e e fletenanesés                             |
|------------------------------------------------|----|-----------------------------------------------------------|----------------------------------------------|
| Lisgante                                       |    |                                                           | a a maa bagaaaa                              |
| Pármbledhje e liegarisë<br>Lëvitjet në liogari |    | Detajet e Rogarisë<br>Numri i logarisë<br>Emri i logarisë | XXX - Llogan stylednáse - EUR - EMRI<br>EMRI |
| Transferen                                     | ^  | Bilanci i Rogarisk                                        | 88 992,44 EUR                                |
| Clogarită personale                            | _  | Bland I viefsheim                                         | 74 432.01 8UR                                |
| Kombétar<br>Ndérkombétar                       |    | Detajet e përfituesit                                     |                                              |
| Pagesè fasure                                  |    | Upgaria e perfituesit                                     | XXX                                          |
| Transferiet pikr aprovim                       |    | Emri i përfituesit                                        | XXX                                          |
| Urshärpagesat a fundit                         |    | Adresa e përfituesit                                      | EMSHDR, PROSHDUNE                            |
| Urdhärpapeni periodike.                        | ¥. | Informata mbi banken e përfituesit                        |                                              |
| Depocita me afai                               | w. | Banka e përfitvesit                                       | BANKA X                                      |
| Kuta postara                                   | 9  | Detajet e undhërit                                        |                                              |
| Profil i pérdaruesit                           | Υ. | Shuma e transferit                                        | 10.00 EUR                                    |
| Udhezime për shërbimet                         | ¥  | Prioritet                                                 | jo ungiente                                  |
|                                                |    | ITRS kodi                                                 | 000 - DEFAULT OFTION                         |
|                                                |    | Detajet e pageoès                                         | test                                         |
|                                                |    | Komision                                                  | 1.00 EUR                                     |
|                                                |    | Shuma totale                                              | 11.00 EUA                                    |
|                                                |    | Pérmbledhia e unthérit té registruar                      |                                              |

After clicking the Finish button, you will be asked to approve the transfer with a security code via SMS, Token or the MobileSign application.

|                          |    | Transfer kombétar - Pérmbledhi                                                               | e e fletépapesés                                                                                                    |
|--------------------------|----|----------------------------------------------------------------------------------------------|----------------------------------------------------------------------------------------------------|
| Lingarité                | *  | Part of the second                                                                           |                                                                                                    |
| Permolechije e Regarise  |    | Detajet e logarise                                                                           | (ALL ASSESSED ALL ALL ALL ALL ALL ALL ALL ALL ALL AL                                                                            |
| Lévizjet në fogari       |    | Numri i Cogarisă                                                                             | XXX - Logen mechanic - EUR - EMRI                                                                                               |
| Transform                |    | Emni i Rogarizë                                                                              | EMRI                                                                                                    |
|                          |    | Bilenci i togerisk                                                                           | 88 992,44 EUR                                                                                                    |
| Clogarita personale      | _  | Biland i viefshëm                                                                            | 74 432,01 BUR                                                                                                    |
| Konibiltar               |    |                                                                                              |                                                                                                    |
| Ndérkombétar             |    | Detajet e përfituesit                                                                        |                                                                                                    |
| Pagesé fature :          |    | Dogaria e përfituesit                                                                        | XXX                                                                                                    |
| Transferiet pier aprovim |    | Emri i përfituesit                                                                           | XXX                                                                                                    |
| Urshärpagesat a fundt    |    | Adresa e përfituesit                                                                         | EMSHOR PROSHTINE                                                                                                    |
| Urdhärpagens periodike.  | w. | Informata mbi banken e përfituesit                                                           |                                                                                                    |
| Deposita me afai         |    | Banka e përfituesit                                                                          | BANKA X                                                                                                    |
| Kutia postare            | φ. | Detajet e undhërit                                                                           |                                                                                                    |
| Profil i pérdanueait     | ٠  | Shuma e transferit                                                                           | 10.00 EUR                                                                                                    |
| Udhezime për shërbimet   | ¥  | Prioritet                                                                                    | jo urgiente                                                                                                    |
|                          |    | ITRS kodi                                                                                    | 000 - DEFAULT OFTION                                                                                                    |
|                          |    | Detajet e pagetès                                                                            | Sect                                                                                                    |
|                          |    | Komision                                                                                     | 1.00 EUR                                                                                                    |
|                          |    | Shuma totale                                                                                 | 11.00 EUR                                                                                                    |
|                          |    | Pérmbledhia e unthérit té replatruar                                                         |                                                                                                    |
|                          |    | Urdhëri i juaj u pranua me sukses. Për të u<br>transferit ju lutemi vazhdoni te opsioni "Uro | informuar rreth statuait të transferit tuaj dhe për të hapur fletëpagesën e <b>Transfer i ri Mbyt</b><br>dhërpagesat e fundit". |

You can check every registered payment in the Recent Transfers option. Here you can track the status of the payment and if you need to, you can also cancel it here, within the allowed time limit.

### Transfer from credit account

Through the Ebanking service, you have the opportunity to initiate national or international transfers from your credit account. This will allow you to use your credit funds without having to visit the bank branch. In the account summary option, you can be informed about the balance in your credit account. On this page, the credit component shows you how many funds you still have unused.

| Kreditë              | Emri i llogarisë | Valuta | Shuma e disb |            |
|----------------------|------------------|--------|--------------|------------|
| 000015               | KREDI PER BANIM  | EUR    | 65,000       | <b>4</b> = |
| 000658               | KREDI INVESTUESE | EUR    | 10,000       |            |
| 000098               | KREDI PER BANIM  | EUR    | 57,000       |            |
| <u>652145</u>        | KREDI INVESTUESE | EUR    | 15,000       |            |
| Komponenti i kredisë |                  | EUR    | 1            | 959,02     |

To register a transfer from your credit account, please click on the transfer option you wish to make. In this case we are registering a national transfer. Please click on "National" on the left side of the Ebanking page. Once the page is displayed, please select the credit account (the credit account will be displayed with the name LN).

| E MENY                    | Transfer kombëtar                  |                                             |                |
|---------------------------|------------------------------------|---------------------------------------------|----------------|
| Llogaritë ^               | Detaiet e llogarică                |                                             |                |
| Përmbledhje e llogarisë   | Detajet e noganise                 |                                             |                |
| Lēvizjet nē llogari       | Zgjedhni llogarine                 | Shtyp ketu per te zgjedhur                  | •              |
| Transferët                | Emri i llogarisë                   | XXX - Llogari rrjedhëse - USD - XXX         |                |
|                           | Bilanci i llogarisë                | XXX - Llogari rrjedhëse - EUR - XXX         |                |
| Llogarite personale       | Bilanci i vlefshëm                 | XXX - LN - EUR - EMRI KREDI PER BANIM - NEI |                |
| Kombëtar                  |                                    |                                             |                |
| Ndërkombëtar              | Detajet e përfituesit              |                                             |                |
| Pagesë fature             | Zgjedhni përfituesin               |                                             |                |
| Transferet për aprovim    | Ruaj përfituesin 🛈                 |                                             |                |
| Urdhërpagesat e fundit    | Llogaria e përfituesit             |                                             |                |
| Urdhërpagesë periodike 💙  | Emri i përfituesit                 |                                             |                |
| Describe and fat          | Adresa e përfituesit               |                                             |                |
| Depozita me arat *        |                                    |                                             |                |
| Kutia postare 🗸 🗸 🗸 🗸 🗸 🗸 |                                    |                                             |                |
| Profili i përdoruesit 🗸 🗸 | Informata mbi bankan e nërfituarit |                                             |                |
| Udhezime për shërbimet 💙  | informata mbi banken e perituesit  |                                             |                |
|                           | Banka e përfituesit                |                                             |                |
|                           |                                    |                                             |                |
|                           |                                    |                                             | X Anulo Vazhdo |
|                           |                                    |                                             |                |

You will be shown your loan account balance and then you will need to fill in the beneficiary information.
|                           | Transfer kombëtar                  |                   |                       |                |
|---------------------------|------------------------------------|-------------------|-----------------------|----------------|
| Llogaritë ^               | Detailet a linearcial              |                   |                       |                |
| Përmbledhje e llogarisë   | Detajet e llogarise                | YYY               | KREDT DER RANTM - NET | *              |
| Lëvizjet në llogari       |                                    |                   | RREDITER DANIM NEI    | ·              |
| Transferët                | Komponenti i kredise               | 831,00 EUR        |                       |                |
| Llogaritë personale       | Detajet e përfituesit              |                   |                       |                |
| Kombētar                  | Zgjedhni përfituesin               |                   |                       |                |
| Ndërkombëtar              | Ruaj përfituesin 🛈                 | 0                 |                       |                |
| Pagesë fature             | Llogaria e përfituesit             | XXX               |                       |                |
| Transferet për aprovim    | Emri i përfituesit                 | XXX               |                       |                |
| Urdhërpagesat e fundit    | Adresa e përfituesit               | EMSHIR, PRISHTINE |                       |                |
| Urdhërpagesë periodike 🛩  |                                    |                   |                       |                |
| Depozita me afat 🔹 💙      |                                    |                   |                       |                |
| Kutia postare 🗸 🗸 🗸 🗸 🗸 🗸 | Informata mbi banken e përfituesit |                   |                       |                |
| Profili i përdoruesit 🛛 🗸 | Banka e përfituesit                | BANKA X           |                       |                |
| Udhezime për shërbimet 💙  |                                    |                   |                       | X Anulo Vazhdo |

Below, please enter the amount and reason for the payment. In case of payment over 10,000 EUR, you also need to enter the Central Bank Code.

|                         |   | Transfer kombëtar                  |                                            |
|-------------------------|---|------------------------------------|--------------------------------------------|
| Llogaritë               | ^ | Detaiet e llogarisë                |                                            |
| Përmbledhje e llogarisë |   | Verajet e ilogarise                |                                            |
| Lëvizjet në llogari     |   | Kredia                             | XXX - LN - EUK - XXX KREDI FEK BANIM - NEI |
| Transferët              | ^ | Komponenti i kredise               | 831,00 EUK                                 |
| Llogaritë personale     |   | Detajet e përfituesit              |                                            |
| Kombētar                |   | Llogaria e përfituesit             | XXX                                        |
| Ndërkombëtar            |   | Emri i përfituesit                 | EMRI                                       |
| Pagesë fature           |   | Adresa e përfituesit               | EMSHIR, PRISHTINE                          |
| Transferet për aprovim  |   | Informata mbi banken e përfituesit |                                            |
| Urdhërpagesat e fundit  |   | Banka e përfituesit                | BANKA X                                    |
| Urdhërpagesë periodike. |   | Detajet e urdhërit                 |                                            |
| Depozita me afat        | ~ | Shuma e transferit 🕕               | 100 , 00 EUR                               |
| Kutia postare           | ~ | ITRS kodi                          | Shtyp këtu për të zgjedhur 🗘               |
| Profili i përdoruesit   | ~ | Prioritet                          | Urgjent                                    |
| Udhezime për shërbimet  | ~ | Arsyeja                            | Pagese                                     |
|                         |   |                                    |                                            |
|                         |   |                                    |                                            |
|                         |   | Dokumentet e bashkangjitura 🌒      |                                            |
|                         |   | Bashkangjit dhe largo dokumente    | 0 Dokumentet e ngarkuar                    |
|                         |   |                                    | X Anula 🔶 Kibabu 🛛 Mazinda                 |
|                         |   |                                    | X Anulo 🕈 Kthehu Vazhdo                    |

After you have entered the information above, you will be asked to attach an invoice or document that you wish to pay with this transfer. Please click on "Attach and remove documents". The following window will open.

| C Open                                                                                                    |                                                     |                     |                   |                   | ×  |                                                                                                    |
|----------------------------------------------------------------------------------------------------|-----------------------------------------------------|---------------------|-------------------|-------------------|----|----------------------------------------------------------------------------------------------------|
| ← ↑ 🚺 = Desk                                                                                                    | top + Formularet e p                                | agesave v Ö         | Search Formul     | laret e pagetave  | ,p |                                                                                                    |
| Organide . New folder                                                                                                    |                                                     |                     |                   | 10 · 01           | 0  |                                                                                                    |
| Quick access  Desktop  Dournloads  Dournents  Pictures  Formularet e pages  LIMITET  State e pageve  TESTE  This PC  Network | Name           XXXXXXXXXXXXXXXXXXXXXXXXXXXXXXXXXXXX | 000                 | Data modified     | Type              |    | AL CREDI PER BARDA - NEI                                                                                     |
| 3                                                                                                    | i)                                                  |                     |                   |                   | ,  | Machenia matumare e occuments, rover     Mund to spadni dita dokumento coe mund ti vendosni me brag and drop |
| File nan                                                                                                    | ne: XXXXXX                                          | Vupload from mobile | All files<br>Open | Cancel            | •  | Zgech dokumenter                                                                                             |
|                                                                                                    |                                                     | Bethers Lateration  | atta PD-          | iumertet e rigerh | æ  | X Anula 🗢 stylene 🗸 Vander                                                                                   |

Click on "Select Document" to upload the desired document. The types of documents that are allowed to be uploaded are **.jpg**, **pdf** and **word**.

From the opened window, select the document. The document initially appears as not ready, so it is not uploaded. To upload the document, please click on "Upload documents".

|   |                                                                                                    | X |
|---|----------------------------------------------------------------------------------------------------|---|
| : | Zgjedh dokumentet për ngarkim duke klikuar <b>Zgjedh dokumentet</b><br>Pasi ta keni zgjedhur dokumentin shtypni <b>Ngarko dokumentin.</b><br>Ju mund të anuloni dokumentin në pritje duke klikuar butonin "X" që gjendet afër emrit të<br>dokumentit |   |
| : | <b>Llojet e dokumenteve që lejohen:</b> JPEG, Word, PDF<br><b>Madhësia maksimale e dokumentit:</b> 10Mb<br>Mund të zgjedhni disa dokumente ose mund t'i vendosni me drag and drop                                                                    |   |
|   | Zgjedh dokumentet                                                                                                    |   |

You will receive confirmation that the document has been successfully uploaded. Click "Done" to complete the document upload.

|   |                                                                                                    |                                       |                     | ×            |
|---|----------------------------------------------------------------------------------------------------|---------------------------------------|---------------------|--------------|
| • | <ul> <li>Zgjedh dokumentet për ngarkim duke klikuar Zgjedh dokumentet</li> <li>Pasi ta keni zgjedhur dokumentin shtypni Ngarko dokumentin.</li> <li>Ju mund të anuloni dokumentin në pritje duke klikuar butonin "X" që gjendet afër emrit të dokumentit</li> </ul> |                                       |                     |              |
| : | Llojet e dokumenteve që lejohen: JPEG<br>Madhësia maksimale e dokumentit: 10<br>Mund të zgjedhni disa dokumente ose                                                                                                    | i, Word, PDF<br>Mb<br>mund t'i vendos | ni me drag and drop |              |
|   | Emri i dokumentit                                                                                                    | Madhësia                              | Statusi             | Veprimet     |
|   | pcb pcb.pdf                                                                                                    | 370.55 KB                             | Ngarkimi përfundoi  | ×            |
|   |                                                                                                    | (                                     | Zgjedh dokumentet   | E përfunduar |

#### Please click on "Continue" to proceed to the next page.

| ■ MENY                                                            | Transfer kombëtar                                                                                                    |              |
|-------------------------------------------------------------------|----------------------------------------------------------------------------------------------------|--------------|
| Llogaritë                                                         | Detalet e llogarisë                                                                                                    |              |
| Përmbledhje e llogarisë                                           | Krania YYY - I N - EI IP - EMDI KDEDT PER RANTM - NET                                                                                                    |              |
| Lëvizjet në llogari                                               | Komponenti i kredisë 831.66 FUR                                                                                                    |              |
| Transferët                                                        |                                                                                                    |              |
| Llogaritë personale                                               | Detajet e përfituesit                                                                                                    |              |
| Kombētar                                                          | Llogaria e përfituesit XXX                                                                                                    |              |
| Ndërkombëtar                                                      | ×                                                                                                    |              |
| Pagesë fature<br>Transferet për aprovim<br>Urdhërpagesat e fundit | <ul> <li>Zgjedh dokumentet për ngarkim duke klikuar Zgjedh dokumentet</li> <li>Pasi ta keni zgjedhur dokumentin shtypni Ngarko dokumentin.</li> <li>Ju mund të anuloni dokumentin në pritje duke klikuar butonin "X" që gjendet afër emrit të dokumentit</li> </ul> |              |
| Urdhërpagesë periodike<br>Depozita me afat                        | Llojet e dokumenteve që lejohen: JPEG, Word, PDF     Madhësia maksimale e dokumentit: 10Mb     Mund të zgjedhni disa dokumente ose mund t'i vendosni me drag and drop                                                                                               |              |
| Kutia postare                                                     | , Emri i dokumentit Madhësia Statusi Veprimet                                                                                                    |              |
| Profili i përdoruesit                                             | , pcb pcb.pdf 370.55 KB Ngarkimi përfundoi 🗙                                                                                                    |              |
| Udhezime për shërbimet                                            | Zgjedh dokumentet E përfunduar                                                                                                    |              |
|                                                                   |                                                                                                    |              |
|                                                                   | Dokumentet e bashkangjitura                                                                                                    |              |
|                                                                   | Bashkangjit dhe largo dokumente 1 Dokumentet e ngarkuar                                                                                                    |              |
|                                                                   | 🗙 Anulo 🔶 Ki                                                                                                    | chehu Vazhdo |

The complete transfer information is displayed below. To complete the registration, please enter the security code, Token digits and click "Finish". If your security method is the MobileSign application, after clicking the "Finish" button, you will need to approve the transaction on your phone.

|                             | i ranster kompetar                 |                                               |          |
|-----------------------------|------------------------------------|-----------------------------------------------|----------|
| Llogaritë ^                 | Detajet e llogarisë                |                                               |          |
| Përmbledhje e llogarisë     | Kradia                             | XXX - I N - EI P - EMDI KPEDT PER BANTM - NET |          |
| Lëvizjet në llogari         | Keene and Lee dev                  |                                               |          |
| Transferët                  | Komponenti i kredise               | 831,00 EUK                                    |          |
| Llogaritë personale         | Detajet e përfituesit              |                                               |          |
| Kombētar                    | Llogaria e përfituesit             | XXX                                           |          |
| Ndërkombëtar                | Emri i përfituesit                 | XXX                                           |          |
| Pagesë fature               | Adresa e përfituesit               | EMSHIR, PRISHTINE                             |          |
| Transferet për aprovim      | Informata mbi banken e përfituesit |                                               |          |
| Urdhërpagesat e fundit      | Banka e përfituesit                | BANKA X                                       |          |
| Urdhërpagesë periodike 💙    | Detajet e urdhërit                 |                                               |          |
| Depozita me afat 🛛 💙        | Shuma                              | 100,00 EUR                                    |          |
| Kutia postare 🗸 🗸 🗸         | Prioritet                          | Jo urgjente                                   |          |
| Profili i përdoruesit 🗸 🗸 🗸 | ITRS kodi                          | _                                             |          |
| Udhezime për shërbimet 💙    | Arsyeja                            | Pagese                                        |          |
|                             | Shuma totale                       | 100,00 EUR                                    |          |
|                             | Dokumentet e bashkangjitura        |                                               |          |
|                             | Dokumentet e ngarkuar              | Emri I dokumentit Madhësia e do               | kume     |
|                             |                                    | pcb.pcb.pdf 3                                 | 70,55 KB |
|                             |                                    | 🗙 Anulo 🔸 Kthehu                              | Përfundo |

| At the end. v | ou will see | confirmation | that vour | order has | been successfull | v received. |
|---------------|-------------|--------------|-----------|-----------|------------------|-------------|
|               |             |              |           | 0.00.000  |                  | ,           |

| E MENY                    | Transfer kombëtar - Përmbledhj                | e e fletëpagesës                                                            |                     |
|---------------------------|-----------------------------------------------|-----------------------------------------------------------------------------|---------------------|
| Llogaritë ^               | Detaiet e llogarisë                           |                                                                             |                     |
| Përmbledhje e llogarisë   | Kredia                                        | YYY - IN - ELR - EMPL KREDT PER BANTM - NET                                 |                     |
| Lëvizjet në llogari       | Komponenti i kredisë                          | 221 66 ELID                                                                 |                     |
| Transferët                | Nonponent i Nieuse                            | 631,00 EOK                                                                  |                     |
| Llogaritë personale       | Detajet e përfituesit                         |                                                                             |                     |
| Kombētar                  | Llogaria e përfituesit                        | XXX                                                                         |                     |
| Ndërkombëtar              | Emri i përfituesit                            | EMRI                                                                        |                     |
| Pagesë fature             | Adresa e përfituesit                          | EMSHIR, PRISHTINE                                                           |                     |
| Transferet për aprovim    | Informata mbi banken e përfituesit            |                                                                             |                     |
| Urdhërpagesat e fundit    | Banka e përfituesit                           | BANKA X                                                                     |                     |
| Urdhërpagesë periodike 💙  | Detajet e urdhërit                            |                                                                             |                     |
| Depozita me afat 🛛 👻      | Shuma e transferit                            | 100,00 EUR                                                                  |                     |
| Kutia postare 🗸 🗸 🗸 🗸     | Prioritet                                     | Jo urgjente                                                                 |                     |
| Profili i përdoruesit 🔹 👻 | ITRS kodi                                     | _                                                                           |                     |
| Udhezime për shërbimet 💙  | Detajet e pagesës                             | Pagese                                                                      |                     |
|                           | Shuma totale                                  | 100,00 EUR                                                                  |                     |
|                           | Dokumentet e bashkangjitura                   |                                                                             |                     |
|                           | Dokumentet e ngarkuar                         | Emri I dokumentit                                                           | Madhësia e dokume   |
|                           |                                               | pcb.pdf                                                                     | 370,55 KB           |
|                           | Përmbledhia e urdhërit të regiistruar         |                                                                             |                     |
|                           | <u>r emolenijo e ordnenc te registrbar</u>    |                                                                             |                     |
|                           | Urdhëri i juaj u pranua me sukses. Për të u   | informuar rreth statusit të transferit tuaj dhe për të hapur fletëpagesën e | Transfer i ri Mbyll |
|                           | transferit ju lutemi vazhdoni te opsioni "Uro | dhërpagesat e fundit".                                                      |                     |

#### Crediting of the credit account

In some cases, when using the credit funds, you may have funds left in your credit account that you have not been able to use. This is because the amounts of your expense invoices did not match the funds remaining in the account. For these cases, the Ebanking service allows you to credit your credit account in order to collect the amount you need in this account and then initiate a transfer.

To credit your credit account, please click on "Personal Accounts". A page will open where you are asked to select the ordering and beneficiary accounts.

| <b>EMENY</b>                                                                                            | Transfer midis llogarive p                                                                 | ersonale                                                                              |                |
|----------------------------------------------------------------------------------------------------|--------------------------------------------------------------------------------------------|---------------------------------------------------------------------------------------|----------------|
| Llogarite 🔶                                                                                             | Detaiet e llogarisë                                                                        |                                                                                       |                |
| Permblechje e llogaris<br>Levizjet ne llogari<br>Transferet •<br>Llogarite personalet                   | Zgjedhni llogarine<br>Emri i llogarise<br>Bilanci i ilogarise<br>Bilanci i viešshem        | XXX - LiogarTrrjedhëse - EUR - EMRI MBIEMRI<br>EMRI MBIEMRI<br>2,350 EUR<br>2,350 EUR | •              |
| Kumbélai<br>Notincombétai<br>Rroga dhe Pagesa Masive<br>Pagesil fature<br>Depozition në kasafortën Dro. | Detajet e përfituesit<br>Zgjedhni perfituesin<br>Emri i përfituesit<br>Bilanci i llogarisë | 000895 - Kredia EUR EMREMBIEMRI<br>EMREMBIEMRI<br>-18,500 EUR                         |                |
| Pagesa e kredit kartelës<br>Transføret për aprovim<br>Urdhërpagesat e fundit.                           | Bilanci i vlefshem                                                                         | 1.500 EUR                                                                             | X Anulo Vazhdo |

In the ordering account please select your current account and in the beneficiary account you should select your credit account. Then please enter the amount and reason. Click "Continue" to proceed to the next page.

| <b>EMENY</b>                                                                                                    | Transfer midis llogarive per                                                                                        | sonale                                                 |                                         |         |                   |
|----------------------------------------------------------------------------------------------------|----------------------------------------------------------------------------------------------------|--------------------------------------------------------|-----------------------------------------|---------|-------------------|
| Llogarite 🧖                                                                                                    | Detaiet e llogarise                                                                                                 |                                                        |                                         |         |                   |
| Fermblechje e ilogarise<br>Levisjet ne ilogari<br>Transferët<br>Logarite personse :                                            | Bilanci i Vetsbern                                                                                                  | XXX<br>EMRI MBIEMRI<br>2.350 EUR<br>2.350 EUR          | - Uogari rrjedhëse - EUR - EMRI MBIEMRI |         |                   |
| Kombetar<br>Nderkombetar<br>Rrogă dhe Pagese Maske<br>Pagese fature<br>Depozitim në kasafortën Dro<br>Pagesa e kredit kartelës | Detajet e përfituesit<br>Llogaria e përfituesit<br>Emiri i përfituesit<br>Bilanci i llogarisë<br>Bilanci i vlefshëm | XXX Kredia<br>EMRI MBIEMRI<br>-18.500 EUR<br>1.500 EUR | - EUR - EMRI MENEMRI                    |         |                   |
| Tramferist për aprovim<br>Urdhërpagesë e fundit<br>Urdhërpagesë periosike                                                      | Detajet e pagesës<br>Shuma e transferit<br>TTRS kodi<br>Arsyëja                                                     | 999 - Neutral code<br>Pagese                           | 1500 , 00 EVR                           |         |                   |
| Kutla postare                                                                                                    |                                                                                                    |                                                        |                                         | 🗙 Anulo | + kthehu (Vavhdo) |

The complete transfer information will be displayed below. Click "Finish" to record the payment.

| <b>■</b> MENY                                                                                                    | Transfer midis llogarive p                                                                                        | ersonale                                                                               |
|----------------------------------------------------------------------------------------------------|----------------------------------------------------------------------------------------------------|----------------------------------------------------------------------------------------|
| Uogarite 🔨                                                                                                    | Detaiet e lingarisë                                                                                               |                                                                                        |
| Permbledhja e llogarisø<br>Léviger në llogari<br>Transferet *<br>Llogaritë personale                                            | Numri i Ilogarise<br>Emri i Ilogarise<br>Bilanci i Ilogarise<br>Bilanci i Viefshem                                | xxx - Llogari injedhése - EUR - EMRI MBIEMRI<br>EMRI MBIEMRI<br>2,350 EUR<br>2,350 EUR |
| Kumbétae<br>Ndërkombëtai<br>Ringa dhe Pagesa Masive<br>Pagesë fature<br>Depositim në kasafortën Dro<br>Pagesa e kredit Kartelës | Detajet e përfituesit<br>Liogaria e përfituesit<br>Emri i përfituesit<br>Bilanci i Nogarisë<br>Bilanci i vlëfshëm | XXX - Kredi - EUR - EMRS MBIEMRI<br>EMRI MBIEMRI<br>-18,500 EUR<br>1,500 EUR           |
| Traniferat për aprovim<br>Unihërpagesat e fundit                                                                                | Detajet e pagesês<br>Shuma e transferit                                                                           | 1 500.00 EUR                                                                           |
| Urdherpagese periodike 🛧                                                                                                    | TTRS kodi                                                                                                    | 999 - Neutral code                                                                     |
| Llogarité personale<br>Kombetar                                                                                                 | Arsyeja<br>Shume totale                                                                                           | Pagese<br>1 S00,00 EUR                                                                 |
| Menachimi i urdhërpagesay<br>Kutia postare                                                                                      |                                                                                                    | 🗙 Anulo 🔶 Kthehu 🤇 Pertundo                                                            |

At the end, you will see the transfer confirmation.

| MENY                                                                                                | Transfer midis llogarive personal                                                         | le                                                                                                   |
|----------------------------------------------------------------------------------------------------|-------------------------------------------------------------------------------------------|----------------------------------------------------------------------------------------------------|
| Llogarite 🔨                                                                                         | Detalet e llogarisë                                                                       |                                                                                                    |
| Permbledhje e Kogarlse<br>Levizjet ne Rogan                                                         | Numit i llogarise                                                                         | XXX - Llogari mjedhese - £UR - EMRI MBIEMRI<br>EMRI MBIEMRI                                          |
| Transferët 🔦                                                                                        | Bilanci i llogarise                                                                       | 2,350 EUR                                                                                            |
| Llogarité personale                                                                                 | Bilanci i viefsherry                                                                      | 2.350 EUR                                                                                            |
| Kombetar                                                                                            | Detajet e përfituesit                                                                     |                                                                                                    |
| Rroga dhe Pagesa Masive<br>Pagesë fature<br>Depozitim në kaszfortën Dro<br>Pagesa e kredit kartelës | Llogaria e perfituesit<br>Emri i perfituesit<br>Bilanci i itogarise<br>Bilanci i viefshem | 0 XXX Kredi - EUR - EMRI MBIEMRI<br>EMRI MBIEMRI<br>-18:500 EUR<br>1:500 EUR                         |
| Transferet për aprovim                                                                              | Detajet e pagesës                                                                         |                                                                                                    |
| Urdhërpageuat e fundit                                                                              | Shuma e transferit                                                                        | 1 500,00 EUR                                                                                         |
| Urdherpagese periodite 🛧                                                                            | ITRS kodi                                                                                 | 999 - Neutral code                                                                                   |
| Llogarité personale                                                                                 | Arsyeja                                                                                   | Pagese                                                                                               |
| Kombetar                                                                                            | Shuma totale                                                                              | 1 500,00 EUR                                                                                         |
| Menadrimi i urdhërpagesav                                                                           | Përmbiedhja e urdhërit të registruar                                                      |                                                                                                    |
| Kutia postare 🔷 🔦                                                                                   | Urdhëri i juaj u pranua me sukses. Për të u l                                             | informuar rreth statusit të transferit tuaj dhe për të hapur fletëpagesën e 💦 (Transferit ti) 🤅 Mbyl |
| Posta / Porocité e pranuarie                                                                        | transferit ju lutemi vazhdoni te opsioni "Uro                                             | dhërpagesat e fundit".                                                                               |

#### Payment of bills

E-Banking service also offers you the possibility of paying bills. Through E-banking you can pay bills for:

- Institutions (Kosovo Tax Administration, Kosovo Pension Savings Fund, Municipalities, Ministries, Insurance Companies, Kosovo Customs, etc.)
- Public Companies (KEK, PTK, Water Supply, ) and
- Other payments of collectors within ProCredit Bank.

Some of the most common bill payments are explained below.:

#### Payment for the University of Prishtina

If you wish to make a payment for an invoice of the **"University of Prishtina"**, please select the **"Bill Payment"** menu. The following window will appear where you must select the account from which you wish to pay the invoice and the Institution in whose favor the payment should be made. Finally, you must click the **"Continue"** button.

| E MENY                  |     | Pagesë fature                                                                           |                                            |                                                                                                  |        |
|-------------------------|-----|-----------------------------------------------------------------------------------------|--------------------------------------------|--------------------------------------------------------------------------------------------------|--------|
| Llogaritë               | ^   | Detaiet e llogaricë                                                                     |                                            |                                                                                                  |        |
| Përmbledhje e llogarisë |     | Detajet e liogarise                                                                     |                                            |                                                                                                  |        |
| Lēvizjet nē llogari     |     | Zgjedhni llogarinë                                                                      | EMRI                                       | - Llogari rrjedhëse - EUR -   EMRI                                                               | ÷      |
| Transferët              | ~   | Emri i llogarisë                                                                        | EMRI                                       |                                                                                                  |        |
| l la sectiti a seconda  |     | Bilanci i llogarisë                                                                     | 76 538,44 EUR                              |                                                                                                  |        |
| Liogarite personale     |     | Bilanci i vlefshëm                                                                      | 61 978,01 EUR                              |                                                                                                  |        |
| Kombētar                |     | Totadh Tastitusiania                                                                    |                                            |                                                                                                  |        |
| Ndërkombëtar            |     | Zgjean Institucionin                                                                    |                                            |                                                                                                  |        |
| Pagesë fature           |     | Emri i institucionit                                                                    | 01 Universiteti i                          | Prishtinës -1000438870000180                                                                     | \$     |
| Transferet për aprovim  |     | Ju lutemi jeni të informuar se të gjitha pag<br>regjistrohen pas kësaj kohe ekzekutohen | gesat që regjistrohe<br>në ditën e ardhshn | en deri në orën 21:45 do të ekzekutohen brenda ditës së njejtë, kurse pagesat që<br>ne të punës. |        |
| Urdhërpagesat e fundit  |     | Pagesat e regijstruara pë favor të Adminis                                              | stratës Tatimore të                        | Kosovës deri në orën 23:30 do të ekzekutohen hrenda ditës së njëjtë, kurse ato të                |        |
| Urdhërpagesë periodike  | . × | regjistruara pas kësaj kohe do të ekzekuto                                              | ohen në ditën e ard                        | hshme të punës.                                                                                  |        |
| Depozita me afat        | ~   |                                                                                         |                                            | × Anulo                                                                                          | Vazhdo |
| Kutia postare           | ~   |                                                                                         |                                            |                                                                                                  |        |
| Profili i përdoruesit   | ~   |                                                                                         |                                            |                                                                                                  |        |
| Udhezime për shërbimet  | ~   |                                                                                         |                                            |                                                                                                  |        |
|                         |     |                                                                                         |                                            |                                                                                                  |        |

Next, a page will open where you must fill in all the required data based on your invoice. After you have filled in the necessary information, press the **"Continue"** button:

| <b>MENY</b>                                                                                    |                 | Pagesë fature                                                                                             |                                                                                   |                |
|------------------------------------------------------------------------------------------------|-----------------|----------------------------------------------------------------------------------------------------|-----------------------------------------------------------------------------------|----------------|
| Llogarite<br>Permbledhje e llogari<br>Lëvizjet në llogari<br>Transferet<br>Llogaritë personale | *               | Detajet e llogarisë<br>Numri i llogarisë<br>Emri i llogarisë<br>Bilanci i llogarisë<br>Bilanci i vlefshëm | XXX - Llogari mjedhësë - EUR - EMRI MBIEMRI<br>EMRI MBIEMRI<br>500 EUR<br>500 EUR |                |
| Noerkombetar<br>Aroge dhe Pagese Me<br>Pagese fature                                           | esive —         | Institucioni<br>Emri Linstitucionit                                                                       | 01 Uplversiteti i Prishtines                                                      |                |
| Depozitim ne kasafor<br>Pagesa e kredit kartel                                                 | teri Dra<br>(és | Emri dhe Mbiemri<br>Numri i ID                                                                            | EMRI MELEMRI<br>XXX                                                               |                |
| Transferet për aprovis<br>Untihërpagesat e func                                                | im<br>dit       | Fakulteti<br>Numri Serik                                                                                  | Fakulteti Ekonomik<br>0014                                                        |                |
| Undhärpagesil perio<br>Liogarité personale                                                     | odike A         | Departamenti<br>UNIREF                                                                                    | Banka dhe Financa<br>xxx                                                          |                |
| Kombétar<br>Menachimi i undhérpa                                                               | agesav          |                                                                                                    |                                                                                   | × Anulo Vazhdo |

Payment information will be automatically displayed. Please enter the payment amount:

|                                                | Pagesë fature        |                                                             |                |
|------------------------------------------------|----------------------|-------------------------------------------------------------|----------------|
| Llogarité 🍝                                    | Detailet a Bernale I |                                                             |                |
| Përmbledhje e llogarisë<br>Lavizjet në llogari | Numri i llogarisë    | XXX - Llogari mjedhësë - EUR - EMRI MBIEMRI<br>EMRI MBIEMRI |                |
| Transferet                                     | Blanci i llogarise   | 500 EUR                                                     |                |
| Llogarité personale<br>Kombétar                | Bilanci i viefshëm   | 500 EUR                                                     |                |
| Nderkombetan                                   | Institucioni         |                                                             |                |
| Rroga dhe Pagesa Masivo                        | Emri Linstitucionit  | 01. Universiteti i Prishtinës                               |                |
| Pagesé fature                                  | Detajet              |                                                             |                |
| Depozitim ne kasaforten Dro                    | Emri dhe Mbiemri     | EMRI MEEEMRI                                                |                |
| Pagesa e kredit kartelës                       | Numii EID            | XXX                                                         |                |
| Transferet për aprovim                         | Fakulteti            | Fakulteti Ekonomik                                          |                |
| Unthérpagesat e fundit                         | Numri Serik          | 0014                                                        |                |
| Ordhérpagesé periodike 🛧                       | Departamenti         | Banka dhe Financa                                           |                |
| Llogaritë personale                            | UNIREF               | XXX                                                         |                |
| Kombetar<br>Mexachimi Turdhemanaraa            | Detajet e urdhërit   |                                                             |                |
| Eutia opstare                                  | Shuma e transferit O | 50 , 00 EUH                                                 |                |
| Posta / Porosite e pranuara                    |                      |                                                             | X Anulo Vazhdo |

After pressing the **"Continue"** button, you will be shown the complete payment information. To complete the payment, please press the "Finish" button.

| <b>≡</b> MENY                                                                         | Pagesë fature - Konfirmo                                    |                                                                                    |                  |
|---------------------------------------------------------------------------------------|-------------------------------------------------------------|------------------------------------------------------------------------------------|------------------|
| Liogarita                                                                             | Detalet a Benavică                                          |                                                                                    |                  |
| Permbledhje e llogarise<br>Levizjet në llogari<br>Transferët d<br>Llogarite personale | Numi i llogarise<br>Emri i llogarise<br>Bilanci i llogarise | XXX - Llogari rrjednese - EUR - EMRI MBIEMRI<br>EMRI MBIEMRI<br>500 EUR<br>500 EUR |                  |
| Nombëtar<br>Ndenkombëtar<br>Aroga dhe Pagesa Masive                                   | Bilanci i vlefshem<br>Institucioni<br>Emri i institucionit  | 01 Siniversiteti i Prishtinës                                                      |                  |
| Pagese fature                                                                         | Detajet                                                     |                                                                                    |                  |
| Depozitim në kasafortën Dro.,                                                         | Emri dhe Mbienri                                            | EMRI MBIEMRI                                                                       |                  |
| Pagesa e kredit kartelés                                                              | Numri I ID                                                  | XXX                                                                                |                  |
| Transferet për aprovim                                                                | Fakateti                                                    | Fakulteti Ekonomik                                                                 |                  |
| Urdherpagesat e fundit                                                                | Numri Serik                                                 | 0014                                                                               |                  |
| Uniberpagese periodike                                                                | Departamenti                                                | Barika dhe Financa                                                                 |                  |
| Llogarité personale                                                                   | UNIREF                                                      | XXX                                                                                |                  |
| Kombetar                                                                              | Shuma                                                       |                                                                                    |                  |
| Menaxhimi i urdhörpagesav                                                             | Shuma e transferit                                          | 50,00 EUR                                                                          |                  |
| Rutia postare                                                                         | Komision                                                    | 0.80 EUR                                                                           |                  |
| Posta / Porosită e pranuara                                                           | Shuma totale                                                | 50,80 EUR                                                                          |                  |
| Apliko për shërbime / Dërgo .<br>Dërguar (Sent)                                       |                                                             |                                                                                    | X Anulo Perfundo |

At the end, you will see confirmation of the payment processed. To print the payment form, please click the "Print" button.

|                                                | Pagesë fature - Përmbledhje e fl                                                            | etépagesés                                                                                    |
|------------------------------------------------|---------------------------------------------------------------------------------------------|-----------------------------------------------------------------------------------------------|
| Llogarita 🔨                                    | Devalet e Bonarieă                                                                          |                                                                                               |
| Permblechje e llogarisë<br>Levriget në llogari | Numri i llogarisë                                                                           | XXX - Llogari mjedhese - EUR - EMRI MBIEMRI<br>EMBI MBIEMRI                                   |
| Transferet 🔷                                   | Bilanci i liodarisë                                                                         | 500 EUR                                                                                       |
| Gogaritë personale<br>Kombëtar                 | Bilanci i vlefsbern                                                                         | 500 EUR                                                                                       |
| Nderkombetar                                   | Institucioni                                                                                |                                                                                               |
| Rroga dhe Pagesa Masive                        | Emri i instituzionit                                                                        | 01 Universiteti i Prishtinës                                                                  |
| Pages0 fature                                  | Detajet                                                                                     |                                                                                               |
| Depozitim net kasaforten Dro                   | Emri dhe Mblenri                                                                            | EMRI MBLEMRI                                                                                  |
| Pagesa e kredit karteles                       | Numri I ID                                                                                  | XXX                                                                                           |
| Transferet për aprovim                         | Fakulteti                                                                                   | Fakulteti Ekonomik                                                                            |
| Urdhërpagesat e fundit                         | Numri Serik                                                                                 | 9014                                                                                          |
| Urdherpagese periodike_ *                      | Departamenti                                                                                | Banka dhe Financa                                                                             |
| Uogarite personale                             | UNIREF                                                                                      | XXX                                                                                           |
| Kombietar                                      | Shuma                                                                                       |                                                                                               |
| Menaxhimi i urdhë/pagesav                      | Shuma e transferit                                                                          | 55,00 EUR                                                                                     |
| Kutla postare 🔗                                | Komisian                                                                                    | D,80 EUR                                                                                      |
| Posta / Porosite e pranuara                    | Shuma totale                                                                                | 50,80 EUR                                                                                     |
| Apliko per sherbime / Dergo                    | Permbledhja e,urdhërit të registruar                                                        |                                                                                               |
| Cerguar (Sent)                                 | Urdhëri i juaj u pranua me suktes. Për të u<br>transferit lu lutemi vathdoni te ossioni "Ur | Informuar meth statusit të transferit tuaj dhe për të hapur fletëpagesën e Transfet i ri Mbye |
| norosne ne pride per aprovim                   | concerning to receive semicirea or observe on                                               | Armi hulteast a' tanan a                                                                      |

## Payment of electricity bill

To pay an electricity bill, please click on the "Bill Payment" option. Next, please select the beneficiary account, in this case the electricity supplier.

| ( Instanti I II                                                                                                | 4 | Pagese lature                                                                                                    |                                   |
|----------------------------------------------------------------------------------------------------|---|----------------------------------------------------------------------------------------------------|-----------------------------------|
| Trenderes                                                                                                    | * | Detajet e liogarisë                                                                                                    |                                   |
| Llogarité personèle                                                                                            |   | Nurvi i Toparisë                                                                                                    | XXX Llogari mjednese - EUR - EMRI |
| Kombetær                                                                                                    |   | Bilanci i llogarsa                                                                                                    |                                   |
| Nickelson deltar                                                                                               |   | Bland i vfefshäm                                                                                                    | 1 03428 DUR                       |
| Pagesé fature<br>Transferet për aprovim<br>Urdherpagesit e fundit                                              |   | Zgjedh Institucionin<br>Emri i institucionit                                                                                                    |                                   |
| Urdherpagese periodike<br>Deporto me atat<br>earda pustare<br>Profili i përdorarevit<br>Udherane per sherbûnet |   | ju luterni jeni të informuor se të gjithe p<br>regjistruhen pos kësoj kohe ekcekutohe<br>Pagesat e regjistruara në favor të Admir<br>regjistruara pat kesaj kohe do të ekzeku | nge<br>ins<br>forh                |
|                                                                                                    |   |                                                                                                    |                                   |

| <b>MENY</b>                                                       |       | Pagesë fature                                                                 |                                                                              |                |
|-------------------------------------------------------------------|-------|-------------------------------------------------------------------------------|------------------------------------------------------------------------------|----------------|
| Llogarité<br>Transferét                                           | ~     | Detajet e llogarisë                                                           |                                                                              |                |
| Hogartie personale<br>Kombësar<br>Ndërkombeter                    |       | Numri illogarisë<br>Envi illogarisë<br>Blanci illogarisë<br>Blanci ivlefshtrm | XXX - Lingari rrjedhese - EUR - EMRI<br>EMRI<br>1 034,28 EUR<br>1 034,28 EUR |                |
| Pagese fature<br>Transferet për aprovim<br>Urdherpagesat e fundit |       | Institucioni<br>Emri i Institucionit                                          | XXX                                                                          |                |
| Urdherpagese periodik<br>Deposita me afat<br>Natia postare        | 2 2 2 | Detajet<br>UNSREF                                                             | XXX                                                                          |                |
| Profil (perdorues):                                               | *     |                                                                               |                                                                              | X Arado Vazhdo |

After pressing the "Continue" button, a field opens to enter the invoice reference number.

| MENY                       |    | Pagese rature                 |              |                                 |                |
|----------------------------|----|-------------------------------|--------------|---------------------------------|----------------|
| Llogarite                  |    | Detajet e llogarisë           |              |                                 |                |
| Permbledhje e llogarisë    |    | Numri i llogarisë             | XXX          | - Llogari mjedhese - EUR - EMRI |                |
| Levisiet në liogari        |    | Emri i llogarisë              | EMRI MBIEMRI |                                 |                |
| Transferet                 |    | Bilanci i Nogarisè            | 219,88 EUR   |                                 |                |
| Llogarité personale        |    | Bilanci i vletshëm            | 123.65 EUR   |                                 |                |
| Kambétaj                   |    | Institucioni                  |              |                                 |                |
| Ncierkombietar             |    | Emrí i institucionit          | 01 KESCO -   |                                 |                |
| Pagesé tature              | T  | Detaiet                       |              |                                 |                |
| Transferet për aprovim     |    | the second surface and second | XXX          |                                 |                |
| Urdherpagesat e fundit     |    | Transies of Fateral           | 1234567890   |                                 |                |
| Urdherpagese periodike     | *  | Consumer name                 | E M          |                                 |                |
| Llogarité personale        |    | Actual debt                   | 25.00        |                                 |                |
| Kombetar                   |    | Bill amount                   | 25.00        |                                 |                |
| Menashimi Lurdherpages     | 82 | Reading date                  | 19.08.2022   |                                 |                |
| Depozita me afat           | 10 | Billing date                  | 19.08.2022   |                                 |                |
| Hap Depözité me Afat       |    | Billing period                | 8\2022       |                                 |                |
| Kutla postare              | -  | InvinsOrder                   | 987654       |                                 |                |
| Fosta / Porosite e pranuar | a. | Address\Place                 | Prishtinë    |                                 |                |
| Aglika per sherbirne / Der | 95 | Total debt                    | 25.00        |                                 |                |
| Derguar (Sent)             |    | Detajet e urdhërit            |              |                                 |                |
| Profili i pordorvesit      | *  | Shuma e transferit            |              | 25 , 00 EUR                     |                |
| Konfirmini për vlaë        |    |                               |              |                                 |                |
| Raporti per CA Loan dhe R  | 6  |                               |              |                                 | × Anulo Varhdo |

The following page displays your invoice information and total debt. On this page, please enter the amount you wish to pay.

| MENY                          | Pagesë fature - Konfirmo                                                                                                    |                |                      |     |                |      |
|-------------------------------|----------------------------------------------------------------------------------------------------|----------------|----------------------|-----|----------------|------|
| Clogante A                    | Datalat a Rossella                                                                                                    |                |                      |     |                |      |
| Permittedbje e logerise       | trender is confiscing                                                                                                    | L.V.V.         | 10. IN 22.00         |     |                |      |
| Leviget në llogen             | hume i logarite                                                                                                    | FMDI MINIMADI  | +Dogarcingedhese-i E | MRI |                |      |
| Transform A                   | Emin i sogarne                                                                                                    | Children Bulle |                      |     |                |      |
| Lingertië personale           | Bianci i togante                                                                                                    | 211030 8000    |                      |     |                |      |
| Narrodiar                     | financi unditriem                                                                                                    | 122,034108     |                      |     |                |      |
| Nderlambilter                 | Institucioni                                                                                                    |                |                      |     |                |      |
| Pagesé fasure                 | Ener i mottocionit                                                                                                    | OT KESCO-      |                      |     |                |      |
| Transferet pår aprovite       | Detajot                                                                                                    |                |                      |     |                |      |
| Unthérpagesat e fuodit.       | Nami references                                                                                                    | 1234567890     |                      |     |                |      |
| Unifotopagent permittie *     | Invoice reference.                                                                                                    | 1234567890     |                      |     |                |      |
| Disgarbil personale           | Consumer name                                                                                                    | Econ Woose     |                      |     |                |      |
| NonoHar                       | Actual debt                                                                                                    | 25.00          |                      |     |                |      |
| Mexemine (untriligibilities)  | Billamount                                                                                                    | 25,00          |                      |     |                |      |
| Deputota me afat 🔺            | Reading date                                                                                                    | 19.68.3022     |                      |     |                |      |
| Hap Deposite me Atel          | Billing date                                                                                                    | 19.08.2022     |                      |     |                |      |
| Kuta optime                   | Billing period                                                                                                    | 6\2022         |                      |     |                |      |
| Rest (Recent a proving        | Invite/Order                                                                                                    | 987654         |                      |     |                |      |
| Perce / Parcent & pre-tars    | Address(Place                                                                                                    | Prisitine      |                      |     |                |      |
| Aprox per shertume ( clerge - | Total debt                                                                                                    | 0.00           |                      |     |                |      |
| Certhrei (2euc)               | Shuma                                                                                                    |                |                      |     |                |      |
| Profili i perduruesir. n      | Chinese a second data                                                                                                    | 25.00 EUR      |                      |     |                |      |
| Konforrum për vizë            | English and a state of the state of the stat | 0.00 1018      |                      |     |                |      |
| Report per CA Loan the bij    | Charman annala                                                                                                    | 25.00 EUR      |                      |     |                |      |
| Vertetow per alterosite PCBK  | - ACHITH ASSAULT                                                                                                    | -2015 TAU      |                      |     |                |      |
| Pranint I parave riga jashta  |                                                                                                    |                |                      |     | × Anula Perter | de l |
| Managers Hotela Cons          |                                                                                                    |                |                      |     | 10 A           |      |

| E MENY                        |      | Pagesé fature - Pérmbled?          | ije e fletëpagesës                                                                                              |
|-------------------------------|------|------------------------------------|----------------------------------------------------------------------------------------------------|
| Liogaritté                    | 125  | Detajet e llogarisë                |                                                                                                    |
| Permisonje x migarist         |      | Numri i Roparisa                   | 1110111222000133 -Liopari readname - EUR -                                                                      |
| Lavisjet He Hogan             |      | Emini i Nagariteli                 | EMRI MBIEMRI                                                                                                    |
| Transferitt .                 | 100  | Ellanci i llogarisa                | 219,88 Ki#                                                                                                    |
| Ligente persinare             |      | Bilanci i slefshiem                | 120.45 KUR                                                                                                    |
| Kontakter                     |      |                                    |                                                                                                    |
| Ndenoribetar                  |      | Institucioni                       |                                                                                                    |
| Fagete fature                 | 1    | Errei i institucionit              | 01 KESCO-                                                                                                    |
| Transferet per aprovim        |      | Detajet                            |                                                                                                    |
| Lintherpaperat & Rundle       |      | Numini references                  | 1234567890                                                                                                    |
| Contribution optimities       |      | Sevence reference                  | 1234567890                                                                                                    |
| Internet Property and Annual  |      | Consumer name                      | EMRI MBIEMRI                                                                                                    |
| rudeus beninaet               |      | Actual debt                        | 25.00                                                                                                    |
| Kenitetar                     |      | Bill annount                       | 25.00                                                                                                    |
| Merakhimi urdserpages         | 86-C | Reading date:                      | 19 off 2022                                                                                                    |
| Depoche me afet               | 10   | Billing date                       | 19-08-2022                                                                                                    |
| Hap Depoptie mix Afer         |      | Billing period                     | 81,002                                                                                                    |
| Nutia popper-                 | 1    | IndeaDider                         | 567654                                                                                                    |
| Pesta / Portatitti e prinsvar | ¥.   | Address/Piece                      | Prishtine                                                                                                    |
| Aptika për shërtorne / Dér    | 96   | Total dete:                        | 0.00                                                                                                    |
| Dirguar (Sent)                |      |                                    |                                                                                                    |
| Profili-1 pérdonuésia         |      | shuma                              | 25.00 FLID                                                                                                    |
| Konfronim për vitë            |      | Shuma e triefalferit               |                                                                                                    |
| Raporti per CA Loan die il    | 4    | Ramison .                          | 25 00 FLIR                                                                                                    |
| Vertettin për klievne të PCI  | IK : | anumu toose                        |                                                                                                    |
| Previous internet and leave   | 4    | remitiedta e anthérit té regis     | Contraction of the second second second second second second second second second second second second second s |
| Menasho MobileSign            |      | Urdhëri i juaj u pranus me sukses. | Ne bi u informaar reeth statust të transferit tuaj dhe për të hapur fletëpogesën e 🛛 🕅 Noyë 🕅 Moyë              |
| NOVES STREET                  |      | menance la secone secondar de obs  |                                                                                                    |

After you have entered the payment amount, a page with complete information appears where you need to confirm the payment. To complete the payment, please press the "Finish" button.

#### Payment of property tax

If you wish to make a payment for a **"property tax"** bill, please select the **"Payment of bills"** menu. The following window will appear where you must select the account from which you wish to pay the bill and the Institution in whose favor the payment should be made. Finally, you must click the **"Continue"** button.

| E MENY                                   |   | Pagesë fature                                                     |                                                                                                    |        |
|------------------------------------------|---|-------------------------------------------------------------------|----------------------------------------------------------------------------------------------------|--------|
| Llogarité<br>transferet                  | * | Detajet e llogarisé                                               |                                                                                                    |        |
| Llogarité personale                      |   | Emmi Hogarisë                                                     | EMRI                                                                                                    |        |
| Nderkombetar                             |   | Bfanci i flogarise<br>Bfanci i slefshem                           | XXXX                                                                                                    |        |
| Pagesé fature<br>Transferet pér aprovini |   | Zgjedh Institucionin                                              |                                                                                                    |        |
| Ordherpagesat e fundls                   |   | Eprovi i institucionin                                            | 12 Komuna a Prisitinas 1000050230000057                                                                                                    | ۰.     |
| Urdhérpagesé periodike                   | ٠ | ju luteni jen iti informur se i<br>regjistrshen pas kësaj kohe ek | të gjithe pugësat që regjistrohen deri në orën 21:45 do të ekzekutohen brenda ditës të njejtë, kurse paçetat që<br>Izëkutohen në ditën e ardhshme të punës.         |        |
| Depozita me atat<br>Katla postare        | * | Pagesat e registruara në favo<br>registruara pas kësaj kohe do    | n të Administratës Tatimore të Kosovës deri në orën 23/30 do të ekzekutohen brenda ditës së njejtë, kurse ato të<br>I të ekzekutohen në ditën e ardhohine të punës. |        |
| Profili i pérdorisésít                   | • |                                                                   | × Anula                                                                                                    | Varhdo |
| Udhezime per stierbinet                  | * |                                                                   |                                                                                                    |        |

After pressing the "Continue" button, a field opens for you to enter your first and last name, bill reference number, description, and code. The property tax code is 10.

| Detajet          |  |
|------------------|--|
| Emri dhe Mbiemri |  |
| Kodi             |  |
| Pershkrimi       |  |
| UNIREF           |  |

After you have entered the payment amount, a page with complete information appears where you need to confirm the payment.

To complete the payment, please press the "Finish" button.

\* For utility payments, a code is marked on the bill you received from the municipality. This code identifies the type of payment. You can add the code to the relevant field in e-banking based on the information below:

- Property tax: 10
- Health: 20
- Kindergarten: 30
- Other municipal payments: 40
- Municipal projects: 50

### Bill payment form

After registering a bill payment of any type, you can print the payment form at the end of the process or from the "Recent Transfers" option. The document looks like the one below and if it has the "Confirmed" stamp, this means that the payment has been completed by the bank. If the document does not have this stamp, this means that the payment has not yet been made.

\*Please note that in cases of national or international transfers, the funds may take time to reach the beneficiary even after execution by the bank, depending on the schedules of the Central Bank of Kosovo or international intermediary banks.

| agentes e se reas                      |                             |               |
|----------------------------------------|-----------------------------|---------------|
|                                        |                             |               |
| E Throad all Account No.               | XXX                         |               |
| militagenal Account name:              | XXX                         |               |
| Initiation / Commercial meter          | EMRI                        |               |
| ad Ulitar / LBity Code:                | 12 Nomine e Friederdes -104 | 0004020000067 |
| tafaranca e pageses / Poyment refe     | rence PR02K3356/JBD/14      | 647 125416    |
| Dune (Annual                           | 10.00 EUR                   |               |
| herelated - Convention                 | 0.60                        |               |
| Prume totale I Total emount:           | 10.80                       |               |
| Neta / Date                            | 39.03.3024                  |               |
| Paracilerimi i pageratis i Paumont dos | see data includes           |               |
|                                        |                             |               |
|                                        |                             | 1.00000000    |
|                                        |                             | CONTINUED     |
|                                        |                             |               |

#### Changing the transfer limit

The daily limit and the limit for transactions outside the bank (national or international) is 50,000 EUR. For values greater than this limit, you must request a limit change at the path: "Mailbox" > "Apply for services / Send message to the bank" > "Request for change of transfer limit", given below:

| E MENY                                                                                                    |                                       | Apliko për shërbime / Dë                                                                                                    | rgo porosi bankës                                                                                                    |                   |
|----------------------------------------------------------------------------------------------------|---------------------------------------|----------------------------------------------------------------------------------------------------|----------------------------------------------------------------------------------------------------|-------------------|
| logartik<br>ranafarikk<br>Irdnérpagesk periodike,<br>Jepopita me afac<br>Wite postare<br>Tota / Porostik e pranuara<br>pliko pér shérbime / Orig<br>Verguar (Sent)<br>rofili i pérdoruesit<br>Istacime pár shérbimet | 2 2 2 2 2 2 2 2 2 2 2 2 2 2 2 2 2 2 2 | Aphico per sherbirne / De<br>Porosi<br>Zgjedh kategorinë<br>Tituli<br>Bierje e banese<br>Emni i bankes                                                                                                    | rgo porosi bankes<br>Karkesë për ndryshim limiti për transfertë<br>(100,000 euro                                                                                                    |                   |
|                                                                                                    |                                       | Dokumente     Zgjedh dokumentet për ngarki  Pasi ta isni agjedhur dokumen  ju mund të anjlani dokumen  Lidjet e dokumenteve që lejoh  Madhësia maksimale e dokum  Mund të agjedhni disa dokum  Pa, pranoj <u>Kushtet dhe rrec</u> o | im duke kileuer Zgjedh dokumentet<br>nin ningrippi Ngarko dokumentin.<br>In në gripje duke kileuar butonin "X" që gjendet afër emrit të dukumentit<br>ent: JFEG, Word, PDF<br>ente ose mund t'i vendosni me drag and drop<br>solet e shekoimt | Zgjedh dokumentet |
|                                                                                                    |                                       |                                                                                                    |                                                                                                    | X Anulo Confirm   |

The responsible bank staff may contact you to obtain additional information regarding your request for limit change. At the moment of the limit change in the bank's system, you will receive a notification message (SMS) and you can continue with the transfer.

If you attempt to initiate a transfer above the transaction limit, you will see the following message:

| huma e transferit 🟮 | 55000 , 00 EUR             |        |
|---------------------|----------------------------|--------|
| TRS kodi            | 000 - DEFAULT OPTION       | :      |
| rioritet            | Urgjent                    |        |
| rsyeja              | Ť                          |        |
|                     | antadian 🖌 Variah 🔶 Variah | . Care |

If payments are made outside of payment hours, the limit will be calculated on the next business day.

# **Opening a term deposit account**

If you wish to open a term deposit account, you can do this through e-banking by clicking on the option "Open Term Deposit. You will be taken to a page where you must select the deposit term and the amount you wish to deposit. Here you must read the bank's general terms and conditions for the service in question and accept these terms in order to proceed. Finally, please click on the "Continue" button.

|                                                                                                 |   | Hap llogarinë e depozites m                                                                                                    | ie afat                                                  |                                                                     |                 |
|-------------------------------------------------------------------------------------------------|---|----------------------------------------------------------------------------------------------------|----------------------------------------------------------|---------------------------------------------------------------------|-----------------|
| Liogarise<br>Permblechje e llogarise<br>Levizjet na llogari<br>Transferet<br>Uogarite personale | ^ | Hap llogarinë e depozites m<br>Detajet<br>Numri i llogarisë<br>Emri i llogarisë<br>Bilanci i llogarisë<br>Bilanci i vefshëm               | XXX<br>EMRI MBIEMR<br>15,000 EUR<br>15,000 EUR           | -Liogari njednese - EUR<br>B                                        |                 |
| komotar<br>Niderkombittar<br>Rageisk fature<br>Transferet për aprovim<br>Urdhërpagesat e-fundit |   | Afati<br>Shuma e transferit <b>O</b><br>Tipi I pagesës se interest<br>Narma gjetore e interest<br>Ram lexuar dhe pranoj <u>Rubitet dh</u> | 24 Muaj<br>Pagese mujor<br>Date<br>retregular, që permba | 11000 , 00<br>e<br>gnë informata për llogarinë e depozitës me afat. | :               |
| Urdherpagese periodike<br>Llogarité personale<br>Kombetar                                       | * | 24 Po, pranoj kasinec dne rregun                                                                                                    | ds<br>N                                                  |                                                                     | X Anulo Vartido |

Next, you will be shown a page with complete deposit information. Here you are asked to enter the security code that you receive via SMS, in order to confirm the opening of the deposit. After entering the security code, please press the "Confirm" button to complete the transaction.

|                                                  |   | Hap llogari të depozites me afat                          |                              |                                                       |         |          |          |
|--------------------------------------------------|---|-----------------------------------------------------------|------------------------------|-------------------------------------------------------|---------|----------|----------|
| Llogarité.                                       | * | Detajet e urdhërë                                         |                              |                                                       |         |          |          |
| Përmbledhje e llogarisë<br>Levizjet në llogari   |   | Numri i Bogarisë                                          | emri Meremri<br>Emri Meremri | - Llogari mjedhese                                    |         |          |          |
| Llogarité personale<br>Vombetar                  |   | Bilanci i ilogarisë<br>Bilanci i vlefshëm                 | 15.000 EUR<br>15.000 EUR     |                                                       |         |          |          |
| Ndërkombëtar<br>Panese fature                    |   | Afati<br>Shuma e transferit.                              | 24 Munj<br>11 000,00 EUR     |                                                       |         |          |          |
| Transferet për aprovim<br>Urdhërpagesat e fundit |   | Ripertéririje automatike<br>Norma vjetore e Interesit     | Jo<br>0.30 %                 |                                                       |         |          |          |
| Uraherpagesë periodike                           | ^ | Norma efektivé é interesit<br>Data e basies               | 0,30 %                       |                                                       |         |          |          |
| Kombetar                                         |   | Data e maturimit<br>Komisioni                             | 16.9.2024<br>5,60 EUR        |                                                       |         |          |          |
| Mesaxhimi   urdherpagesav.<br>Depazita me afat   | ~ | Interesi I pritur para tatimit në burim<br>(10%)          | 66.03 EUR                    |                                                       |         |          |          |
| Hap Depozita nie Atat<br>Kutia postare           | • | ju informojme se do te kalon një interval i si<br>Banking | skurter kohor para s         | e llogaria juaj e depozitës me afat të paraqitet në e | X Anuio | ← Kthehu | Ekzekuto |

At the end, confirmation of successful deposit opening will appear.

|                                               |      | Përmbledhje e llogarisë së depo                  | zitës me afat        |                                                            |
|-----------------------------------------------|------|--------------------------------------------------|----------------------|------------------------------------------------------------|
| Llogarite                                     | -    | Pärmhladhia                                      |                      |                                                            |
| Permbledhje e llogarisë<br>Levojet në llogari |      | Numi i llogarise                                 |                      | – Llogari rrjedhëse – EUR                                  |
| Transform                                     | 1.61 | Blanci (Jogarise                                 | 15,000 EUR           |                                                            |
| Llogaritië personale                          |      | Bilanci i vlefshem                               | 15,000 EUR           |                                                            |
| Kombétar                                      |      | Afati                                            | 24 Muaj              |                                                            |
| Ndeckombétar                                  |      | Shuma e transferit                               | 11 000,00 EUR        |                                                            |
| Pagesé fature                                 |      | Tipi i pagesës se interesit                      | Pagesë mujore        |                                                            |
| Transferet plir aprovim                       |      | Ripërtërirje automatike                          | jo.                  |                                                            |
| Urdhërpagesat e fundit                        |      | Norma vjetore e interesit                        | 0,30 %               |                                                            |
| Urdheruagese periodike                        | -    | Data e hapjes                                    | 16.9.2022            |                                                            |
| Llogarité personale                           |      | Data e maturimit                                 | 16.9.2024            |                                                            |
| Kombetar                                      |      | Romisioni                                        | 6.60 EUR             |                                                            |
| Menashimi i untherpagesa                      | W.L. | Norma efektive e interesit                       | 0,30 %               |                                                            |
| Depozita me afat                              |      | Interesi i pritur para tatimit në burim<br>(10%) | 66,03 EUR            |                                                            |
| Han Depuzite me Atal                          |      | Numri i llogarise se depozites                   | XXX                  |                                                            |
| Ruția postare                                 |      |                                                  |                      |                                                            |
| Posta / Porosité e granuar                    | 7 2  | Kërkesa juaj për hapje të depozitës me afat      | tështë pranuar me si | sukses + kthehu te përmbledhja Hap depozite tjetër me afat |

# **Option Recent transfers**

In the "Recent Transfers" option you can review the transactions you have made. You also have the option to print the form of any payment you need by clicking on the document icon on the right.

| lrdhërpagesat e               | fundit            |                    |                   |                  |                               |            |
|-------------------------------|-------------------|--------------------|-------------------|------------------|-------------------------------|------------|
| Çdo status 🔹 🗘                | Numri i llogarisë | Emri i përfituësit | Uogaria e përfiti | Banka e përfitue | Kodi i bankës së 📄 🔻 Filteri  | Q Kerko    |
| Data e regjistrimit           | Numri i llogaris  | ië                 | Përfituesi        |                  | Banka e përfituesit           | Shuma      |
| 29.5.2024<br>9:18 e paradites | XXX               |                    | XXX               |                  | PROCREDIT BANK KOSOVO,<br>XXX |            |
| Llogari personale — K         | ompletuar         |                    |                   |                  |                               | og eur     |
| 1.5.2024<br>11:29 e pasdites  | XXX               |                    | XXX               |                  | XXX                           | EG         |
| Kombëtar — Kompleti           | uar               |                    |                   |                  |                               | 150,00 EUR |

The form of payment looks like below. If the form has the stamp "Confirmed", this means that the payment has been executed (completed) by the bank. On the contrary, when the form does not have this stamp, it means that the payment is still waiting to be executed.

| Urdhër-pagesë kon                          | nbétare /Nation                                                                                                    | al Payment On                                                                                                    | Ser                                                                                                    |
|--------------------------------------------|----------------------------------------------------------------------------------------------------|----------------------------------------------------------------------------------------------------|----------------------------------------------------------------------------------------------------|
| The granter retain confidence on           | Ordering continue                                                                                                    | details                                                                                                    | Net Allocation                                                                                                    |
| Mr. i traparint (Account No                | XXX                                                                                                    |                                                                                                    |                                                                                                    |
| Entitions                                  | EMRI                                                                                                    | 10                                                                                                    |                                                                                                    |
| Eret Inglan Terrennii No<br>Admin (Altimat | - 101 Sept.                                                                                                    |                                                                                                    |                                                                                                    |
| Të dhënat min përfikunsi                   | · /Reneficiary Detai                                                                                                    | 6                                                                                                    |                                                                                                    |
| An I toperail Passer176-                   | EMRI                                                                                                    |                                                                                                    | ultima<br>Administra                                                                                                    |
| Entities                                   | EMRI                                                                                                    |                                                                                                    | Ada, Shona Garweig, Konyam                                                                                                    |
| Exel-bankly, Bank turns,                   | BANKA X                                                                                                    |                                                                                                    | UM N0.00                                                                                                    |
| To charactric payeein Pr                   | symmetric details in Pry                                                                                                    | -                                                                                                    |                                                                                                    |
| farffe a bartela Barti's stor              | -                                                                                                    | **********                                                                                                    | Winterservice + 300000                                                                                                    |
|                                            | a constantina en las<br>a las françaismentes de las de<br>altres de las desentes de las de<br>las desentes de las desentes de | der de la receltar colari da<br>estro a accor a terra la<br>loc bellanguia an localitati<br>de bellanguia an localitati<br>loc bellanguia an localitati | e de serie à sur reconstant à reconstant, fue fair de la<br>Recolation<br>de la sete affair la forte actuation la son donné par faire<br>d'Anne Merrie. |
| Part in strategy in Tarana                 | ter cada 000                                                                                                    | -                                                                                                    | nanskereti Desegder of de tara<br>Ner før                                                                                                    |
|                                            |                                                                                                    |                                                                                                    |                                                                                                    |

If you click on the button 'Filters" options to filter in more detail the list that appears will open. You can display 50 to 200 transactions and to search by amount and date.

|                         |        |               |         |                   |                    | -             | _     |                 |                  |        |         |
|-------------------------|--------|---------------|---------|-------------------|--------------------|---------------|-------|-----------------|------------------|--------|---------|
| E MENY                  |        | Urdhërpages   | at e l  | fundit            |                    |               |       |                 | ~                |        |         |
| llogarite<br>Iransferët | ×<br>× | Çdo status    |         | Numri i llogarisë | Emri ) përfituesit | Llogaria e pt | effta | Baska e përftue | Kodi i baskës së | Fikeri | Q Kerko |
| logarite personale      |        | Urdhérat      |         |                   |                    |               | Uoj   | p .             |                  |        |         |
| lombétar                |        | 50 urdherpag  | jesat e | e funda           |                    |               | ça    | do floj         |                  |        | •       |
| Richard Street, 24 au   |        | Shuma e trans | ferit   |                   |                    |               | Dat   | <b>a</b> (5     |                  |        |         |

# Monthly (periodic) payment orders

The E-banking service offers you the possibility of registering periodic payment orders that are executed every month. If you have a regular payment that you need to make every month, by registering a monthly payment order you are exempt from the obligation to register payments every month.

#### Monthly payment order to a personal account

To register this payment order, click on the "Personal Accounts" option in the "Monthly Payment Orders" menu. You will be taken to a page where you must select the accounts between which you wish to transfer funds. Once you have selected the accounts, please click on the "Continue" button.

| <b>E MENY</b>                                                      |       | Urdhërpagesë periodike r                                     | nidis llogarive perso                | nale                            |                |
|--------------------------------------------------------------------|-------|--------------------------------------------------------------|--------------------------------------|---------------------------------|----------------|
| slogarite<br>Transferet                                            | ~     | Detajet e llogarisë<br>Numri i llogarisë                     | XXX                                  | - Llogari mjednëse - FUR - EMRI |                |
| Llogarité personale<br>Kombésar<br>Ndérkombétar                    |       | Emri i İlogarisê<br>Bilanci i Viefshêm<br>Bilanci i viefshêm | EMRI<br>1 034,28 EUR<br>1 034,28 EUR |                                 |                |
| Pagesé fature.<br>Transferst pèr aprovim<br>undherpagesit e fundit |       | Detajet e përfituesit<br>Zgjedhni përfituesin                | XXX                                  | - Hersave - EUR - EMRI          | :              |
| Urdhérpagesé period<br>Uogarité personale<br>Kombésar              | ur_ ^ | Eifanci i Viefshöm                                           | 5,00 EUR<br>5,00 EUR                 |                                 |                |
| Menashimi i urdherpog<br>Slepozita me afat                         | esav  |                                                              |                                      |                                 | X Anulo Vazhdo |

Next, you will be asked to select the first and last execution date of the payment order. If you do not set a last execution date, the payment order remains active without any time limit until you cancel it. On this page, you also need to enter the amount and reason for the payment order. After you have filled in all the fields, please click the "Continue" button.

|                                                                                 | Urdhërpagesë periodike midi                                     | s llogarive persor           | ale                              |                           |
|---------------------------------------------------------------------------------|-----------------------------------------------------------------|------------------------------|----------------------------------|---------------------------|
| Ooparite 👻                                                                      | Detajet e llogarisë                                             |                              |                                  |                           |
| Urdherpagese periodike •                                                        | Numri i Rogarisë                                                | XXX                          | - Llogari rrjedhëse - EUR - EMRI |                           |
| Llogarité personale                                                             | Envi i llogarise<br>Bilanci i llogarise                         | EMRI<br>1 034.28 EUR         |                                  |                           |
| Kombétar                                                                        | Bland i vietshem                                                | 1 034,28 EUR                 |                                  |                           |
| Meraxhim i urdherpagesav<br>Depozita me afat                                    | Detajet e përfituesit                                           |                              |                                  |                           |
| Kutia postare 🔦                                                                 | Llogaria e përfituesit                                          | XXX                          | - FlexSave - EUR - EMRI          |                           |
| Posta / Porosité e pranuara ()<br>Aplico per sherbime / Dergo<br>Derguar (Sent) | Emri i përfituesit<br>Bilanci i llogarisë<br>Bilanci i vletshem | EMRI<br>5,00 EUR<br>5,00 EUR |                                  |                           |
| Profili i perdocuesit 🛛 👻                                                       | Detajet e pagesës                                               |                              |                                  |                           |
| Udhezime për shërbimet 👒                                                        | Data e parë e ekzekutimit                                       | 30.5.2024                    |                                  |                           |
|                                                                                 | Data e fundit e ekzekutimit O                                   | d.m.yyyy                     |                                  |                           |
|                                                                                 | Perseritja                                                      | Mujar/e                      |                                  |                           |
|                                                                                 | Shuma e transferit <b>O</b>                                     |                              | 10 . 00 EUR                      |                           |
|                                                                                 | Arsyeja                                                         | Kursime                      |                                  |                           |
|                                                                                 |                                                                 |                              |                                  | 🗙 Anulo 🔶 Kthehu 🛛 Vazhdo |

Then you will be shown a page with complete payment order information. To complete the registration, please click the "Finish" button.

| <b>MENY</b>                 |                     | Urdhërpagesë periodike mid | ls llogarive person | ale                         |
|-----------------------------|---------------------|----------------------------|---------------------|-----------------------------|
| Llogarité                   |                     | Detalet e liogarisë        |                     |                             |
| Transferét                  | *                   | Mumri i Donariaŭ           | XXX                 | Logard machines EUE - FMD   |
| Untherpagese periodike.     |                     | Entri i Bonarine           | FMRI                | - Logie repeatate con- Long |
| Llogarit# personale         | Llogarité personale | Rianti illoparise          | 1 (94.78 FUR        |                             |
| Kombétar                    |                     | Bianci i vlefshém          | 1 034.28 EUR        |                             |
| Menaxhimi i urdhërpagesa    | N-2                 |                            |                     |                             |
| Depozita me afat            | Ψ.                  | Detajet e përfituesit      |                     |                             |
| Kutia postare               | ~                   | Llogaria e përfituesit     | XXX                 | - PlexSave - EUR - EMRI     |
| Posta / Porosité e pranuari | 1                   | Emri i përfituesit         | EMRI                |                             |
| Apliko për shërbinie / Derg |                     | Blanci i llogarisë         | 5,00 EUR            |                             |
| Dörguar (Sent)              |                     | Blanci i vlefshem          | 5,00 EUR            |                             |
| Profili i perdoruesit       |                     | Detajet e pagesës          |                     |                             |
| Udhezime për shërbimet      | ÷                   | Data e parè e ekzekutimit  | 30.5.2024           |                             |
|                             |                     | Data e fundit e ekzekutmit | 12                  |                             |
|                             |                     | Persentja                  | Mujor/e             |                             |
|                             |                     | Shuma e transferit         | 10,00 EUR           |                             |
|                             |                     | Arsyeja                    | Kursime             |                             |
|                             |                     |                            |                     |                             |

At the end, confirmation of the payment order registration will appear.

#### Monthly domestic payment order

To register this payment order, click on the "National" option in the "Monthly Payment Orders" menu.

|                                                                                                    |         | Reglistro urdhërpagesë periodi                                                                                                    | ke kombëtar                                   |         |
|----------------------------------------------------------------------------------------------------|---------|----------------------------------------------------------------------------------------------------|-----------------------------------------------|---------|
| Liogarité<br>Transferët<br>Urdhërpagesë periodike…<br>Liogarité personale<br>Kombitar<br>Menashimi i urdhërpagesev | • •     | Detajet e llogarisë<br>Numri i llogarisë<br>Emri i llogarisë<br>Bilanci i llogarisë<br>Bilanci i vlefshëm                                         | XXX<br>EMRI<br>89 112.44 EUR<br>74 552.01 EUR |         |
| Depozita me afat<br>Kutia postare<br>Profili i përdoruesit<br>Udhezime për shërbimet                               | > > > > | Detajet e përfituesit<br>Zpiedhni cërfituesin<br>Ruaj përfituesin <b>O</b><br>Uogaria e përfituesit<br>Emri ) përfituesit<br>Adresa e përfituesit |                                               |         |
|                                                                                                    |         | Informata mbi banken e përfituesit<br>Banka e përfituesit                                                                                         |                                               | × Anulo |

#### At the end, the payment order registration confirmation will appear.

|                                                 |       | Regjistro urdhërpagesë periodi                     | ke kombëtar          |  |   |
|-------------------------------------------------|-------|----------------------------------------------------|----------------------|--|---|
| Llogaritä<br>Transferät                         | \$ \$ | Detajet e llogarisë<br>Numri i llogarisë           | XXX                  |  |   |
| Urdhërpagesë periodike.<br>Llogarte personale   |       | Emri i flogarisë<br>Bilanci i liogarisë            | EMRI<br>85112,44 EUR |  |   |
| Kombëtar<br>Menashimi i urdhërpagesa            | -     | Bilanci i viefshëm                                 | 74552,01 EUR         |  |   |
| Depozita me afat<br>Kutia postare               | *     | Zoledhni nërfituesin                               |                      |  |   |
| Profili ( përdoruesit<br>Udhezime për shërbimet | *     | Ruaj përfituesin <b>O</b><br>Uogaria e përfituesit | XXX                  |  |   |
|                                                 |       | Emri i përfituesit<br>Adreza e përfituesit         | AB<br>Rruga Yil 8    |  |   |
|                                                 |       | Informata mbi banken e përfituesit                 | PANKAY               |  |   |
|                                                 |       | sanka e periduesit                                 | DANKA A              |  | _ |

A page will open where you need to select the account from which the funds should be withdrawn (if you only have one eligible account, it will be displayed automatically) and the account in favor of which the payment will be made. Finally, please click on the "Continue" button.

| E MENY                                                                         |     | Regjistro urdhërpagesë periodi                                           | ike kombëtar                  |                |
|--------------------------------------------------------------------------------|-----|--------------------------------------------------------------------------|-------------------------------|----------------|
| Llogarité                                                                      | *   | Detajet e llogarisë                                                      |                               |                |
| Transferit<br>Urdhërpagese periodike                                           | ~   | Numri i Bogarisë<br>Emri i llogarisë                                     | XXX<br>EMRI                   |                |
| Kombitar                                                                       |     | Eilanci i llogarisë<br>Bilanci i vlefshëm                                | 1 034,28 EUR<br>1 034,28 EUR  |                |
| bepozita me afat<br>Kutia postare                                              | ~   | Detajet e përfituesit<br>Zgjedhni përfituesin                            |                               |                |
| Posta / Porositë e pranaara  <br>Apliko për shërbime / Dergo<br>Dërguar (Sent) |     | Ruaj përfituesin <b>O</b><br>Uogania e përfituesit<br>Emri i përfituesit | C XXX<br>XXX<br>Emer Misiemet |                |
| Profill I përdoruesit<br>Udhedime për shërbimet                                | > > | Adresa e përfituesit                                                     | Problem                       |                |
|                                                                                |     | Informata mbi banken e përfituesit<br>Barka e përfituesit                |                               |                |
|                                                                                |     |                                                                          |                               | X Anulo Vaihdo |

After you have entered the accounts, a page will open where you are asked to enter the first and last execution date, the amount and the reason for the payment order. If you do not set a last execution date, the payment order remains active without any time limit until you cancel it.

|                            | Regjistro urdhërpagesë period       | like kombétare                      |
|----------------------------|-------------------------------------|-------------------------------------|
| Llogaritë 👻                | Detajet e llogarisë                 |                                     |
| Transferêr V               | Numn i logarisë                     | XXX - Llogari mjedhëse - EUR - EMRI |
| Urdherpegese periodike     | Emri i llogarisë                    | EMRI                                |
| Lidgaritë personale        | Eiland i Rogarisë                   | 89112,44 €UR                        |
| Kombétar                   | Biland í viefshám                   | 74 532.01 EUR                       |
| Menachimi i urdhërpagesav. | Detajet e përfituesit               |                                     |
| Rutia postare              | Uogaria e përfituesit               | XXX                                 |
| Profili i përdorussit      | Emri i perfituesit                  | AB                                  |
| Udhezime për shërbimet. 👻  | Adresa e pérfituesit                | Rruga YB B                          |
|                            | Informata mbi banken e përfituesit. |                                     |
|                            | Eanka e përftuesit                  | BANKA X                             |
|                            | Detajet e urdhërit                  |                                     |
|                            | Data e paré e ekzekutimit           | 1552024                             |
|                            | Data e fundit e ekzekutimit 🛈       | 15.5.2025                           |
|                            | Pérseritja                          | Mujer/e                             |
|                            | Shuma e transferit. 0               | 100 . 00 EUR                        |
|                            | Атуеја                              | Pageze mujore per gera              |
|                            |                                     | 🗙 Anulo 🔶 Kithehu 🗸 Vazhdo          |

The following will display the complete payment order information. You must approve the payment by entering the security code via SMS or by entering the code displayed on the Token. If your security method is the Mobile-Sign application, in this step you need to approve the payment on your phone. After you have approved the payment, please click on the "Finish" button to confirm the registration of the payment order.

|                          |    | Regjistro urdhërpagesë periodil     | e kombëtare        |                                           |                           |
|--------------------------|----|-------------------------------------|--------------------|-------------------------------------------|---------------------------|
| Liogarită.               | *: | Detaiet e linnarisă                 |                    |                                           |                           |
| Transferët               | -  | Numri i Storarisă                   | XXX                | - Linnari marthana - Fulli - EMRI MBIEMRI |                           |
| Uroherpagese periodike   | •  | Emn i llogarise                     | EMPLMBIEMPL        | eads when each                            |                           |
| Llogarité personale      |    | Biland i lioparisë                  | 492 004 18 EUR     |                                           |                           |
| Kombëtar                 |    | Elanci i vlefshëm                   | 464 113.02 EUR     |                                           |                           |
| Menaxhimi) urdhërpagesav | -  |                                     |                    |                                           |                           |
| Deposita me afat         | ÷  | Detajet e përfituesit               |                    |                                           |                           |
| Kutia postare            |    | Uogaria e përfituesit               | XXX                |                                           |                           |
| Profill i përdoruesit    | 10 | Emri i përfituesit                  | EMRI MBIEMRI       |                                           |                           |
| Udhazima për shërbimat   |    | Adresa e përfituesit                | Prishtine          |                                           |                           |
|                          |    | Informata mbi banken e përfituesit. |                    |                                           |                           |
|                          |    | Banka e pérfituesit                 | BANKA X            |                                           |                           |
|                          |    | Detajet e urdhërit                  |                    |                                           |                           |
|                          |    | Data e parë e ekzekutimit           | 17.5.2024          |                                           |                           |
|                          |    | Data e fundit e eksekutimit         | 17.5.2026          |                                           |                           |
|                          |    | Pérseritja                          | Mujor/e            |                                           |                           |
|                          |    | Shume                               | 10,00 EUR          |                                           |                           |
|                          |    | Arsyeja                             | Urdherpagese n     | ujor                                      |                           |
|                          |    | Hyrje në e-Banking                  |                    |                                           | X Anulo + Kenenu Pérfunde |
|                          |    | Ju luterni hapni ProCredit Mobile   | Sign në pajisjen t | uaj dhe pastaj vazhdoni                   |                           |

#### Finally, the payment order confirmation page appears.

| = merei                                                                                                    |         | Urdhërpagesa periodike komt                                                                                                    | Setare - Permbler                                                | ihje e fletëpagesës                                                          |                    |
|----------------------------------------------------------------------------------------------------|---------|----------------------------------------------------------------------------------------------------|------------------------------------------------------------------|------------------------------------------------------------------------------|--------------------|
| Lingaritä<br>Transfariti                                                                                                  | 201 K   | Detajet e llogariaë                                                                                                    |                                                                  |                                                                              |                    |
| Usparité parastale<br>Rambétar<br>Nalertomoétar                                                                           |         | Kumi i Ropanse<br>Emi i Ropanse<br>Biland i Ropanse<br>Biland i Ropanse                                                                                                    | XXX<br>EMRI<br>76 558,44 EUR<br>61 978,01 EUR                    | Cooper ryednese - DUR - EMRI                                                 |                    |
| ragen record<br>Danzlens zer aprovin<br>Urdningagess a fundit<br>Urdningagest gerundita.<br>Urganisk gerunde<br>Versitier |         | Detajet e përftuesit<br>Uogëria e përftuesit<br>Eriri i përftuesit<br>Adrese e përftuesit<br>Informala mbi banken e përftuesit                                               | XXX<br>Emri<br>Emsher Presh                                      | TVE .                                                                        |                    |
| Nerieshim() urdherzegeze                                                                                                  | ł       | Barka a përfituatit                                                                                                    | BANKA X                                                          |                                                                              |                    |
| Deposita wa afas<br>Auria postare<br>Positi i pansaruaris<br>Upisetina per stantomat                                      | 6 6 C C | Detajet e unthörit<br>Data e parë e ekzekutimit<br>Data e fundit e ekzekutimit<br>Persentja<br>Shuma<br>Detajet e pogesite<br><u>Etimtidathije e unthörit të cesijistuar</u> | 29.5.2024<br>29.5.2025<br>Mujer/e<br>10.00.000<br>Urdherpegete r | nujera                                                                       |                    |
|                                                                                                    |         | Urdhëri i juaj u pranua me sukses. Për t<br>transferit ju kotemi vazhdoni te opsioni '                                                                                       | ë u informuar meth sta<br>"Urdhërpagesat e fund                  | suist of transfert suig dhe për të hapor fletëpagesën e<br>It <sup>4</sup> . | Transfer ( if Mbyd |

## Managing payment orders

From the "Management of payment orders" option on the left side of the page, you can check your monthly payment orders.

Here all the monthly payment orders that you have registered through e-banking are displayed, whether they are active or canceled. On this page you have the opportunity to modify an active payment order or cancel it.

| ■ MENY                   |    | Menaxhimi i urdhër | pagesave periodike |                   |          |            |           |
|--------------------------|----|--------------------|--------------------|-------------------|----------|------------|-----------|
| Llogaritë                | ~  | Aktiv 2            | Përfituesi         | Llogaria e për    | fituesit | T Filteri  | Q. Kërko  |
| Transferët               | ~  | -                  |                    | Linguna e per     |          |            |           |
| Urdhërpagesë periodike   |    | Numri i llogarisë  | Përfituesi         | Data e ardhshme e | Statusi  | Përseritja | Shuma     |
| Llogaritë personale      |    | XXX                | XXX<br>EMRI        | 29.5.2024         | Aktiv    | Mujor/e    | 🖊 🗶 🔳     |
| Kombëtar                 |    | Kombëtar           |                    |                   |          |            | 10,00 EUR |
| Menaxhimi i urdhërpagesa | IV | XXX                | XXX<br>EMRI        | 12.6.2024         | Aktiv    | Mujor/e    | 🖊 🗶 🔳     |
| Depozita me afat         | ~  | Llogari personale  |                    |                   |          |            | 10,00 EUR |

#### Modifying the monthly payment order

If you wish to modify an active payment order you may do so in the payment order details by clicking on the pencil icon.

|                          |     | Menaxhimi i urdh  | ërpagesave periodike |                   |          |            |                   |
|--------------------------|-----|-------------------|----------------------|-------------------|----------|------------|-------------------|
| Llogaritë                | ~   | Aktiv             | Përfituesi           | Llogaria e përf   | fituesit | ▼ Filteri  | Q Kërko           |
| Transferët               | ~   |                   |                      |                   |          |            |                   |
| Urdhërpagesë periodike.  | . ^ | Numri i llogarisë | Përfituesi           | Data e ardhshme e | Statusi  | Përseritja | Shuma             |
| Llogaritë personale      |     | XXX               | XXX<br>EMRI          | 29.5.2024         | Aktiv    | Mujor/e    | 🗶 🗶 🔳<br>Modifiko |
| Kombētar                 |     | Kombëtar          |                      |                   |          |            | 10,00 EUR         |
| Menaxhimi i urdhërpagesa | IV  | XXX               | XXX<br>EMRI          | 12.6.2024         | Aktiv    | Mujor/e    | 🗶 🗶 🔳             |
| Depozita me afat         | ~   | Llogari personale |                      |                   |          |            | 10,00 EUR         |

The payment order information will be displayed. Here you have the opportunity to change the dates, amount or reason for this payment order. After you have changed any information, please click the "Continue" button.

| E MENY                     | Modifiko - Kombëtar Urdhërpage     | esë periodike (mujore)               |
|----------------------------|------------------------------------|--------------------------------------|
| Llogaritë 🗸 🗸              | Detajet e llogarisë                |                                      |
| Transferët 🗸               | Numri i llogarisë                  | XXX - Llogari rrjedhëse - EUR - EMRI |
| Urdhërpagesë periodike ^   | Emri i llogarisë                   | EMRI                                 |
| Llogaritë personale        | Bilanci i llogarisë                | 76 538,44 EUR                        |
| Kombëtar                   | Bilanci i vlefshëm                 | 61 978,01 EUR                        |
| Menaxhimi i urdhërpagesav  |                                    |                                      |
| Depozita me afat 🛛 👻       | Detajet e përfituesit              |                                      |
| Kutia postare 🗸 🗸 🗸 🗸 🗸 🗸  | Llogaria e përfituesit             | XXX                                  |
| Profili i përdoruesit 🛛 👻  | Emri i përfituesit                 | EMRI                                 |
| Udhezime për shërbimet 🛛 👻 | Adresa e përfituesit               | EMSHIR, PRISHTINE                    |
|                            | Informata mbi banken e përfituesit |                                      |
|                            | Emri i bankës përfituese           | BANKA X                              |
|                            | Detajet e urdhërit                 |                                      |
|                            | Data më e afërt e ekzekutimit      | -                                    |
|                            | Data e parë e ekzekutimit          | 29.5.2024                            |
|                            | Data e fundit e ekzekutimit        | 29.5.2025                            |
|                            | Përseritja                         | Mujor/e                              |
|                            | Statusi aktual                     | Aktiv                                |
|                            | Shuma e transferit 🌒               | 10 , 00 EUR                          |
|                            | Detajet e pagesës                  | Urdherpagese mujore                  |
|                            |                                    |                                      |

After you have modified the desired information, a page with new information will appear so that you can confirm the modified payment order. To do this, please click the "Finish" button.

|                              | Modifiko - Kombëtar Urdhërpage     | së periodike (mujore)                |          |
|------------------------------|------------------------------------|--------------------------------------|----------|
| Llogaritë 🗸 🗸                | Detajet e llogarisë                |                                      |          |
| Transferët 🗸                 | Numri i Ilogarisë                  | XXX - Llogari rriedhëse - EUR - EMRI |          |
| Urdhërpagesë periodike 🐴     | Emri i llonarisë                   | EMDI                                 |          |
| Llogaritë personale          | Rilanci i Ilogarisë                | 76 538 44 ELIP                       |          |
| Kombētar                     | Pilanci i vlafshöm                 | 61 979 01 EUR                        |          |
| Menaxhimi i urdhërpagesav    | bilanci i vietsnem                 | 61576,0120K                          |          |
| Depozita me afat 🛛 🗸 🗸 🗸 🗸 🗸 | Detajet e përfituesit              |                                      |          |
| Kutia postare 🗸 🗸 🗸 🗸 🗸 🗸    | Llogaria e përfituesit             | XXX                                  |          |
| Profili i përdoruesit 🗸 🗸    | Emri i përfituesit                 | EMRI                                 |          |
| Ildhezime për shërbimet V    | Adresa e përfituesit               | EMSHIR, PRISHTINE                    |          |
| ounezine per snerbinez +     | Informata mbi banken e përfituesit |                                      |          |
|                              | Emri i bankës përfituese           | ΒΑΝΚΑ Χ                              |          |
|                              |                                    |                                      |          |
|                              | Detajet e urdhërit                 |                                      |          |
|                              | Data më e afërt e ekzekutimit      | -                                    |          |
|                              | Data e parë e ekzekutimit          | 29.5.2024                            |          |
|                              | Data e fundit e ekzekutimit        | 29.5.2025                            |          |
|                              | Përseritja                         | Mujor/e                              |          |
|                              | Statusi aktual                     | Aktiv                                |          |
|                              | Shuma e transferit                 | 5,00 EUR                             |          |
|                              | Detajet e pagesës                  | Urdherpagese mujore                  |          |
|                              |                                    |                                      |          |
|                              |                                    | 🗙 Anulo 🔶 Kthehu                     | Përfundo |

In the monthly payment order management menu, this payment order will now appear with the modified information.

| E MENY                 |     | Menaxhimi i urdh  | iërpagesave periodike |                   |          |            |           |
|------------------------|-----|-------------------|-----------------------|-------------------|----------|------------|-----------|
| Llogaritë              | ~   | Aktiv             | Përfituesi            | Llogaria e për    | fituesit | T Filteri  | Q Kärko   |
| Transferët             | ~   | 000               | • Terntaesi           | Liogana e per     | increant | - There    |           |
| Urdhërpagesë periodike | . ^ | Numri i llogarisë | Përfituesi            | Data e ardhshme e | Statusi  | Përseritja | Shuma     |
| Llogaritë personale    |     | XXX               | XXX<br>EMRI           | 29.5.2024         | Aktiv    | Mujor/e    | 🗶 🗶 🔳     |
| Kombētar               |     | Kombëtar          |                       |                   |          |            | 10,00 EUR |

#### Cancelling the payment order

To cancel a monthly payment, under the payment order management option please click on the "X" icon on the right side of

| Llogaritë                       | ¥   | Aktiv             | Përfituesi  | Llogaria e për    | fituesit | T Filteri  | Q Kërko |
|---------------------------------|-----|-------------------|-------------|-------------------|----------|------------|---------|
| Urdhërpagesë periodike          | · ^ | Numri i llogarisë | Pērfituesi  | Data e ardhshme e | Statusi  | Përseritja | Shuma   |
| Llogaritë personale<br>Kombëtar |     | XXX<br>Kombëtar   | XXX<br>EMRI | 29.5.2024         | Aktiv    | Mujor/e    | 2 🗙 🔳   |
| Menaxhimi i urdhērpages         | av  | XXX               | XXX<br>EMRI | 12.6.2024         | Aktiv    | Mujor/e    | 🗶 🗶 🔳   |

## Next, the information about payment order will be displayed and on this screen you have the option to cancel it. To cancel the payment order, please click on the button "Deactivate".

| = MENT                                                                                                    |               | HINTO CANADA                                                                                               |                                                      |                                |
|----------------------------------------------------------------------------------------------------|---------------|----------------------------------------------------------------------------------------------------|------------------------------------------------------|--------------------------------|
| Llogerite                                                                                                    | •             | Detajet e nogarise                                                                                         | XXX                                                  |                                |
| Permbledhje e llogarise<br>séviziet në llogari                                                                      | 8             | Numri i llogarisë<br>Emri i llogarisë                                                                      | EMRI MBIEMRI                                         | - Llogari rrjedhëse - EUR      |
| Version Version                                                                                                    |               | Bilanci i llogarisē                                                                                        | 183,95 EUR                                           |                                |
| itansierec                                                                                                    |               | Bilanci i vlefshëm                                                                                         | 183,95 EUR                                           |                                |
| Llogarite personale<br>Kombetar<br>Nderkombetar<br>Pagesé fature<br>Transferet për aprovim<br>Urdhërpagesat e funde |               | Detajet e përfituesit<br>Numri i llogarisë<br>Emri i llogarisë<br>Bilanci i Nogarisë<br>Bilanci i vlefshëm | XXX<br>EMRI MELEMIRI<br>3 300,00 EUR<br>3 300,00 EUR |                                |
| Urdhërpagesë periodi                                                                                                | IK# ^         | Detajet e urdhërit                                                                                         |                                                      |                                |
| Llogarité personale                                                                                                 |               | Status                                                                                                    | Aktiv                                                |                                |
| Kombetar                                                                                                    |               | Data më e afërt e ekzekutimit                                                                              |                                                      |                                |
| Mesadsimi i urdsērpag                                                                                               | esav          | Data e ardhshme e ekzekutimit                                                                              | 2.9.2022                                             |                                |
| Depozita me afat                                                                                                    |               | Data e parë e ekzekutimit                                                                                  | 2.9.2022                                             |                                |
| Hap Depozite me Afat                                                                                                |               | Data e fundit e ekzekutimit                                                                                | 2.11.2022                                            |                                |
| Kutla postare                                                                                                    |               | Përseritja                                                                                                 | Mujor/e                                              |                                |
| Posta / Porolité e pranu<br>Apliko per sherbime / D                                                                 | Jana<br>Jergo | Shuma<br>Arsyeja                                                                                           | 5,00 EUR<br>Kursime                                  |                                |
| Derguar (Sent)                                                                                                    | 2             |                                                                                                    |                                                      | 🗙 Anulo 🔸 Kithehu 🖉 Deaktivizo |
| NextBirl and down the                                                                                               | 240           |                                                                                                    |                                                      |                                |

#### Finally, you will see confirmation of the payment order cancellation.

| Llogarite 🔦                     | Detajet e llogarisë                   |                 |                                                               |
|---------------------------------|---------------------------------------|-----------------|---------------------------------------------------------------|
| Permbledhie e llogarise         | Numri i llogarisë                     | XXX             | - Llogari rrjedhëse - EUR                                     |
| Likeling and Research           | Emri i lõogarise                      | EMRI MEREMINI   |                                                               |
| Leviger ne logan                | Béanci i Roganse                      | 183,95 EUR      |                                                               |
| Transferet                      | Bilanci i vlefshëm                    | 183,95 EUR      |                                                               |
| Llogarité personale<br>Kombétar | Detajet e përfituesit                 |                 |                                                               |
| Nderkombetar                    | Numri i llogarisë                     | XXX             |                                                               |
| Pagesie fature                  | Emri i llogarisë                      | EMRI MBIEMRI    |                                                               |
| Transferet për aprovim          | Bilanci i Rogarisë                    | 3 300,00 EUR    |                                                               |
| Urdherpagesat e fundit          | Bilanci i vlehshëm                    | 3 300.00 EUR    |                                                               |
| Untherpagese periodike_ 🗢       | Détajet e ordhérit                    |                 |                                                               |
| Llogarité personale             | Statuni                               | ja Aktiv        |                                                               |
| Kombétar                        | Data më e afërt e ekzekutimit         | 125             |                                                               |
| Menachimi Furdherpagesav        | Data e ardhshme e ekzekutimit         |                 |                                                               |
| Depozita me afat 🛛 \land        | Data o parë e okzekutimit             | 2.9.2922        |                                                               |
| Hap Depozité me Afac            | Data e fundit e ekzekutinvit          | 2.11.2022       |                                                               |
| Kutla postare 🔷 🔨               | Pérsentja                             | Mujor/e         |                                                               |
| Posta / Porosité e pranciara    | Shuma                                 | 5,00 EUR        |                                                               |
| Apliko per shërbime / Dergo     | Arsyeja                               | Kursime         |                                                               |
| Dérguai (Sent)                  | Urdhërpagesa periodike është deaktivi | ruar me sukses. | + Rthehu te menaxhimi i urdhërpagesave. Kihehu te permiledhja |

In the monthly payment order management menu, you will no longer see active payment orders. If you filter inactive payment orders, you will also see the payment order you canceled.

| MENY                    |   | Menaxhimi i     | urdhërpagesave periodike       |                        |           |          |
|-------------------------|---|-----------------|--------------------------------|------------------------|-----------|----------|
| Llogarité<br>Transferés | * | Aktiv.          | Perfituesi                     | Llogaria e përfituesit | ₹ Filteri | Q. Kerko |
| Llogarité personalé     |   | Nuk ka urdhërpi | agesë periodike për të shfaqur |                        |           |          |
| Kombetar                |   |                 |                                |                        |           |          |
| Richardsonihator        |   |                 |                                |                        |           |          |

Note: Active recurring payment orders that have been opened with the possibility that the execution amount specified by you may be partially debited (in cases where the payment order amount is greater than the funds in the account on that date), then their modification and cancellation are not allowed through the "Payment order management" menu in e-banking. In this case, their cancellation can be done by using the "Mail" option in e-banking and Send order to the bank, or by visiting the bank.

# **Reusing a transfer**

In the Recent Payment Orders menu where you can find all the payments you have completed; you have the option to reuse an order.

This functionality helps in cases when you need to execute an identical or similar payment on regular basis. Under each payment made earlier you may find the button "Use again".

| inka e përfitue | Kodi i bankës së 🔻 Filteri                | Q Kerko           |
|-----------------|-------------------------------------------|-------------------|
|                 | Banka e përfituesit                       | Shuma             |
|                 | PROCREDIT BANK KOSOVO,<br>PRISTINA<br>009 | Shfrytëzo përseri |
|                 |                                           | 5,00 EUR          |
|                 | BANKA X                                   |                   |
|                 | 013                                       | 150,00 EUR        |

When you click on this button, the payment slip will open with the details you have set earlier. The ordering and beneficiary accounts will be automatically marked. You have the option to modify the amount and Reason for payment. Please click the Continue button to proceed to the next page.

| <b>E MENY</b>                                                                                |   | Kombëtar Ripërdorim Transl                                                        | feri                      |                                 |
|----------------------------------------------------------------------------------------------|---|-----------------------------------------------------------------------------------|---------------------------|---------------------------------|
| Llogarite<br>Transferet                                                                      | ~ | Detajet e llogarisë                                                               |                           |                                 |
| Llogarite personale<br>Kombetar<br>Nderkombetar                                              |   | Numri i llogarisë<br>Emri i llogarisë<br>Bilanci i logarisë<br>Bilanci i Vogarisë | XXX<br>EMRI<br>XXX<br>XXX | - Llogari mjedhëse - EUR - EMRI |
| Pagesé fature<br>Transferet për aprovim<br>Undherpagesat e fundit<br>Undherpagese periodike. | ~ | Detajet e përfituesit<br>Llogaria e përfituesit<br>Emin i përfituesit             | XXX<br>EMRI               |                                 |
| Uogaritë personale<br>Kombëtar                                                               |   | Banka e përfituesit<br>Kodi i bankës së përfituesit<br>Detajet e urdhërit         | BANKA X<br>XXX            |                                 |
| Deporta me afat<br>Kutia postare                                                             | * | Numri i urdherpagesës<br>Shuma e transferit<br>Priorizet                          | 1                         | 0 , 00 EUR                      |
| Posta / Porovité e pranuara<br>Apliko per sherbime / Derg<br>Dèrguar (Sent)                  | 0 | Arsyeja                                                                           | XXX                       |                                 |
| Profili i pérdoruesit                                                                        | * |                                                                                   |                           | 🗙 Anulo 🔶 Kthethu 🛛 Vachdo      |

#### **■** MENY

Kombëtar Ripërdorim Transferi

| Llogarite                   | *      | Description of Research of    |                         |                                  |
|-----------------------------|--------|-------------------------------|-------------------------|----------------------------------|
| Transferet                  | ~      | Detajet e logarise            |                         |                                  |
|                             |        | Numri i llogarisë             | XXX                     | - Llogari rrjedhese - EUR - EMRI |
| Llogarite personale         |        | Emri i llogarise              | EMRI                    |                                  |
| Kombétar                    |        | Bilanci i Ilonarisë           | XXX                     |                                  |
| Ndërkombëtar                |        | onanerinogarise               | The state of the second |                                  |
| 25 10 12 10 10              |        | Bilanci i vlefshëm            | XXX                     |                                  |
| Pagesé fature               |        |                               |                         |                                  |
| Transferet per aprovim      |        | Detajet e perituesit          |                         |                                  |
| Urdherpagesat e fundit      |        | Llogaria e përfituesit        | XXX                     |                                  |
|                             |        | Emri i përfituesit            | XXX                     |                                  |
| Urdherpagese periodike      | -      | Ranka e nërfituerit           | XXX                     |                                  |
| Llogarite personale         |        | panio e permuent              | 1001                    |                                  |
| Kombëtar                    |        | Kodi i bankes se perfituesit. | ***                     |                                  |
|                             |        | Detaiet e urdbêrit            |                         |                                  |
| Menaxhimi i urdherpagesav   | faar 1 | - super c or or contained     |                         |                                  |
| Depozita me afat            | ~      | Numri i urdherpagesës         | 1                       |                                  |
| Kutla postare               |        | Shuma e transferit            | XXX                     |                                  |
| Posta / Porosite e pranuara | 1      | Prioritet                     | Jo urgjente             |                                  |
|                             |        | Arsyeja                       | XXX                     |                                  |

After clicking the Finish button, if the payment is within your accounts, it will be completed. If the payment is directed to another beneficiary, you will be asked to set the security method (security code via SMS, Token or approval in the MobileSign application).

In the end you will receive confirmation that your payment was successfully received.

|                                               |      | Llogari personale Ripërdorim              | Transferi                 |                                                                                   |
|-----------------------------------------------|------|-------------------------------------------|---------------------------|-----------------------------------------------------------------------------------|
| Llogarité                                     | *    | Parrier a lla series                      |                           |                                                                                   |
| Përmbledhje e llogarisë<br>Lëvizjet në Sogari |      | Numri i Bogarisë                          | XXX                       | - FlexSave - EUR                                                                  |
| Transferer.                                   | ~    | Emri i llogarise<br>Béanci i llogarise    | 2 580,00 EUR              |                                                                                   |
| Llogaritë personale<br>Kombëtar               |      | Bilanci i vlefshëm                        | 2 580,00 EUR              |                                                                                   |
| Nderkornbietar                                |      | Detajet « përfituesit                     | XXX                       |                                                                                   |
| Pagesè l'ature<br>Transferet pèr aprovim      |      | Emit i perfituesit                        | EMRI MBIEMRI              | <rul> <li>riobut uleanere - rox</li> </rul>                                       |
| Untihérpagesat e fundit                       |      | Bilanci i llogarise<br>Bilanci i Mattolam | 68.89 EUR                 |                                                                                   |
| Urdherpagese periodik                         | e_ * | Detaiet e urthêrit                        | (1997)                    |                                                                                   |
| Kombétar                                      |      |                                           |                           |                                                                                   |
| Menaxhimi Lurdherpage                         | səv  | Shuma e transferit                        | 1,00 EUR                  |                                                                                   |
| Depozita me afat                              | ~    | Arsyeja                                   | Pagese                    |                                                                                   |
| Hup Depozitë me Afat                          |      | Permbledhia e urdherit të registrua       | at. ,                     |                                                                                   |
| Kutla postare                                 | ~    | Urdhëri i juaj u pranua me sukses. Për    | të u informuar rreth stat | usit të transferit tuaj dhe për të hapur fletëpagesën e transferit ju lutemi Mbyl |
| Posta / Porosite e pranua                     | ra   | vazhdoni te opsioni "Urdhërpagesat e      | fundit*.                  |                                                                                   |

# Card operations (blocking and unblocking cards)

In Ebanking you have the option of blocking and unblocking your cards if you need this operation.

## Blocking the card

Under account overview you can see your cards. You may initiate blocking the card by clicking on 🔒 the button or by first opening card details and then clicking on the button Block.

| E MENY                  |     | Permbledhie e llogarisë       |                      |        |               |                   |                    |      |
|-------------------------|-----|-------------------------------|----------------------|--------|---------------|-------------------|--------------------|------|
| Dogaritë                | -   | - Henarité rriedhése          | Emri i llogarisë     | Valuta | Fondet Flex ( | Bilanci i llogari | Bilanci i vlefshëm |      |
| Permbledhje e llogarise |     |                               |                      | EUR    |               | 1 (34,28          | 1 034,28           | -    |
| Lévizjet në llogari     |     |                               | <u> </u>             |        |               |                   |                    |      |
| Transferet              | × - | Llogaritë e kursimit FlexSave | Emri i llogarise     | Valuta |               | Bilanci i llogari | Bilanci i vlefshëm |      |
| Urdherpagese periodike  | ~   |                               |                      | EUN    |               | 5,00              | 5,00               | 1    |
| Depozita me afat        | ×., | Permbledhje e kartelës        |                      |        |               | -                 |                    |      |
| Kutla postare           | Υ.  |                               |                      |        |               |                   |                    |      |
| Profill i perdoruesit   | ~   | Nartela                       | moajtesi i karteles. | Akti   | v             | Da                | 31.3.2029          | a 1= |
| Udhezime për shërbimet  | ÷.  |                               |                      |        |               |                   |                    |      |

Please select the type of blocking you want and click on the Block card button to complete the operation. Depending on the security method you have, you will need to enter the security code via SMS, the 6 digits from your Token or confirm the action via the MobileSign application.

\*Note: Be careful when choosing the type of card blocking. If you only want to block the card temporarily, please select the Temporary option. This is because you can unblock this type of blocking in the future. If you select the Permanent option, your card will be blocked permanently and you will not be able to use or unblock it anymore.

|                         |   | Blloko kartelén                |                                                                                                    |
|-------------------------|---|--------------------------------|----------------------------------------------------------------------------------------------------|
| Lingarite               | ^ | Detailet                       |                                                                                                    |
| Përmbledhje e llogarisë |   | Kastela                        | XXXX                                                                                                    |
| Léviget në liogari      |   | Lloi i karteles                | DEBIT MASTER CARD                                                                                                    |
| Transferét              | ٠ | Mbaitési i kartelés            | EMRI                                                                                                    |
| Urdherpagese periodike  | ~ | Statusi i kartelės             | Aktiv                                                                                                    |
| Depozita me afat        | • | E viefshme nga                 | 25.3.2024                                                                                                    |
| Kutia postare           | ~ | E viefshme dori në             | 31.32029                                                                                                    |
| Profili i perdoruesit   | ~ | 3D Secure                      | Po                                                                                                    |
| Udtizzime për shertimet | * | Llogaria e lidhur              | CPACE and an and a set of the set of the set |
|                         |   | Detajet e bilokimit            |                                                                                                    |
|                         |   | Keni parasysh bilokimi i përhe | rshëm nuk mund të zhbllokohet Nëse mendoni se mund të gjeni kartelën, zgjedhni opsionin e bliokimit të përkohshëm                                                                                                    |
|                         |   | Lloji I bilokimit              | @Perkohshem                                                                                                    |
|                         |   |                                | OPerhershem                                                                                                    |
|                         |   | Hyrje në e-Banking             |                                                                                                    |
|                         |   | Ju lutemi hapni ProCredit Mob  | siloSign në pajisjen tuaj dhe pastaj vazhdoni                                                                                                    |
|                         |   |                                | 🗧 Kthehu 🖉 Blioko kartelen                                                                                                    |

| E MENY                                                                                |     | Blioko kartelên                                                            |                                                                                             |                                                                |
|---------------------------------------------------------------------------------------|-----|----------------------------------------------------------------------------|---------------------------------------------------------------------------------------------|----------------------------------------------------------------|
| Departie                                                                              | •   | Detaiet                                                                    |                                                                                             |                                                                |
| Permbledhje e Rogarisë<br>Lexitjet në logari<br>Transferet<br>Likithëmanese periodike | ~ ~ | Kartela<br>Lioji i kartelës<br>Mbajtësi i kartelës                         | XXX<br>DEBIT MASTER CARD<br>EMRI                                                            |                                                                |
| Depozita me atat<br>Kutia postare                                                     | * * | Statust i kartelits<br>E vlefshme nga<br>E vlefshme deri ni                | Aktiv<br>25.3.2024<br>31.3.2029                                                             |                                                                |
| Profili i gerðorueut<br>Udhesine per cherbimet                                        | *   | 3D Secure<br>Llogaria e lidhur                                             | Po<br>Në pritje të aprovimit të veprimit                                                    |                                                                |
|                                                                                       |     | Detajet e bilokimit<br>Keni parasysh bilokimi i përh-<br>Lioji i bilokimit | O ju lutemi hapri aplikacionin MobileSign në<br>pajisjen tuaj për të përfunduar këtë veprim | të gjeni kartelën, egjedhni opsionin e bliakimit të përkohshëm |
|                                                                                       |     |                                                                            | O Perhershem                                                                                |                                                                |
|                                                                                       |     | Hyrje në e-Banking<br>Ju lutemi hapni ProCredit Mobi                       | leSign në pajisjen tuaj dhe pastaj vazhdori                                                 |                                                                |

At the end of the process, a message appears stating that the operation has been completed successfully.

| <b>MENY</b>                                  |         | Përmbledhje e kartelës                   |                                                                |
|----------------------------------------------|---------|------------------------------------------|----------------------------------------------------------------|
| Uogarite                                     | ^       | Detalet                                  |                                                                |
| Përmibledhje e liogar<br>Levizjet në liogari | rise    | Kartela                                  | 1234XXXXXXX1234                                                |
| fransferet                                   | •       | Lloji i karteles<br>Mbajtesi i karteles  | EMRE MARTER CARD                                               |
| Llogaritë personafe<br>Kombëtar              |         | Statusi i kartelės<br>Arsvela e bšokimit | Blickim i përkohshëm nga përdoruesi<br>Kartele e komporanëtuar |
| Nderkombetar                                 |         | E vlefshme nga                           | 01.01.2018                                                     |
| lagesé fature                                |         | E vlefshme deri në                       | 01.01.2020                                                     |
| trancleret për aprov<br>Urdhërpagesat e fur  | dm      | 30 Secure<br>Liogaria e lidhur           | Po<br>11101234567890                                           |
| //dherpagete peri                            | odike A | Kartela është bliokuar me sukses         | Mbyli                                                          |
| ioparite personale                           |         |                                          |                                                                |

### Unblocking the card

If you need to unblock your blocked card you may do so again via the account overview menu Under your card's information you will find the 🔂 icon by which you may initiate unblocking. Also, if you go into your card details, you will find again the Unblock button.

| MENY                                                                                                    |     | Permbledhje e llogarisë       |                                          |              |                          |                   |                  |          |
|----------------------------------------------------------------------------------------------------|-----|-------------------------------|------------------------------------------|--------------|--------------------------|-------------------|------------------|----------|
| Jogarite                                                                                                    | ~   | Lionarité rriedhèse           | Emri i llogarisë                         | Valuta       | Fondet Flex (            | Bilanci i llonari | Bilanci i vlefst | hêm      |
| Yermbledhje e Rogarisë.                                                                                                    |     | 11101234567890                | EMRI MBIEMRI                             | EUR          | a delarge a log tra      | 110,89            | 1                | 4,90     |
| ávízjet né litogari                                                                                                    |     |                               |                                          |              |                          |                   |                  | 70004    |
| ransform                                                                                                    |     | Llogaritë e kursimit FlexSave | Emri i llogarisë                         | Valuta       |                          | Bilanci Lliogari  | Bilanci i vlefst | hëm      |
| lonarit# zevtonale                                                                                                    |     | 12345678903210                | EMRI MBIEMRI                             | EUR          |                          | 2 550,00          | 2.59             | 0,00 🛔   |
| Kompetar                                                                                                    |     | Përmbledhje e kartelës        |                                          |              |                          |                   |                  |          |
| ederkombetar                                                                                                    |     | Kartela                       | Mbajtési i kartelés                      |              | Statusi i kartelës       | D                 | sta e skadimit   | Veprim   |
| agesë fature                                                                                                    |     | 1234XXXXXXXXX1234             | EMRI MBIEMRI                             |              | Bilokim ) përkohshëm nga |                   | 31 8 2024        |          |
| ransferet per aprovim                                                                                                    |     |                               |                                          |              | perdoruest               |                   |                  |          |
|                                                                                                    |     |                               |                                          |              |                          |                   |                  |          |
|                                                                                                    |     |                               |                                          |              |                          |                   |                  |          |
| EMENY                                                                                                    |     | Detajet e kartelês            |                                          |              |                          |                   |                  |          |
| logarit <del>e</del>                                                                                                    | ~   | Detaiet                       |                                          |              |                          |                   |                  |          |
| ermbledhje e flogarisë                                                                                                    |     | Kartala                       | 1234XXXXXXXXXXXXXXXXXXXXXXXXXXXXXXXXXXXX | 4            |                          |                   |                  |          |
| evizjet në ilogari                                                                                                    |     | theil the state               |                                          |              |                          |                   |                  |          |
| ransferet                                                                                                    |     | Light Karteles                | EMPLIMATION OF THE CA                    | 99           |                          |                   |                  |          |
| logarite personale                                                                                                    |     | intoquesi i transents         |                                          |              |                          |                   |                  |          |
| lambetar                                                                                                    |     | statusi i karteles            | Bilokim i perkonsn                       | em nga perno | ruesi                    |                   |                  |          |
| idaikmohiltar                                                                                                    |     | Arsyeja e bikownit            | Kartele e kompron                        | Jeznal.      |                          |                   |                  |          |
| where we have a set of the set of the set of |     | E vielshme riga               | 01.01.2018                               |              |                          |                   |                  |          |
| agese fature                                                                                                    |     | E vlefshme dert në            | 01.01.2020                               |              |                          |                   |                  |          |
| fransferet për aprovim                                                                                                    |     | 3D Secure                     | Po                                       |              |                          |                   |                  |          |
| Jrdherpagesat e fundit                                                                                                    |     | t Incruicing as fields to     | 11101234567890                           |              |                          |                   |                  |          |
| 902-105 PR0-2022-01-170-2                                                                                                    |     | Lingaria e nonta              |                                          |              |                          |                   |                  |          |
| Jroherpagese periodike                                                                                                    | . • | Logaria e nortor              |                                          |              |                          | A Kitabu          | Zhhileko         | Bilerice |

After you have initiated the card unblocking, a page will open where you need to select the reason for the unblocking. After this step, please click the Unblock Card button.

| <b>MENY</b>                                    |         | Zhbiloko kartelén                         |                                           |                               |
|------------------------------------------------|---------|-------------------------------------------|-------------------------------------------|-------------------------------|
| Llogarite                                      | *       |                                           |                                           |                               |
| Permblechje e llogaris<br>Litvizjet në llogari | ii (    | betajet<br>Kartela                        | 1234XXXXXXXX1234                          |                               |
| Transfores                                     |         | Lioji i kartelės<br>Mbajtėsi i kartelės   | DEBIT MASTER CARD<br>EMRI MBIEMRI         |                               |
| Llogarit# personale                            |         | Statusi i kartelės                        | Blickim i përkotishem nga përdoruesi      |                               |
| Ndërkombëtar                                   |         | Arsyeja e bilokimit<br>E viefshme riga    | Kartele e komprometuar<br>01.01.2018      |                               |
| Pageșë îsture                                  |         | E vlefshme deri në                        | 01.01.2020                                |                               |
| Transferet për aprovin<br>Urdherpagesat e fund | n<br>RÉ | 3D Secure<br>Llogaria e lidhur            | Po<br>11101234567890                      |                               |
| Urdhërpagesë period                            | n. •    | Arsyeja                                   |                                           |                               |
| Llogarité personale                            |         | Arsyeja                                   | Kam getur kartelen<br>Kam glebar kartelen | :                             |
| Menaxhimi i urdhërpa                           | gesav   | Hyrje në e-Banking                        | PIN mu eshte kujtuar<br>Kam gletur PIN-in |                               |
| Oepocita me afat                               | *       | ju lutemi hapni ProCredit MobileSign në p | Tjera<br>Asnjë                            |                               |
| Hap Depozité me Afat                           |         |                                           |                                           | 🗲 Rithehu 🛛 Zhbiloko kartelen |
| main months                                    | A       |                                           |                                           |                               |

Next, depending on your e-banking security method, you will be asked to enter the security code via SMS, the 6 digits from the Token or approve this action in the MobileSign application.

| = MENY                                                                                      | Zhbiloko kartelen                                                                                                    |                                                                                                    |                     |
|---------------------------------------------------------------------------------------------|----------------------------------------------------------------------------------------------------|----------------------------------------------------------------------------------------------------|---------------------|
| Uoganite 🔶 🔺                                                                                | Detaiet                                                                                                    |                                                                                                    |                     |
| Permbledhje e fogarist<br>Lexitjet në llogari<br>Transferëz                                 | Kartela<br>Liqi i karteles                                                                                            | 1234XXXXXXXX1234<br>DEBLT MASTER CARD                                                                                             |                     |
| (Jogarite personale<br>Kombetar<br>Rederkombetar<br>Pagene fature<br>Transferet per aprovim | Mbajtes i kurteles<br>Statusi i Karteles<br>Arsyeja e bilokimit<br>E vlefshme riga<br>E vlefshme deti ne<br>3D Secure | Bilokim i perkohshem oga perdonæsi<br>Kartele e komprometuar<br>6.8.2019<br>31.8.2024                                             |                     |
| Untherpagesat e fundit.<br>Untherpagese perioditie                                          | Uogaria e lidhur<br>Anyeja<br>Arsyeja                                                                                 | Në pritje të aprovimit të veprimit<br>O ju kitemi hapni aplikacionin MobileSign në<br>pajisjen tuaj për të përfunduar këtë veprim | *                   |
| Kombeta<br>Menashinii Ludhepagesav<br>Deposita me afat                                      | Hyrje në e-Banking<br>ju luterni hapri ProCredit f                                                                    | kubileSign në pagisjen tuaj dhe pastaj vazhdoni                                                                                   |                     |
| Hap Deposite mit Afat<br>studie postare                                                     |                                                                                                    |                                                                                                    | 🖶 Kitheho 👘 🖓 🖓 👘 🖓 |

After your approval, the action will be completed and your card will be active and ready for use again.

| <b>EMENY</b>           |        | Përmbledhje e kartelës              |                     |                                                                                                    |
|------------------------|--------|-------------------------------------|---------------------|----------------------------------------------------------------------------------------------------|
| Llogarite              | *      | Detaiet                             |                     |                                                                                                    |
| Permbledhje e ilogaris | 6      | Kartela                             | 1234XXXXXXX1234     |                                                                                                    |
|                        |        | Lioji i kartelės                    | DEBIT MASTER CARD   |                                                                                                    |
| transferet             |        | Mbajtesi i karteles                 | EMRI MBIEMRI        |                                                                                                    |
| Llogarité personale    |        | Statusi i kartelės                  | Aktiv               |                                                                                                    |
| Kombetar               |        | Arsyeja e zhlallokimit              | Kam gjetur kartelën |                                                                                                    |
| Nderkombetal           |        | E vlefshme nga                      | 6.8.2019            |                                                                                                    |
| Pagesé fature          |        | E viefshme deri oë                  | 31.82024            |                                                                                                    |
| Transferet per aprovin | i .    | 30 Secure                           | Po                  |                                                                                                    |
| Urdherpagesat e fund   | ŧ.     | Llogaria e lidhur                   | 11101234567890      |                                                                                                    |
| Urdherpagese period    | iike 🔺 | Kartela éshté aktiviruar me suisses |                     | MINE                                                                                                    |
| Liogarite personale    |        | The second second second second     |                     | and the second second s |

# Early payment of accumulated credit card debt

In e-banking, you are also offered the possibility of settling (paying off the accumulated debt) of your credit card ahead of time. If you wish to settle the accumulated debt of your card before the end of the month when the debt is automatically settled/paid, you can initiate this action from the Credit Card Payment menu. First, you will be shown the information of the account from which you wish to receive the funds and the information of the card that will be settled.

|                      | Numri i kartelës                              | 52                        |
|----------------------|-----------------------------------------------|---------------------------|
| Përmbledhje e lloga  | Emri i përfituesit<br>Lloji i kredit kartelës | EUR MASTER CARD           |
| Transferêt           | Borxhi i mbetur për të paguar                 |                           |
| Llogaritë personale  | Shuma për pagesë                              | 130,80 EUR                |
| Kombétar             | Shuma totale                                  | 130,80 EUR                |
| Ndërkombëtar         | Detajet e pagesës                             |                           |
| Pagesë fature        | Shuma e transferit 🟮                          | 130 , 80 EUR              |
| Pagesa e kredit kart | Arsyeja                                       | Barazim i borxhit         |
| Transferet për apro  |                                               |                           |
| Urdhërpagesat e fu   |                                               |                           |
| Urdhërpagesë p 💙     |                                               | 🗙 Anulo 🔶 Kthehu 🛛 Vazhdo |

On the next page, you will see the amount accumulated on your credit card. Here you can decide to pay the amount you want. You can pay the debt in full or only in part. If you pay the debt in part, the remaining part of the debt will be automatically repaid/paid at the end of the month.

| <b>MENY</b>          |          | Lioji i kredit karteles   | EUR MASTER CARD                                 |
|----------------------|----------|---------------------------|-------------------------------------------------|
| Llogaritë            | ^        | Detajet e llogarisë       |                                                 |
| Përmbledhje e lloga  |          | Numri i llogarisë         | EUR - Llogaria rrjedhëse -                      |
| Lëvizjet në llogari  |          | Emri i llogarisë          |                                                 |
| Transferét           | ^        | Bilanci i vlefshëm        | EUR                                             |
| Llogarité personale  |          | Detajet e pagesës         |                                                 |
| Kombétar             |          | Shuma e transferit        | 130,80 EUR                                      |
| Ndërkombëtar         |          | Arsyeja                   | Barazim i borxhit                               |
| Pagesë fature        |          |                           |                                                 |
| Pagesa e kredit kart | <b>.</b> | Hyrje në e-Banking        |                                                 |
| Transferet për apro  |          | Ju lutemi hapni ProCredit | MobileSign në pajisjen tuaj dhe pastaj vazhdoni |
| Urdhërpagesat e fu   | aya-     |                           | X Anulo 🗲 Kthehu Përfundo                       |
| a 20 an              | 022      |                           |                                                 |

Next, payment information will be displayed and your confirmation will be awaited to complete the process.

|                                                                | Pagesa e kredit kartelës                                                             |                                                   |                                               |         |                    |
|----------------------------------------------------------------|--------------------------------------------------------------------------------------|---------------------------------------------------|-----------------------------------------------|---------|--------------------|
| slogerite 🔶                                                    | Detalet e nàclituesit                                                                |                                                   |                                               |         |                    |
| Permbledhje e llogariae<br>Levizjet në llogari<br>Transferet * | Numeri i kartelës<br>Emri i përfituesi<br>Uoji i kredit kartelës                     | 1250XXXXXXX1254<br>EMRI MEREMRI<br>Krodik Kartala | - EUR - Llogaria e kartele se kreditit - 0000 |         |                    |
| Rosenserier<br>Rosenserier                                     | Detajet e llogarisë<br>Numini i llogarisë<br>Emiri i llogarisë<br>Bilanci i vlefshëm | 11101234567896<br>EMRI MESEMRI<br>947 EUR         | - EUR - Llogaria rrjedhese - 0000             |         |                    |
| Depositim në kasafortën Dro                                    | Detajet e pagesës                                                                    |                                                   |                                               |         |                    |
| Pagesa e kredit kartelés                                       | Shuma e transferit                                                                   | 100,00 EUR                                        |                                               |         |                    |
| Transferet për aprovim                                         | Arsyeja                                                                              | Pagese                                            |                                               |         |                    |
| Unibérpagesat e fundit                                         |                                                                                      |                                                   |                                               |         |                    |
| Urdherpagese periodike 🔦                                       |                                                                                      |                                                   |                                               | 🗙 Anulo | + Kthiehu Perfundo |

At the end, you will see confirmation of successful payment.

Përmbledhja e urdhërit të regjistruar

Urdhëri i juaj u pranua me sukses. Për të u informuar rreth statusit të transferit tuaj dhe për të hapur fletëpagesën e transferit ju lutemi vazhdoni te opsioni "Urdhërpagesat e fundit".

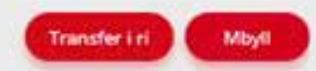

# **Managing beneficiaries**

As explained earlier, when registering transfers from the e-banking service you have the option to save the beneficiaries to whom you send funds. You can find these beneficiaries listed in the e-banking service when registering transfers in the future, so that you do not have to waste time writing the beneficiary details every time. If you need to check or modify the saved beneficiaries, you can do this by clicking on the "Manage beneficiaries" option".

You will be shown the list of domestic beneficiaries. If you need to check the international beneficiaries, please click on the link "Instead, go to your international beneficiaries".

|                            |                 | Menaxho përfitu         | esit - Kombetar        |               |               |          |
|----------------------------|-----------------|-------------------------|------------------------|---------------|---------------|----------|
| Lingaritä                  |                 | Ship te përfituesit tuk | ndërkombëter           |               |               |          |
| Transferés                 |                 | Shoo qërfitues të n     |                        |               |               |          |
| Urdhärpagesk periodike     |                 | Emei                    | Numri I Rogarisk/IBAN  | Kod i bankës  | Emrilbankes   | Q. Kerko |
| Deposite me efec           | $(\mathcal{M})$ |                         |                        |               |               |          |
| Kutle postare              | 141             | Emri                    | Numri i llogarisë/IBAN | Kodi i bankës | Emri i bankës | Veprimet |
| anaciona miser             | 020             | EMRI                    | XXX                    | 015           | BANKA X       | ZXI      |
| Profile ( perdanues/f      |                 | EMRI                    | XXX                    | 015           | BANKA X       | / X E    |
| Konfirmim për visë         |                 | EMRI                    | XXX                    | 009           | BANKA X       | ZXG      |
| CA Loan and Credit Line R  | ép.)            | EMRI                    | XXX                    | 017           | BANKA X       | ZXG      |
| Vertetim per kliente ta PC | BK .            | EMRI                    | XXX                    | 009           | BANKA X       | 2×3      |
| Receiving money from ab    | bee             | EMRI                    | XXX                    | 015           | BANKA X       | Z X 3    |
| Menanho MobileSign         |                 |                         |                        |               |               |          |
| Ndrysho fjalëkalimin       |                 |                         |                        |               |               |          |
| Menantro pérfituesit       |                 |                         |                        |               |               |          |
| Informatas e konsakolt     |                 |                         |                        |               |               |          |
| biformatat personale       |                 |                         |                        |               |               |          |

To initiate a transfer to a beneficiary, please click on the icon 📑 . You will see the following information:

| MENY                                                              | Transfer kombëtar                                                  |                                |                         |                |
|-------------------------------------------------------------------|--------------------------------------------------------------------|--------------------------------|-------------------------|----------------|
| Liogaritë                                                         | V Detajet e llogarisë                                              |                                |                         |                |
| Transferët<br>Liogaritë personale                                 | Zgjedhni Rogarinë<br>Emrl i Rogarisë                               | XXX I-Liogar                   | n njednese - EUR - EMRI | :              |
| Kombétar<br>Ndéricombétar                                         | Bilanci i Rogarisë<br>Bilanci i vlefshëm                           | 88 981,44 EUR<br>74 421.01 EUR |                         |                |
| Pagese fature<br>Transferet për aprovim<br>Urdhërpagesat e fundit | Decajet e përfituesit<br>Zgjedhni cerfituesin                      |                                |                         |                |
| Urdhërpagesë periodike<br>Deposita me afat<br>Kutia postare       | Ruaj përfituesin      Dogaria e përfituesit     Emri i përfituesit | C<br>XXX<br>EMRI               |                         |                |
| Profili i përdoruesit<br>Konfirmim për visë                       | Adresa e përfituesit                                               | Rr. Migjeni                    |                         |                |
| Vertetim per kliente te PCBK<br>Receiving money from abroa        | Informata mbi banken e përfituesi<br>Banka e përfituesit           | BANKA X                        |                         |                |
| Menasho MobileSign<br>Ndrysho fjalëkalimin<br>Menasho përfituesit |                                                                    |                                |                         | X Anulo Vashdo |

To edit the beneficiary details, please click the icon $\mathbb{Z}$ . The beneficiary details will be displayed and you will be able to modify them. At the end of the process please press the "Save" button".

| MENY                                      |   | Menaxho përfituesit - kombëtar     |         |                       |
|-------------------------------------------|---|------------------------------------|---------|-----------------------|
| Uogantë                                   | × | Modifiko përfituesin               |         |                       |
| Transferèt                                | ^ | Llogaria e përfituesit             | XXX     |                       |
| Liogarite personale<br>Kombétar           |   | Emri i përfituesit                 | XXX     |                       |
| Ndérkombétar                              |   | Adresa e përfituesit               | RRUGA X |                       |
| Pagesë fature                             |   |                                    |         |                       |
| Transferet për aprovim                    |   | Informata mbi banken e përfituesit |         |                       |
| Urdhërpagesat e fundit                    |   | Banka e përfituesit                | BANKA X |                       |
| Oronærpægese periodik<br>Depozita me afat | 5 |                                    |         | X Anulo 🔶 Kthehu Ruaj |
| Kutia postare                             | ~ |                                    |         |                       |

To redeem a beneficiary, please click the icon  $\mathbf{x}$ . The beneficiary information will be displayed. To remove this beneficiary from the list, please click the "Delete" button.

| = MENY                                         |   | Menaxho përfituesit - Kombë                               | etar                       |                         |
|------------------------------------------------|---|-----------------------------------------------------------|----------------------------|-------------------------|
| Llogarite                                      | ^ | Pshij përfituesin                                         |                            |                         |
| Permbledhje e llogarise<br>Levizjet ne llogari |   | Llogaria e përfatuesit                                    | 98564785412541<br>Partnesi |                         |
| Transferet                                     | * | Emri i përfituesit<br>Adresa e përfituesit                | PRISHTINE                  |                         |
| Lioger de personale<br>Kombétar                |   | Informata mbi banken e përfituesit<br>Banka e përfituesit | ProCredit Bank Kosova      |                         |
| Nderkomberar<br>Pagese fature                  |   |                                                           |                            | 🗙 Anulo 🔶 Kthehu 💽 John |

# Changing the password

If for any reason you wish to change your password, please click on the "Change Password" option on the left side of the screen. A page will open where you will be asked to enter your current password and enter the new password you wish to have. After this process your password will be the one you selected on this page.

| Ndrysho fjalëkalimin                                                                                                    |          |
|----------------------------------------------------------------------------------------------------|----------|
| Ndrysho fjalëkalimin         Fjalëkalimi duhet të përmbajë:         • Së paku një shkronjë të madhe         • Së paku një shkronjë të vogël         • Së paku një shkronjë të vogël         • Së paku një shkronjë të vogël         • Së paku një shkronjë të vogël         • Së paku një karakter special ( + % ! - etj.)         • Gjatësia e fjalëkalimit duhet të jetë minimum 8 karaktere         • Fjalëkalimi i ri nuk lejohet të jetë i njejtë me asnjërin nga fjalëkalimet paraprake         Fjalëkalimi aktual         Fjalëkalimi i ri         Konfirmo fjalëkalimin e ri |          |
|                                                                                                    | Konfirmo |

# **Resetting the password**

If you have forgotten your password and would like to obtain a new one, please click on the "Reset Password" link on the e-banking home page.

| Hyrje                          |                                 |
|--------------------------------|---------------------------------|
| Zgjedhni gjuhën                | English   Shqip   <u>Srpski</u> |
| Emri i përdoruesit             |                                 |
| Fjalëkalimi                    |                                 |
| <u>Resetimi i fjalëkalimit</u> | Hyrje                           |

A page will open where you are asked to enter your username, phone number, and email address that you have stored in the bank's database. You are also asked to enter the captcha code that prevents misuse on the internet.

| MENY                                               |       | Resetimi i fjalëkalimit                                                                             |                  |                                                                                                    |                |
|----------------------------------------------------|-------|----------------------------------------------------------------------------------------------------|------------------|----------------------------------------------------------------------------------------------------|----------------|
| e mening<br>laguna e ethermanism<br>weished anniel | e 2 3 | ju laterel shënari informitat personale<br>Erer i perforuesit<br>Adresa e E-malit<br>Mobil <b>O</b> | · im not a rober | Constanting of the second second seco |                |
|                                                    |       |                                                                                                    |                  |                                                                                                    | X Amula Vachda |
Next you are asked to enter your new password and confirm it via the MobileSign application, the security code via SMS or Token.

As soon as you press the "Continue" button, your password is reset and e-banking will return to the main page.

| Resetimi i fjalëkalimit                                                                                  |         |        |
|----------------------------------------------------------------------------------------------------|---------|--------|
| Shënoni fjalëkalimi tuaj të ri                                                                           |         |        |
| Fjalëkalimi duhet të përmbajë:                                                                           |         |        |
| Së paku një shkronjë të madhe                                                                            |         |        |
| Së paku një shkronjë të vogël                                                                            |         |        |
| <ul> <li>Se paku një harakter special (11% 1, sti)</li> </ul>                                            |         |        |
| <ul> <li>Giatësia e fialëkalimit duhet të jetë minimum 8 karaktere</li> </ul>                            |         |        |
| <ul> <li>Fjalëkalimi i ri nuk lejohet të jetë i njejtë me asnjërin nga fjalëkalimet paraprake</li> </ul> |         |        |
| Fjalëkalimi i ri                                                                                         |         |        |
| Konfirmoni fjalëkalimin e ri                                                                             |         |        |
| Hyrje në e-Banking                                                                                       |         |        |
| Ju lutemi shtypni "Vazhdo" dhe vazhdoni procesin në aplikacionin ProCredit MobileSign                    |         |        |
|                                                                                                    |         |        |
|                                                                                                    | × Anulo | Vazhdo |
|                                                                                                    |         |        |

# **Blocking a username**

If you ever need to block your access to e-banking, you have the option to temporarily block your username. You can do this as follows:

Enter your username and password and continue with the Login button.

| E MENY<br>e-Banking                                                                                | ^ | Hyrje<br>Zgjedhni gjuhën                                            | E                                                  | nglish i Shqip i Sreski                             |         | Paguaj                                                 |  |
|----------------------------------------------------------------------------------------------------|---|---------------------------------------------------------------------|----------------------------------------------------|-----------------------------------------------------|---------|--------------------------------------------------------|--|
| Si ju mbronë Barika?<br>Masat për të u mbrojtur<br>Raportimi i mashtrimit<br>Baronimi i mashtrimit |   | Emn i përdoruesi:<br>Fjalëkalimi<br><u>Resetimi i fjalëkalimi</u> t | emniperdoruesit                                    | Hyrie                                               |         | PROfi                                                  |  |
| Versioni mobil                                                                                     | * | (                                                                   | PËR<br>Përditësoni të<br>dhënat tuaja<br>personale | MES E-BANKING TANI MU                               | IND TË: | Bilokoni dhe<br>zhbliokoni<br>kartelën                 |  |
|                                                                                                    |   | (                                                                   | Gjeneroni<br>konfirmimin<br>për vizë               | Gjeneroni<br>konfirmimin që<br>jeni klient i bankës | 0       | Gjeneroni formën<br>për pranim të<br>parave nga jashtë |  |

Next, you will be presented with the option to block the username.

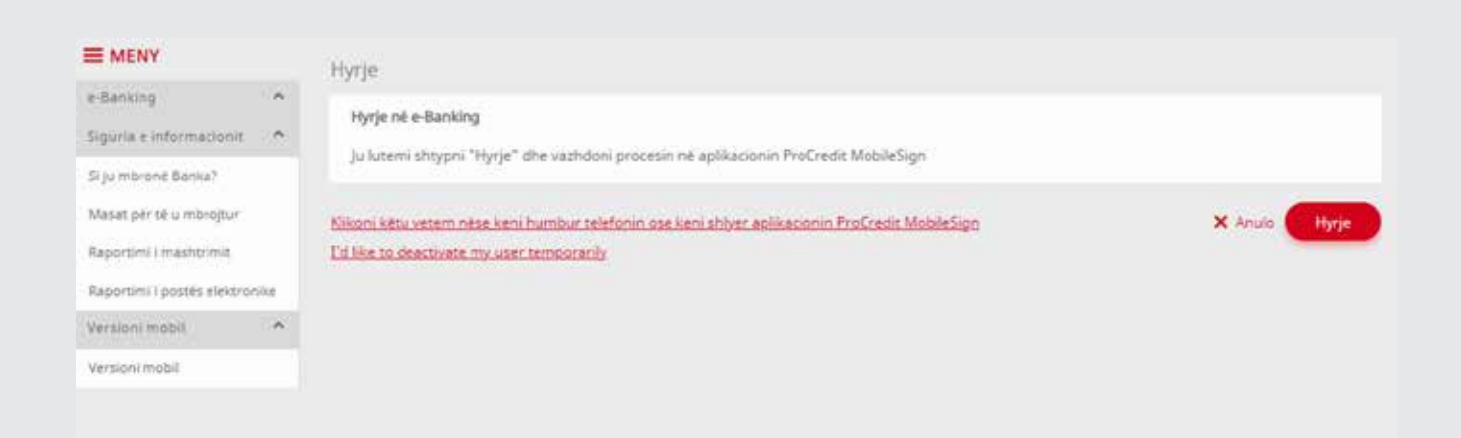

When you click on the block option, a message appears informing you of the action and requesting your confirmation to complete the operation.

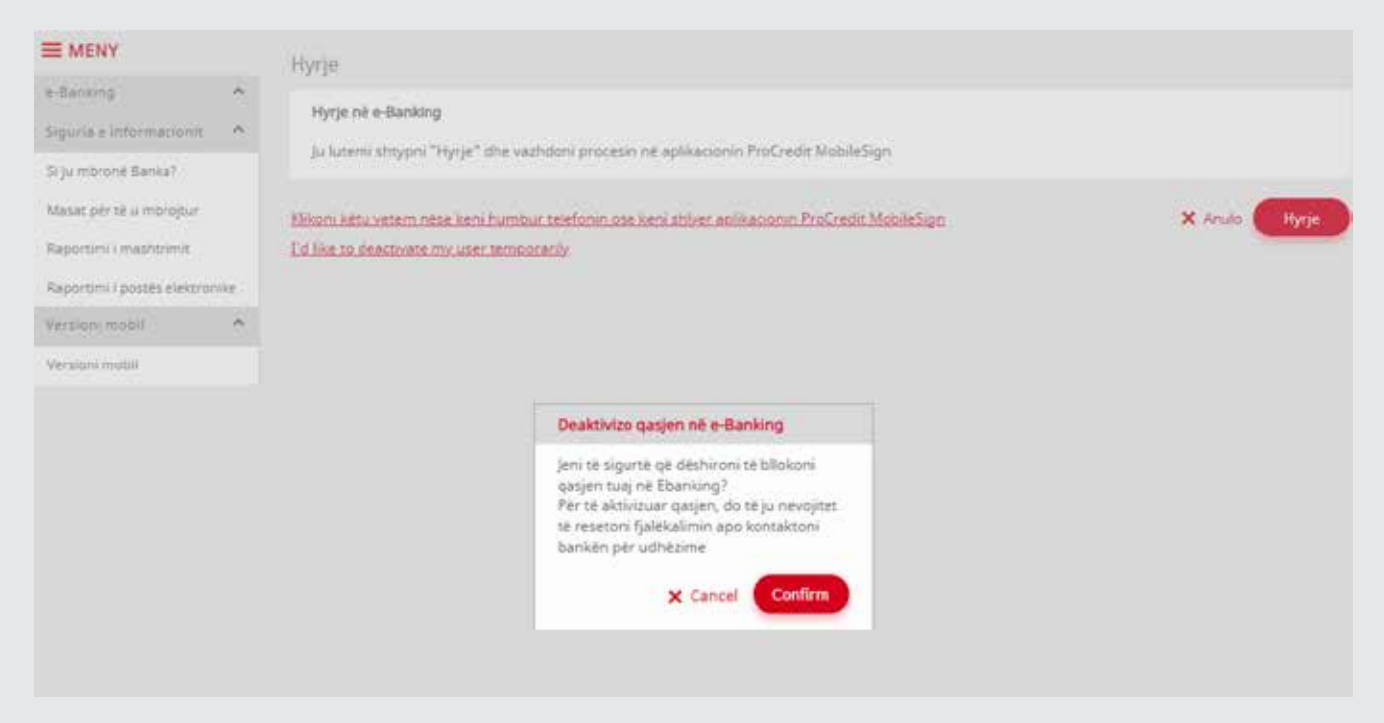

After confirmation, you will see a message that you have successfully blocked the username.

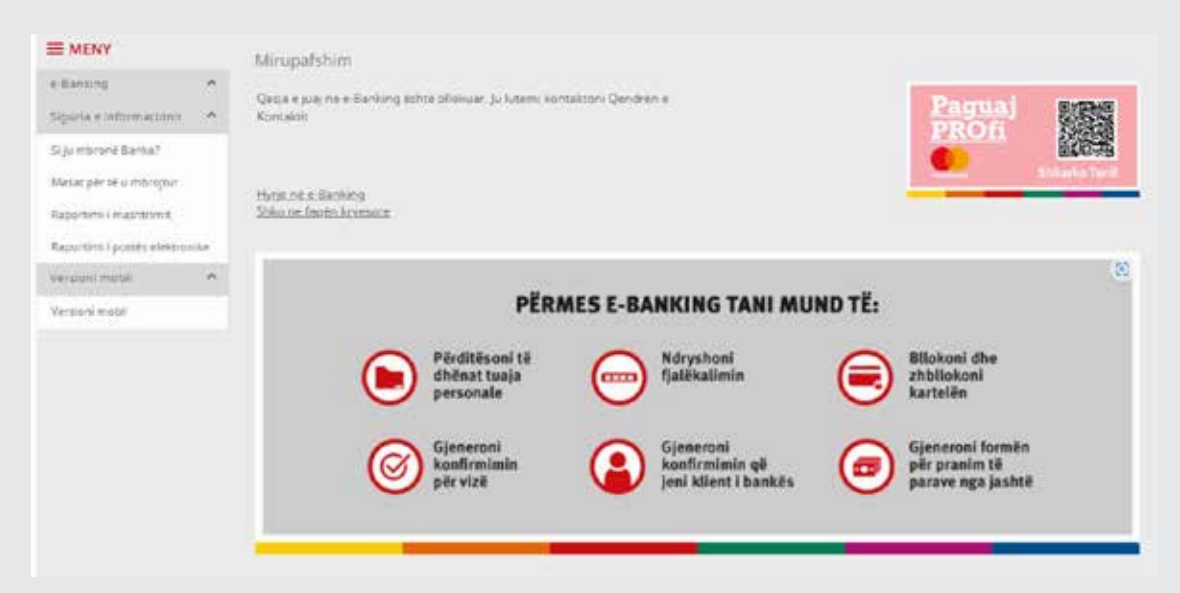

If you wish to unlock/release your username and continue using it, you can do so by resetting your password as explained in chapter 19 above.

# Updating / modifying your personal data

According to the laws in force in the Republic of Kosovo, from time to time the bank is legally obliged to contact you and ask you to update your data registered in the bank's systems. For this, you can be contacted via SMS, email or mailbox in e-banking.

To enable updates without having to visit the Bank, you may find in e-banking the menu Contact information and Personal information. Here you can check your personal information stored at the Bank and modify those so that they are updated at all times.

|                                                                                                    |          | Informatat persona                                                                       | le                                                |                                         |                                                   |                                                 |                                                                                                    |              |
|----------------------------------------------------------------------------------------------------|----------|------------------------------------------------------------------------------------------|---------------------------------------------------|-----------------------------------------|---------------------------------------------------|-------------------------------------------------|----------------------------------------------------------------------------------------------------|--------------|
| Llogarité                                                                                            | ^        | Ju lutemi sigurohun                                                                      | i që emri juaj të                                 | i shfaqet ashtu siç                     | shfaqet në tuaj të dok                            | umentin e identifikin                           | nit                                                                                                    |              |
| Përmbledhje e llogarisë                                                                              |          | Emri                                                                                     |                                                   |                                         |                                                   | Mbiemri                                         |                                                                                                    |              |
| Levizjet në llogari                                                                                  |          | Information a located                                                                    |                                                   |                                         |                                                   |                                                 |                                                                                                    |              |
| Transferet<br>Urdhërpagesë periodike.<br>Depozita me afat                                            | * * *    | Ju luterni sigurohun<br>te telefonit tuaj mol<br>dhe transaksioneve<br>Numri i telefonit | il që informatat<br>bil do të ndrysh<br>-<br>+383 | tuaja të kontaktit<br>ojë automatikisht | të jenë përditësuara. I<br>numrin tuaj të telefon | fer klientêt metoda e<br>it tê lidhur me kontra | sigurisë e të cilëve është SMS Tan: Ndryshimi i nu<br>tën tuaj Ebanking që përdoret për autorizim të hy | mrit<br>rjes |
| Kutia postare                                                                                        | 1        | mobil                                                                                    |                                                   |                                         |                                                   |                                                 |                                                                                                    |              |
| Posta / Porosite e pranuara<br>Apliko për shërbime / Dërg<br>Dërguar (Sent)<br>Profili i përdoruesit | ō        | E-mail<br>Numrin e telefonit<br>të shtepisë<br>Numri<br>nderkombëtar                     |                                                   | hotmail.com                             |                                                   |                                                 |                                                                                                    |              |
| Konfirmim për vizë                                                                                   |          | Dokumenti Lidentif                                                                       | ikimit                                            |                                         |                                                   |                                                 |                                                                                                    |              |
| CA Loan and Credit Line Re                                                                           | P        | Shteti                                                                                   | Kosovo                                            |                                         |                                                   |                                                 |                                                                                                    |              |
| Vertetim per kliente te PCB<br>Receiving money from abro                                             | к<br>sad | Numri i dokumentit<br>të identifikimit                                                   |                                                   |                                         |                                                   | Autoriteti leshues                              |                                                                                                    |              |
| Menaxho MobileSign                                                                                   |          | Data e lëshimit                                                                          |                                                   |                                         |                                                   | Data e skadimit:                                |                                                                                                    |              |
| Ndrysho fjalëkalimin                                                                                 |          | Dokumenti i<br>Identifikimit                                                             | Ngarko dok                                        | umente                                  |                                                   |                                                 |                                                                                                    |              |
| Menaxho perfituesit                                                                                  |          |                                                                                          |                                                   |                                         |                                                   |                                                 |                                                                                                    |              |
| Informatat e kontaktit                                                                               |          | Address                                                                                  |                                                   |                                         |                                                   |                                                 |                                                                                                    |              |
| Informatat personale                                                                                 |          | Please make sure y                                                                       | our address is u                                  | p to date                               |                                                   |                                                 |                                                                                                    |              |
| Dalje                                                                                                |          | Shteti                                                                                   | Kosovo                                            |                                         |                                                   | Qyteti:                                         | 2014 B                                                                                                  | 2            |
| Udhezime për shërbimet                                                                               | *        | Rruga                                                                                    |                                                   |                                         |                                                   | Numri I<br>shtëpisë/banesës                     | BANES 8/1                                                                                               |              |

If you update any information on your ID or passport, you will need to upload a copy of the document as proof. Also, for changes in your residential address, please upload proof of your residential address (e.g. utility bill). You can upload documents in the following formats: jpeg, pdf apo png.

|                                                                                                    |              | Rruga                                                                                                    |                                                                                                    |                                                                                                    | Numri I                                                                                                    | BANES 8/1                                                                                                    |   |
|----------------------------------------------------------------------------------------------------|--------------|----------------------------------------------------------------------------------------------------|----------------------------------------------------------------------------------------------------|----------------------------------------------------------------------------------------------------|----------------------------------------------------------------------------------------------------|----------------------------------------------------------------------------------------------------|---|
| logarite                                                                                                    | *            |                                                                                                    | 200 Carl 1                                                                                                    |                                                                                                    | sintepise/barreses                                                                                                    |                                                                                                    |   |
| ermbledhje e llogarisë                                                                                                    |              | Dokumenti i<br>deshimise së                                                                                                    | Ngarko dokumente                                                                                                    |                                                                                                    |                                                                                                    |                                                                                                    |   |
| ëvizjet në llogari                                                                                                    |              | adresës <b>O</b>                                                                                                    |                                                                                                    |                                                                                                    |                                                                                                    |                                                                                                    |   |
| ransferet                                                                                                    | ~            | Adresa e huaj                                                                                                    |                                                                                                    |                                                                                                    |                                                                                                    |                                                                                                    |   |
| rdherpagese periodike                                                                                                    | × .          | Please make sure yo                                                                                                    | ur Foreign address is up to date                                                                                                    |                                                                                                    |                                                                                                    |                                                                                                    |   |
| epozita me afat                                                                                                    | ~            | Shteti                                                                                                    | Shtyp këtu për të zgjedhur                                                                                                    | •                                                                                                    | Qyteti:                                                                                                    |                                                                                                    |   |
| utia postare                                                                                                    | ~            | Adresa e huaj                                                                                                    |                                                                                                    |                                                                                                    |                                                                                                    |                                                                                                    |   |
| osta / Porosite e pranuara                                                                                                    |              | rruga                                                                                                    |                                                                                                    |                                                                                                    |                                                                                                    |                                                                                                    |   |
| pliko për shërbime / Dërgr                                                                                                    | s            | Numri I<br>shtëpisë/banesës                                                                                                    |                                                                                                    |                                                                                                    | Kodi postar                                                                                                    |                                                                                                    |   |
| erguar (Sent)                                                                                                    |              |                                                                                                    |                                                                                                    |                                                                                                    |                                                                                                    |                                                                                                    |   |
| rofill I perdoruesit                                                                                                    | ~            | Kushtet dhe rregulla                                                                                                    | at                                                                                                    |                                                                                                    |                                                                                                    |                                                                                                    |   |
|                                                                                                    |              | Ju lutemî rishikonî k                                                                                                    | ushtet dhe rregullat. Ju duhet t'i pranon                                                                                                    | ii ato për të vaz                                                                                                    | hduar                                                                                                    |                                                                                                    |   |
| onfirmim per vize                                                                                                    |              | An index of data second and                                                                                                    |                                                                                                    |                                                                                                    |                                                                                                    |                                                                                                    |   |
|                                                                                                    |              | Aushbet dhe rregula                                                                                                    |                                                                                                    |                                                                                                    |                                                                                                    |                                                                                                    |   |
| A Loan and Credit Line Rep                                                                                                    | X.,          | kushtet dhe rregula<br>kyrez<br>6.2 Të dhënat tuala                                                                                                    | përmbainë të gjitha informatat që na k                                                                                                    | eni dhënë, të a                                                                                                    | iitha informatat oe n                                                                                                    | e i kemi                                                                                                    |   |
| A Loan and Credit Line Rep<br>ertetim per kliente te PCB8                                                                                                    | s            | 6.2 Të dhënat tuaja<br>për ju dhe çdo mba                                                                                                    | përmbajnë të gjitha informatat që na k<br>ijtës të përbashkët të llogartsë, transako<br>es parfician oformata poo polër a trat                                                                                                    | eni dhënë, të g<br>ionet në llogar<br>a. Në mund të                                                                                                    | jitha informatat qe n<br>inë tuaj dhe aktiviteti<br>kombinnimë në siste                                                                                                    | e i kemi<br>is tuaj                                                                                                    | Î |
| A Loan and Credit Line Rep<br>ertetim per kliente te PCBk<br>ecelving money from abro                                                                                                    | o<br>C       | 6.2 Të dhënat tuaja<br>për ju dhe çdo mba<br>me ne. Këto të dhë<br>informacion në lidë                                                                                                    | përmbajnë të gjitha informatat që na k<br>ijtës të përbashkët të llogarisë, transaks<br>na përfshijnë informata nga palët e tret<br>ijë me bizneset në të cilat ju jeni të përfi                                                                                                    | eni dhënë, të g<br>ionet në llogar<br>a. Ne mund të<br>shirë dhe infori                                                                                                    | jitha informatut qe n<br>inë tuaj dhe aktiviteti<br>kombinojmë në siste<br>macion mbi juve indiv                                                                                                    | e i kemi<br>n tuaj<br>min tonë<br>idualisht. Ne mund të përdorim informatat në                                                                                                    | ê |
| A Loan and Credit Line Rey<br>ertetim per kliente te PCBi<br>ecelving money from abro<br>kenaxho Mobilesign                                                                                                    | x<br>¢       | cushtet dhe rregula<br>syrex.<br>6.2 Te dhënat tuaja<br>për ju dhe çdo mba<br>me ne. Këto të dhe<br>informacion në lidë<br>lidhje me përdorim<br>person i/e autorizu                                                                                                    | permbajnë të gjitha informatat që na k<br>ijtës të përbashkët të llogarisë, transaki<br>na përfshijnë informata nga palët e tret<br>ijë më bizneset në të cilat ju jeni të përf-<br>in tuaj të kartelës së debitit ose kreditit<br>ar.                                                                                                    | eni dhënë, të g<br>ionet në llogar<br>a. Ne mund të<br>dhirë dhe infori<br>që iu është lës                                                                                                    | jitha informatat qe ni<br>inë tuaj dhe aktiviteti<br>kombinojmë në siste<br>macion mbi juve indik<br>ihuar juve në emer të                                                                                                    | e i kemi<br>n tuaj<br>min tonë<br>idualisht. Ne mund të përdorim informatat në<br>ndonjë biznesi ose jeni staf i atjj biznesi ose                                                                                                    |   |
| A Loan and Credit Line Reg<br>ertetim per kliente te PCB9<br>ecelving money from abro<br>kenaxho MobileSign                                                                                                    | o<br>c<br>ad | 4.2 Te dhenat tuaja<br>për ju dhe çdo mbu<br>me ne. Këto të dhe<br>informacion në lidë<br>lidhje me përdorim<br>person i/e autorizu<br>6.3 ju duhet të mbu                                                                                                    | permbajnë të gjitha informatat që na k<br>ijtës të përbashkët të llogarisë, transaki<br>na përfshijnë informata nga palët e tret<br>ijë më biznësët në të cilat ju jeni të përf<br>in tuaj të kartelës së debitit ose kreditit<br>ar.<br>mi të dhënat tuaja të përditësuara, në ç                                                                                                    | eni dhënë, të g<br>lionet në llogar<br>a. Ne mund të<br>dhirë dhe infori<br>që iu është lës<br>do kohë kur atr                                                                                                 | jitha informatat qe n<br>inë tuaj dhe aktiviteti<br>kombinojmë në sistei<br>macion mbi juve indiv<br>Juuar juve në emer të<br>o ndryshojnë dhe/apo                                                                                                    | e i kemi<br>n tuaj<br>min tonë<br>idualisht. Ne mund të përdorim informatat në<br>ndonjë biznesi ose jeni staf i atij biznesi ose<br>a edhe                                                                                                    |   |
| A Loan and Credit Line Reg<br>ertetim per kliente te PCBI<br>ecelving money from abro<br>Kenaxho MobileSign<br>idrysho fjalëkalimin                                                                               | o<br>¢<br>ad | 4.2 Te dhenat tuaja<br>për ju dhe çdo mba<br>me ne. Këto të dhe<br>informacion në lidë<br>lidhje me përdorim<br>person i/e autorizu<br>6.3 ju duhet të mba<br>kërkishet nga Bank<br>admesin dhe deraja                                                                                                    | permbajnë të gjitha informatat që na k<br>ijtës të përbashkët të llogarisë, transaki<br>na përfshijnë informata nga palët e tret<br>një më bizneset në të cilat ju jeni të përf<br>in tuaj të kartelës së debitit ose kreditit,<br>ar.<br>mi të dhënat tuaja të përditësuara, në ç<br>a, duke përfshirë të dhënat për emrin to<br>te konsatir dhe të dhënat për emrin to                                                                                                    | eni dhënë, të g<br>ionët në llogar<br>a. Në mund të<br>shirë dhe infori<br>që iu është lës<br>do kohë kur att<br>sa), profesionin<br>të                                                                        | jitha informatat qe n<br>inë tuaj dhe aktiviteti<br>kombinojmë në sister<br>macion mbi juve indiv<br>ihuar juve në emer të<br>o ndryshojne dhe/apo<br>, statusin e punës, do                                                                                                    | e i kemi<br>n tuaj<br>min tonë<br>idualisht. Ne mund të përdorim informatat në<br>ndonjë biznesi ose jeni staf i atij biznesi ose<br>a edhe<br>kumentet identifikuese dhe numrin e identitetit,                                                              | ê |
| A Loan and Credit Line Rey<br>ertetim per kliente te PCBi<br>ecelving money from abro<br>kenaxho MobileSign<br>drysho fjalëkalimin<br>kenaxho përfituesit                                                         | λ<br>¢<br>ad | 4.2 Te dhenat tuaja<br>për ju dhe çdo mba<br>me ne. Këto të dhe<br>informacion në lidë<br>lidhje me përdorim<br>person i/e autorizu<br>6.3 ju duhet të mba<br>kërkohet nga Bank<br>adresën dhe detaja<br>ardhurat dhe detaja                                                                                                    | permbajnë të gjitha informatat që na k<br>ijtës të përbashkët të llogarisë, transaki<br>na perfshijnë informata nga palët e tret<br>në me bizneset në të cilat ju jeni të përf<br>in tuaj të kartelës së debitit ose kreditit,<br>ar.<br>mi të dhënat tuaja të përditësuara, në ç<br>a, duke përfshirë të dhënat për emrin tu<br>t e kontaktit dhe të dhënat në lidhje me<br>imet tuaja , nësë kjo ndikon në kërkesat                                                                                                    | eni dhënë, të g<br>ionet në llogar<br>a. Në mund të<br>shirë dhe infori<br>.që iu është lës<br>do kohë kur att<br>aaj, profesionin<br>të<br>tuaj për produ                                                     | jitha informatat qe n<br>inë tuaj dhe aktiviteti<br>kombinojmë në sister<br>macion mbi juve indiv<br>ihuar juve në emer të<br>o ndryshojnë dhe/apo<br>o statusin e punës, do<br>ikte specifike të tilla s                                                                              | e i kemi<br>n tuaj<br>min tonë<br>idualisht. Ne mund të përdorim informatat në<br>ndonjë biznesi ose jeni staf i atij biznesi ose<br>a edhe<br>kumentet identifikuese dhe numrin e identitetit,<br>i kartelë                                                 |   |
| A Loan and Credit Line Reg<br>ertetim per kliente te PCB<br>ecelving money from abro<br>kenaxho MobileSign<br>drysho fjalekalimin<br>kenaxho përfituesit<br>formatat e kontaktit                                  | o<br>c<br>ad | Austret dhe rregula<br>vyre,<br>6,2 Të dhënat tuaja<br>për ju dhe çdo mba<br>me ne. Këto të dhë<br>informacion në lidë<br>lidhje me përdorim<br>person i/e autorizu<br>6,3 ju duhet të mba<br>kërkohet nga Bank<br>adresën dhe detaje<br>ardhurat dhe detay<br>krediti ose kredi. Pk<br>ano ne forma tiera.                                                                                                    | permbajne të gjitha informatat që na k<br>jitës të përbashkët të llogarisë, transaki<br>na perfshijnë informata nga palët e tret<br>je me bizneset në të cilat ju jeni të përf<br>in tuaj të kartelës së debitit ose kreditit,<br>ar.<br>ni të dhënat tuaja të perditësuira, në ç<br>a, duke përfshirë të dhënat për emrin ti<br>t e kontaktit dhe të dhënat në lidhje me<br>imet tuaja , nëse kjo ndikon në kërkesat<br>r çdo ndryshim ju duhët të njoftoni bar<br>r gdo ndriyshim ju duhët të njoftoni bar                                                                                                    | eni dhene, të g<br>ionet në llogjar<br>a. Në mund të<br>hirë dhe infori<br>që iu është lës<br>do kohe kur att<br>aj, profesionin<br>t të<br>tuaj për produ<br>kën doke vizih<br>të e mundur .                  | jitha informatat qe n<br>inë tuaj dhe aktiviteti<br>kombinojmë në siste<br>macion mbi juve indiu<br>huar juve në emer të<br>o ndryshojnë dhe/apo<br>, statusin e punës, do<br>ikte specifike të tilla s<br>uar ndonjëren nga dë<br>dhe e leisar me titul 8                             | e i kemi<br>n tuaj<br>min tonë<br>idualisht. Ne mund të përdorim informatat në<br>ndonjë biznesi ose jeni staf i atij biznesi ose<br>p edhe<br>kumentet identifikuese dhe numrin e identitetit,<br>a kartele<br>igët tona<br>lanka                           |   |
| A Loan and Credit Line Reg<br>ertetim per kliente te PCB9<br>ecelving money from abro<br>fenaxho MobileSign<br>idrysho fjalëkalimin<br>formatat, e koetaktit<br>iformatat, personale                              | k<br>c<br>ad | <ul> <li>Ausniet dne rregulative</li> <li>A.2. Te dhenat tuaja</li> <li>për ju dhe çdo mba</li> <li>me ne. Këto të dhe</li> <li>informacion ne lidë</li> <li>lidhje me përdorim</li> <li>person i/e autorizu</li> <li>6.3 ju duhet të mba</li> <li>kërkohet ngs Bank</li> <li>adresën dhe detaje</li> <li>ardhurat dhe detaje</li> <li>ardhurat dhe detaje</li> <li>ardhurat dhe detaje</li> <li>Kam lexuar dhe p</li> </ul> | permbajnë të gjitha informatat që na k<br>ijtës të përbashkët të llogarisë, transaki<br>na përfshijnë informata nga palët e tret<br>ijë me bizneset në të cilat ju jeni të përf<br>in tuaj të kartelës së debitit ose kreditit,<br>ar.<br>Ini të dhënat tuaja të përditësuara, në ç<br>a, duke përfshirë të dhënat për emrin tu<br>t e kontaktit dhe të dhënat për emrin tu<br>t e kontaktit dhe të dhënat për emrin tu<br>ta tu për tu për emrin tu për emrin tu për emrin tu për emrin tu për emrin tu<br>ta tu për emrin tu për emrin | eni dhene, të g<br>ionet në llogar<br>a. Në mund të<br>shirë dhe inforn<br>që iu eshtë les<br>do kohë kur att<br>aj, përfesionin<br>të<br>tuaj për produ<br>kën dokë viziti<br>htë e munduru<br>anoj që inform | jitha informatat qe n<br>inë tuaj dhe aktiviteti<br>kombinojmë në sister<br>macion mbi juve indiv<br>ihuar juve në emer të<br>o ndryshojne dhe/apo<br>, statusin e punës, do<br>ikte specifike të tilla s<br>uar ndonjëren nga de<br>the e leisuar me lini. B<br>atat të procesohen pi | e i kemi<br>n tuaj<br>min tonë<br>idualisht. Ne mund të përdorim informatat në<br>ndonjë biznesi ose jeni staf i atij biznesi ose<br>a edhe<br>kumentet identifikuese dhe numrin e identitetit,<br>i kartelë<br>gët tona<br>lanka<br>er qëlim identifikimi   |   |
| A Loan and Credit Line Reg<br>ertetim per kliente te PCB<br>lecelving money from abro<br>kenaxho MobileSign<br>idrysho fjalëkalimin<br>fenaxho përfituesit<br>formatat e kontaktit<br>iformatat personale<br>alje | α<br>¢<br>ad | Kyre,     G.2 Te dhenat tuaja     per ju dhe çdo mbi     me ne. Kêto tê dhê     informacion nê lidê     informacion nê lidê     indhje me pêrdorim     person i/e autorizu     G.3 Ju duhet tê mbi     kêrkohet nga Bank     adresên dhe detaje     ardhurat dhe detaje     ardhurat dhe detaje     kredit ose kredi. Pi     ano ne forma tiera.     Kam lexuar dhe p                                                        | permbajnë të gjitha informatat që na k<br>itës të përbashkët të llogarisë, transaki<br>na përfshijnë informata nga patët e tret<br>je me bizneset në të cilat ju jeni të përf<br>in tuaj të kartelës së debitit ose kreditit,<br>ar.<br>ni të dhënat tuaja të përditësuira, në ç<br>a, duke përfshirë të dhënat për emrin to<br>t e kontaktit dhe të dhënat për emrin to<br>t e kontaktit dhe të dhënat për loftoni bar<br>Inlatforma elektronike) nër an sa kin ës<br>ranoj <u>Politikën e Privatësitë</u> po ashtu pr<br>ajtohem me kushtet dhe rregullat                                                                                                    | eni dhene, të g<br>ionet në llogar<br>a. Në mund të<br>hirë dhe infori<br>që iu është lës<br>do kohë kur att<br>aj, profesionin<br>të<br>tuaj për produ<br>kën dukë viziti<br>hitë e mundur<br>anoj që inform  | jitha informatat qe n<br>më tuaj dhe aktiviteti<br>kombinojmë në siste<br>macion mbi juve indiu<br>huar juve në emer të<br>o ndryshojnë dhe/apo<br>, statusin e punës, do<br>iktë specifike të tilia s<br>uar ndonjëren nga dë<br>dhe e leisur me lini. B<br>atat të procesohen pi     | e i kemi<br>n tuaj<br>min tonë<br>idualisht. Ne mund të përdorim informatat në<br>ndonjë biznesi ose jeni staf i atij biznesi ose<br>o edhe<br>ekumentet identifikuese dhe numrin e identitetit,<br>a kartellë<br>gët tona<br>lanka<br>er qëlim identifikimi |   |

After you have entered the required information, please click the buttons where you agree to the Terms and Conditions and the Bank's Privacy Policy. Then proceed to the page where you can see a summary of your information. Here you can check the entries once again.

| Informatist personale              |                                     |  |
|------------------------------------|-------------------------------------|--|
| len:                               |                                     |  |
| Moerry                             |                                     |  |
| Sefurmatat e kontakte              |                                     |  |
| Nummi Istefone mobil               | -30-                                |  |
| E-mail                             | (Discoval Lone)                     |  |
| Nummer endefinest te altakarae     |                                     |  |
| Nurier intercontrator              |                                     |  |
| Dokument / Identifiking            |                                     |  |
| Shin                               | Later                               |  |
| Invertigation and instantions      |                                     |  |
| Activity (Sections                 |                                     |  |
| Owned Market                       |                                     |  |
| Data e stadovist                   |                                     |  |
| ANTHE                              |                                     |  |
| 2406                               | Tamo                                |  |
| Quart                              | Farting                             |  |
| Arugia                             |                                     |  |
| Auror: Latroipes, Surveyer         | 8-945.07                            |  |
| Adresa e hualj                     |                                     |  |
| Tree                               |                                     |  |
| Qyten:                             |                                     |  |
| Atresekhaijmige                    |                                     |  |
| Nami Tshrippet/savette             |                                     |  |
| Roll peper                         |                                     |  |
| Earla serily chock value           |                                     |  |
| Grunnery christinius 🕈             | EEED-4551-40576G28-CFA0CFCE69+1EZ   |  |
| Hyrge ne e-Barwing                 |                                     |  |
| to Lines Ages ProCents Matchillion | of the same the state of the second |  |
|                                    |                                     |  |

# Click the Finish button to complete the update.

At the end, you will see confirmation that your request has been successfully received.

| E MENY                       |          | Informatat e kontaktit                           |                                     |      |      |      |
|------------------------------|----------|--------------------------------------------------|-------------------------------------|------|------|------|
| Llogaritë                    | ۸        | Informated participale                           |                                     |      |      |      |
| Permbledhje s llogarisë      |          | Enormatan personale                              | XXX                                 |      |      |      |
| Lëvizjet në llogari          |          | Mbiemri                                          | EMRI                                |      |      |      |
| Transferêt                   | Ψ.       | Informatat e kontaktit                           |                                     |      |      |      |
| Urdhërpagesë periodike       | 4        | Numri i telefonit mobil                          | XXX                                 |      |      |      |
| Depozita me afat             | . we     | E-mail                                           | XXX                                 |      |      |      |
| Rutia postare                | ~        | Numrin e telefonit të shtëpisë                   |                                     |      |      |      |
| Posta / Porosité e pranuara  |          | Numri ndërkombëtar                               |                                     |      |      |      |
| Aoliko oér shérbime / Dérus  |          | Dokumenti I identifikimit                        |                                     |      |      |      |
| Contract Contract            |          | Shteti                                           | Ковочо                              |      |      |      |
| Deullos, Deud                |          | Numn i dokumentit të identifikimit               |                                     |      |      |      |
| Profill I perdorvesit        |          | Autoriteti leshues                               |                                     |      |      |      |
| Konfirmim për vizë           |          | Data e leshimit                                  |                                     |      |      |      |
| CA Loan and Credit Line Rep  | p.,.     | Data e skadimit                                  |                                     |      |      |      |
| Vertetim per kliente te PCBR | c -      | Address                                          |                                     |      |      |      |
| Receiving money from abro    | ad       | Shteti                                           | Kasava                              |      |      |      |
|                              |          | Qyteti:                                          | Ferizaj                             |      |      |      |
| menauro moonesign            |          | Rruga                                            | GION SERREQI                        |      |      |      |
| Ndrysho fjalëkalimin         |          | Numri I shtëpisë/banesës                         | XXX                                 |      |      |      |
| Menaxivo përfituesit         |          | Adverse a based                                  |                                     |      |      |      |
| Informatat e kontaktit       |          | Adresa e ricaj                                   |                                     |      |      |      |
| Informatat personale         |          | Qyteti:                                          |                                     |      |      |      |
| Dalje                        |          | Adresa e huaj rruga                              |                                     |      |      |      |
| Lidhetime për shërbimet      | ~        | Numi i shrepise/baneses                          |                                     |      |      |      |
| and the generative being t   |          | Kodi postar                                      |                                     |      |      |      |
|                              |          | Kami nennune ma sukear biebenin a buit           | de adatitieins të informate o corre | asta |      |      |
|                              |          | kenu pranuar me sukses kenkesen e juaj j         | er perusesam te informatave perso   | nane |      | Moya |
| Kami pramuar me sukses       | s körkes | itri e Isal për përditësim të informatave person | ale                                 |      | Mayo |      |

# Mailbox

 Kutia postare
 opsionin Kutia postare kumundësitë e komunikimit me menyje keni mundësinë të porosi dhe dokumente në një ashtu edhe të aplikoni për s bankës.

 Dërgo porosi bankës / Apliko...
 Dërguar (Sent)

Në anën e majtë të faqes e-banking do të gjeni opsionin Kutia postare ku listohen të gjitha mundësitë e komunikimit me bankën. Përmes kësaj menyje keni mundësinë të dërgoni dhe pranoni porosi dhe dokumente në një mënyrë të sigurtë, po ashtu edhe të aplikoni për shërbime të caktuara të pankës.

# **Mail/Orders Received option**

| E MENY                      |       | Kuti           | a postare          |          |         |                                                              |               |                     |
|-----------------------------|-------|----------------|--------------------|----------|---------|--------------------------------------------------------------|---------------|---------------------|
| Lingword                    | *     | 10             | a mallet a fundir  |          |         | 7+6                                                          | <br>- Filmeri | 0. 54550            |
| Transferen.                 |       |                | Compare a checker  |          | -       | - Cara                                                       | <br>          |                     |
| Urdhërpegesë periodike.     |       |                | Data               |          |         | Titulii                                                      |               | Lexuar me           |
| Parameter and allow         |       | 0              | 37.3.2024          | - 9      |         | Njoftim meth transfertave kombetare dhe ndërkombetare dalëse |               | 29.5.202            |
| CABITUR LIE NUE             | - 22  | 0              | 27.3.2024          |          | 8       | Njoftim meth transfertave kombétare dhe ndërkombétare dalëse |               | 27,3.202            |
| Kutia poztale               | 0     | a la constante | ana ana ana        |          |         |                                                              |               | _                   |
| Posta / Porosité e pranuara | e - 1 | Soen           | en: Porosne srajes | en autor | TIGATIN | nuclear 64 months                                            |               | shij (0 Të zgjedhur |
| Apliko për shërbime / Dërg  | o     |                |                    |          |         |                                                              |               |                     |
| Derguar (Sent)              |       |                |                    |          |         |                                                              |               |                     |
|                             |       |                |                    |          |         |                                                              |               |                     |

You have the option to choose the number of orders you want to display and filter them as you wish.

You have the option to choose the number of orders you want to display and filter them as you wish.

| MENY .                       | Rutia postare                                                                                                    |                                                                                                    |                               |
|------------------------------|----------------------------------------------------------------------------------------------------|----------------------------------------------------------------------------------------------------|-------------------------------|
| Maprile                      | Starrage stores                                                                                                    | 1 194                                                                                                    | T First Q Safe                |
| Transform of Contraction     | Consider a formal<br>The ensules a formal<br>2014 annualise a formal<br>annualise a<br>Consider a formal<br>Consider a formal<br>Consider a | Texts<br>Second Victor of the clothese for the second second | Lanuar na<br>19520a<br>27220a |
| P1010 / P101000 10 (1010000) | Sharara harashe silahan                                                                                                    | energeneter por 24 maget                                                                                                    | Rank (D. Taragarithan)        |
| April of Sectors (Sectors)   |                                                                                                    |                                                                                                    |                               |

Send order to bank / Apply for services option

This option allows you to apply for certain services, send orders and documents to the bank, or update your identification document and contact information

| a segment                                                                                                    |     | Aphilia pre Meeterne / De                                                                                       | ego procesi Baerbile                                            |                                                                                                    |
|----------------------------------------------------------------------------------------------------|-----|----------------------------------------------------------------------------------------------------|-----------------------------------------------------------------|----------------------------------------------------------------------------------------------------|
| Conger-All                                                                                                    |     | Contraction of the local data                                                                                   |                                                                 |                                                                                                    |
| and a local division of the local division of the local division o | 1   | Party and a second second second second second second second second second second second second second second s |                                                                 |                                                                                                    |
|                                                                                                    |     | 20pp. (make ad                                                                                                  | - Trap We pit it speller                                        |                                                                                                    |
|                                                                                                    | 192 | 11.8                                                                                                    |                                                                 |                                                                                                    |
|                                                                                                    |     |                                                                                                    |                                                                 |                                                                                                    |
|                                                                                                    | 100 |                                                                                                    |                                                                 |                                                                                                    |
| Regul Paradoli di dearra                                                                                                    | -1  |                                                                                                    |                                                                 |                                                                                                    |
| en in seinen für                                                                                                    | -   |                                                                                                    |                                                                 |                                                                                                    |
| Concern .                                                                                                    |     |                                                                                                    |                                                                 |                                                                                                    |
|                                                                                                    | 100 |                                                                                                    |                                                                 |                                                                                                    |
|                                                                                                    |     |                                                                                                    |                                                                 |                                                                                                    |
|                                                                                                    |     |                                                                                                    |                                                                 |                                                                                                    |
|                                                                                                    |     |                                                                                                    |                                                                 |                                                                                                    |
|                                                                                                    |     |                                                                                                    |                                                                 |                                                                                                    |
|                                                                                                    |     | 100.000                                                                                                    |                                                                 |                                                                                                    |
|                                                                                                    |     | <ul> <li>- Zgoli bizonanici per cipat</li> <li>- Necitariai instituti per cipat</li> </ul>                      | on new local Tiger designments                                  |                                                                                                    |
|                                                                                                    |     | - president stream                                                                                              | er is pela providi a factor "Provi gerint de seco" a colorenti. |                                                                                                    |
|                                                                                                    |     | <ul> <li>Sight a mitamontana gi kipe</li> </ul>                                                                 | with (P.G., Mouro, P.O.                                         |                                                                                                    |
|                                                                                                    |     | <ul> <li>Maria to application and and</li> </ul>                                                                | sarage to the                                                   |                                                                                                    |
|                                                                                                    |     |                                                                                                    |                                                                 | Concession in the                                                                                                    |
|                                                                                                    |     |                                                                                                    |                                                                 | Construction of the local division of the local division of the lo |
|                                                                                                    |     | City of two ballion of a second                                                                                 | - And Online                                                    |                                                                                                    |
|                                                                                                    |     |                                                                                                    |                                                                 | 100 - 100                                                                                                    |
|                                                                                                    |     |                                                                                                    |                                                                 |                                                                                                    |

To apply for one of the services, click on the category list and select the desired service. Enter the title and any message you may have for the bank. To apply for services, it is not mandatory to enter any message. With your application, the bank begins the process of opening the service if you qualify\*.

Note\*: Applying for services through the Mailbox in e-banking is only allowed if you do not currently have the service in question. You cannot apply for services that you have active through e-banking. A card or any other service that is temporarily blocked, or that has been used for a long time, is considered active until it is completely closed at your request.

# The services listed in the categories are as follows

- Debit card application
- Children's savings account application FlexSave for children
- Account activation with inactive status
- SMS service application
- Payment plan confirmation
- FlexSave savings account application
- ATM withdrawal code application
- ATM deposit code application
- Term deposit account closure request
- Personal data change
- Upload supporting documents
- Send order to the bank

| <b>MENY</b>                                                                                                    |                                              | Apliko për shërbime / Dé                                                                                                    | irgo porosi bankës                                                                                                    |                   |
|----------------------------------------------------------------------------------------------------|----------------------------------------------|----------------------------------------------------------------------------------------------------|----------------------------------------------------------------------------------------------------|-------------------|
| Llogeritë<br>Transferët                                                                                                    | ¥.                                           | Porosi                                                                                                    |                                                                                                    |                   |
| Transferet<br>Unitherpagesit periodike<br>Deposita me afat<br>Kutia postare<br>Posta / Porositit e pranuari<br>Apliko për shërbime / Derg<br>Dërguar (Sent)<br>Profill i përobruesit<br>Udhesime për shërbimet | in V<br>V<br>A<br>Jara<br>Kego<br>V<br>net V | Zggedh kategorine<br>Titulli                                                                                                    | Shryp këtu për të zgjedhur                                                                                                    | 5                 |
|                                                                                                    |                                              | Dokumente<br>• Zgjedh dokumentet për ngari<br>• Pasi ta këni zgjedhur dokume<br>• Jur mud të anulori dokumen<br>• Llojet e dokumanteve që lejot<br>• Madhësla maksimale e dokum<br>• Mund të zgjethni dise dokum | iem duke klikuar Zgjedh dokumentet<br>intin shtypni Ngarko dokumentin,<br>in në prije duke klikuar butonin "X" që gjendet afër emrit të dokumentit<br>aen: JPEG, Word, PDP<br>nentit: TOMb<br>iente ose munil t'i vendosni me drog and drop<br>pullat e shërbimit | Zgjedh dokumenter |
|                                                                                                    |                                              |                                                                                                    |                                                                                                    | × Anulo Konfirmo  |

# **Debit card application**

To apply for a bank debit card, it is enough to select the category "Apply for a debit card", accept the Terms and Conditions of Service and confirm the action. Your request will be sent to the bank within a short time and it will be processed as soon as possible.

#### Children's savings account application - FlexSave for children

This option allows you to open a savings account for your child under the age of 18. You will need to upload your ID, the child's birth certificate (less than 6 months old) and a document as proof of residential address (utility bill). Instead of the birth certificate, you can upload the child's Birth Certificate. In this case, you do not need to upload proof of address.

# Activating an account with inactive status

If you have an account that has been deactivated because it has not been used for a long time, you can request its activation from this option.

## Applying for SMS services

- SMS notification for amounts of 100 EUR and more of debits and credits to your account
- SMS Balance Service, where you can find out your account balance at any time by sending an SMS
- SMS Topup service, where you are provided with a daily limit of 20 EUR to credit your VALA or IPKO phone and with the monthly option of paying for the cable TV service for the IPKO digital package once a month SMS Topup.

# Applying for FlexSave saving account

When you apply for a FlexSave savings account, this account will be opened for you in the shortest possible time, in EUR currency. When the account is opened, you will see it listed in Ebanking in the summary of services.\*

\*If you do not see your FlexSave account in the Transfers between personal accounts option, the reason is that the account has just been opened and no transactions have been made yet. Please go to the National Transfers option and in the beneficiary account, enter your FlexSave account, while the ordering account will be your current account. Register a transfer in any amount you wish. After this transaction, your FlexSave savings account will also appear in the Transfers between personal accounts option.

## Applying for an ATM withdrawal code

The ATM withdrawal code of ProCredit Bank is used in cases where you do not have a bank card available but need to withdraw money (An example of such cases is if you have lost your card and are waiting for your new card to be produced). To apply for this service, select the category "Apply for ATM withdrawal code" from the list. The bank will automatically allow you a limit of 2000 EUR for withdrawal.

If you wish to be provided with a smaller or larger limit, please indicate in the order the amount you request. The allowed limits are from 10 EUR minimum to 10,000 EUR maximum.

Part of the withdrawal code is sent to you as an SMS to the phone number you have registered with the bank, while the rest is sent to your Ebanking mailbox.

#### Applying for an ATM deposit code

Just like the withdrawal code, the deposit code at ProCredit Bank ATMs is used when you do not have a bank card available. To obtain the deposit code, you only need to select the category "Apply for ATM Deposit Code" and send the message, accepting the terms of service and confirming your action. The bank will grant you the code with a validity period of 365 days. The code will be sent to your Ebanking mailbox.

#### Closing the term deposit account

If you wish to close your term deposit account before its automatic expiration date, it is sufficient to select the appropriate category in the mailbox and send the request to the bank. The bank will review the request and contact you for the next process.

#### Changing individual data

To update your personal information registered with the bank, such as your identification document, residential address, telephone number or other information, you have the option to attach your identification document, proof of residential address (utility bill) and enter the telephone number and other information you wish to change in the relevant category and send this message to the bank. Once this information is received, your information will be updated in the bank's systems.

#### Uploading supporting documentse

This option allows you to upload documents and address them to your responsible advisor. These documents can be loan application documents or for any other service.

#### Sending a message to the bank

From this option you can send a message to the bank from this secure communication channel for any request or question you may have. You will be contacted back as soon as possible.

#### Sent option

In this menu you can check the orders you have sent to the bank. You have the option to filter the orders by date, order status, order category and you also have the option to set the number of orders you want to view on one page.

| I MENY                      |    | Pérmbledhje e porosive të                    | dergua | ra -         |         |           |            |
|-----------------------------|----|----------------------------------------------|--------|--------------|---------|-----------|------------|
| Lingarite                   | 2  | Çdo statul                                   | :      | Çdo kategori | E Teuts | T Fitters | Q. Kitcher |
| Transferet                  | ×. | Çdo statur                                   |        |              |         |           |            |
| Untherpegesé periodite.     | *  | Ere<br>Aprovuerings pérdorues                |        | Kategoria    | Ticulti |           | Veprimet   |
| Deposite me ares            | *  | Anuluer nge pitrilorumi<br>Prenuer nge banka |        |              |         |           |            |
| Furte permane               | *  | Refuguar Age banka<br>Konneletuar            |        |              |         |           |            |
| Pinte / Pormité e premiere  |    | the provide state                            | -      |              |         |           |            |
| Aptiko për shërikime / Derg | -  |                                              |        |              |         |           |            |
| Dergiver (Sant)             |    |                                              |        |              |         |           |            |
| Profili i perdonokot        | ٠. |                                              |        |              |         |           |            |
| Unitatina pèr mirtimet      |    |                                              |        |              |         |           |            |
|                             |    |                                              |        |              |         |           |            |

# Bank statements for client needs

On the left side of the e-banking page you can find some reports that you may need. To enable you to access this information without having to visit the bank, you can generate these documents from these menus.

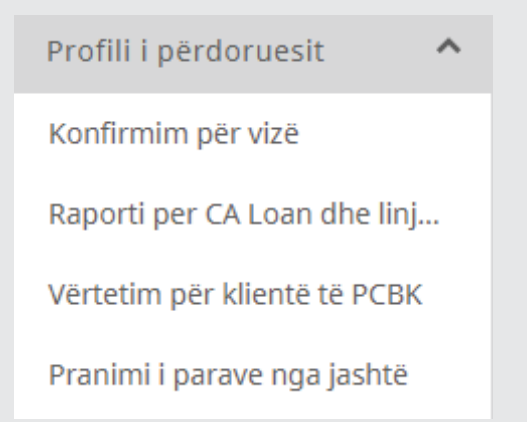

#### **Visa confirmation**

Document usually required by Embassies to view a visa applicant's financial information

## CA Loan and credit line statement

Through this report you can check the balance and transactions in your credit account.

# **PCBK client certification**

Document confirming that you have an account at ProCredit bank

#### Receiving money from abroad

In cases where you need to receive funds from abroad and are asked for your account and bank information, you will find this information in this report.